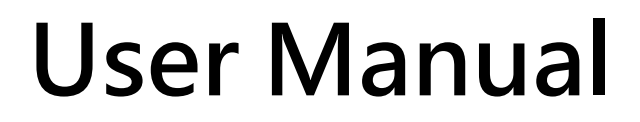

Version 2.0.0, Aug. 2023

# ECAN-240-FD

# (Modbus TCP to 2-port CAN FD Gateway)

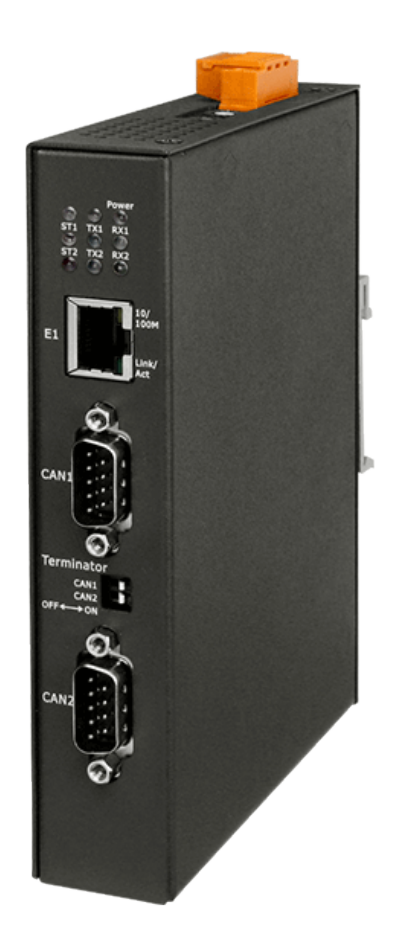

#### **Table of Contents**

| 1. IN  | ITRODUCTION                                 | 6  |
|--------|---------------------------------------------|----|
| 1.1.   | Features                                    | 7  |
| 1.2.   | Applications                                | 7  |
| 1.3.   | Web Server Technology                       | 8  |
| 2. НА  | ARDWARE INFORMATION                         | 9  |
| 2.1.   | SPECIFICATIONS                              | 9  |
| 2.2.   | Appearance                                  | 10 |
| 2.3.   | DIMENSIONS                                  | 13 |
| 2.4.   | TERMINAL RESISTOR NOTES FOR CAN INTERFACE   | 14 |
| 3. GE  | ETTING STARTED FOR ECAN-240-FD              |    |
| 3.1.   | CONNECTING THE POWER SUPPLY AND THE HOST PC | 15 |
| 3.2.   | Configuring the Network Settings            | 17 |
| 3.3.   | CONFIGURING THE CAN PORT                    | 19 |
| 3.4.   | Self-Test                                   | 21 |
| 4. W   | 'EB CONFIGURATION                           |    |
| 4.1.   | LOGGING IN TO THE ECAN-240-FD WEB SERVER    | 24 |
| 4.2.   | Номе Раде                                   | 26 |
| 4.3.   | CAN Port Page                               | 27 |
| 4.3    | 3.1. Port1/2 Settings                       | 27 |
| 4.3    | 3.2. Specific CAN ID Settings               |    |
| 4.4.   | Network Page                                | 31 |
| 4.4    | 4.1. IP Address Settings                    |    |
| 4.4    | 4.2. General Settings                       |    |
| 4.4    | 4.3. Restore Factory Defaults               |    |
| 4.4    | 4.4. Import/Export Settings                 |    |
| 4.5.   | Filter Page                                 | 40 |
| 4.6.   | Monitor Page                                | 42 |
| 4.7.   | Password Page                               | 44 |
| 4.8.   | Logout Page                                 | 45 |
| 5. CG  | GI CONFIGURATION                            |    |
| 5.1. C | CGI URL SYNTAX                              | 46 |

| 5.2.              | CGI Com | /AND LIST                | 47 |
|-------------------|---------|--------------------------|----|
| 6. N              | IODBUS  | SINFORMATION             |    |
| 6.1.              | Modbus/ | CAN MAPPING TABLE        | 52 |
| 6.                | 1.1 I   | nput Data Area           | 53 |
|                   | 6.1.1.1 | CAN Rx Message Format    | 54 |
|                   | 6.1.1.2 | CAN Rx FIFO Address      | 55 |
|                   | 6.1.1.3 | CAN Status Address       | 56 |
|                   | 6.1.1.4 | CAN Rx Buffer Address    | 58 |
|                   | 6.1.1.5 | Others                   | 61 |
| 6.                | 1.2 (   | Dutput Data Area         | 62 |
|                   | 6.1.2.1 | CAN Tx Message Format    | 63 |
|                   | 6.1.2.2 | CAN Tx FIFO Address      | 64 |
|                   | 6.1.2.3 | Others                   | 65 |
| 6.2.              | Modbus/ | CAN FD MAPPING TABLE     | 66 |
| 6.                | 2.1 I   | nput Data Area           | 67 |
|                   | 6.2.1.1 | CAN FD Rx Message Format | 68 |
|                   | 6.2.1.2 | CAN FD Rx FIFO Address   | 70 |
|                   | 6.2.1.3 | CAN Status Address       | 71 |
|                   | 6.2.1.4 | CAN FD Rx Buffer Address | 73 |
|                   | 6.2.1.5 | Others                   | 76 |
| 6.                | 2.2 (   | Dutput Data Area         | 77 |
|                   | 6.2.2.1 | CAN FD Tx Message Format |    |
|                   | 6.2.2.2 | CAN FD Tx FIFO Address   | 80 |
|                   | 6.2.2.3 | Others                   | 81 |
| 7. E <sup>.</sup> | THERNE  | T COMMAND INFORMATION    |    |
| 7.1.              | Ether   |                          |    |
| 7.2.              | ETHER   | NET/CAN FD COMMAND       |    |
| 7.                | 2.1 (   | Command Header Field     |    |
| 7.                | 2.2 (   | Command Data Field       |    |
| 7.                | 2.3 E   | thernet command Examples |    |
| 8. T              | ΥΡΙζΔΙ  |                          | 94 |
| <b></b>           |         |                          |    |
| 8.1.              |         |                          |    |
| 8.2.              |         |                          |    |
| 8.3.              | CANF    |                          |    |
| APPEI             | NDIX A. | TROUBLESHOOTING          |    |

| A.1.  | How do I restore the web password for the module to the factory default password? | 97  |
|-------|-----------------------------------------------------------------------------------|-----|
| APPEI | NDIX B. GLOSSARY                                                                  |     |
| 1.    | ARP (Address Resolution Protocol)                                                 | 99  |
| 2.    | RARP (REVERSE ADDRESS RESOLUTION PROTOCOL)                                        | 99  |
| 3.    | CLIENTS AND SERVERS                                                               | 100 |
| 4.    | Ethernet                                                                          | 100 |
| 5.    | FIRMWARE                                                                          | 100 |
| 6.    | ICMP (INTERNET CONTROL MESSAGE PROTOCOL)                                          | 100 |
| 7.    | INTERNET                                                                          | 100 |
| 8.    | IP (INTERNET PROTOCOL) ADDRESS                                                    | 101 |
| 9.    | SUBNET MASK                                                                       | 101 |
| 10.   | GATEWAY                                                                           | 101 |
| 11.   | MAC (Media Access Control) Address                                                | 101 |
| 12.   | Раскет                                                                            | 101 |
| 13.   | Ping                                                                              | 102 |
| 14.   | Socket                                                                            | 102 |
| 15.   | TCP (TRANSMISSION CONTROL PROTOCOL)                                               | 102 |
| 16.   | TCP/IP                                                                            | 102 |
| 17.   | UDP (User Datagram Protocol)                                                      | 102 |
| APPEI | NDIX C. VALID DATA PHASE BIT RATE OF CAN FD                                       | 103 |
| APPEI | NDIX D. REVISION HISTORY                                                          | 105 |

#### **Important Information**

#### Warranty

All products manufactured by ICP DAS are under warranty regarding defective materials for a period of one year, beginning from the date of delivery to the original purchaser.

#### Warning

ICP DAS assumes no liability for any damage resulting from the use of this product.ICP DAS reserves the right to change this manual at any time without notice. The information furnished by ICP DAS is believed to be accurate and reliable. However, no responsibility is assumed by ICP DAS for its use, not for any infringements of patents or other rights of third parties resulting from its use.

#### Copyright

Copyright @ 2023 by ICP DAS Co., Ltd. All rights are reserved.

#### Trademark

Names are used for identification purpose only and may be registered trademarks of their respective companies.

#### Contact us

If you encounter any problems while operating this device, feel free to contact us via mail at: <a href="mailto:service@icpdas.com">service@icpdas.com</a>.

# 1. Introduction

The IoT (Internet of Things) has been a much discussed topic in recent years. Using the IoT concept, it is easy to integrate the environment of heterogeneous network and let all of the things into be digitized making life more convenient. In order to provide additional access to IoT applications related to industry based on the CAN bus, ICPDAS has developed a new Ethernet product, the ECAN-240-FD. The ECAN-240-FD module is a Modbus TCP to 2-port CAN FD (CAN with Flexible Data-Rate) Gateway. As its functionality, that provides communications via the Ethernet based on the Modbus TCP industrial protocol, meaning that the module can be easily integrated with an industrial network. The ECAN-240-FD module includes two CAN bus interfaces, meaning that more various CAN applications can be supported

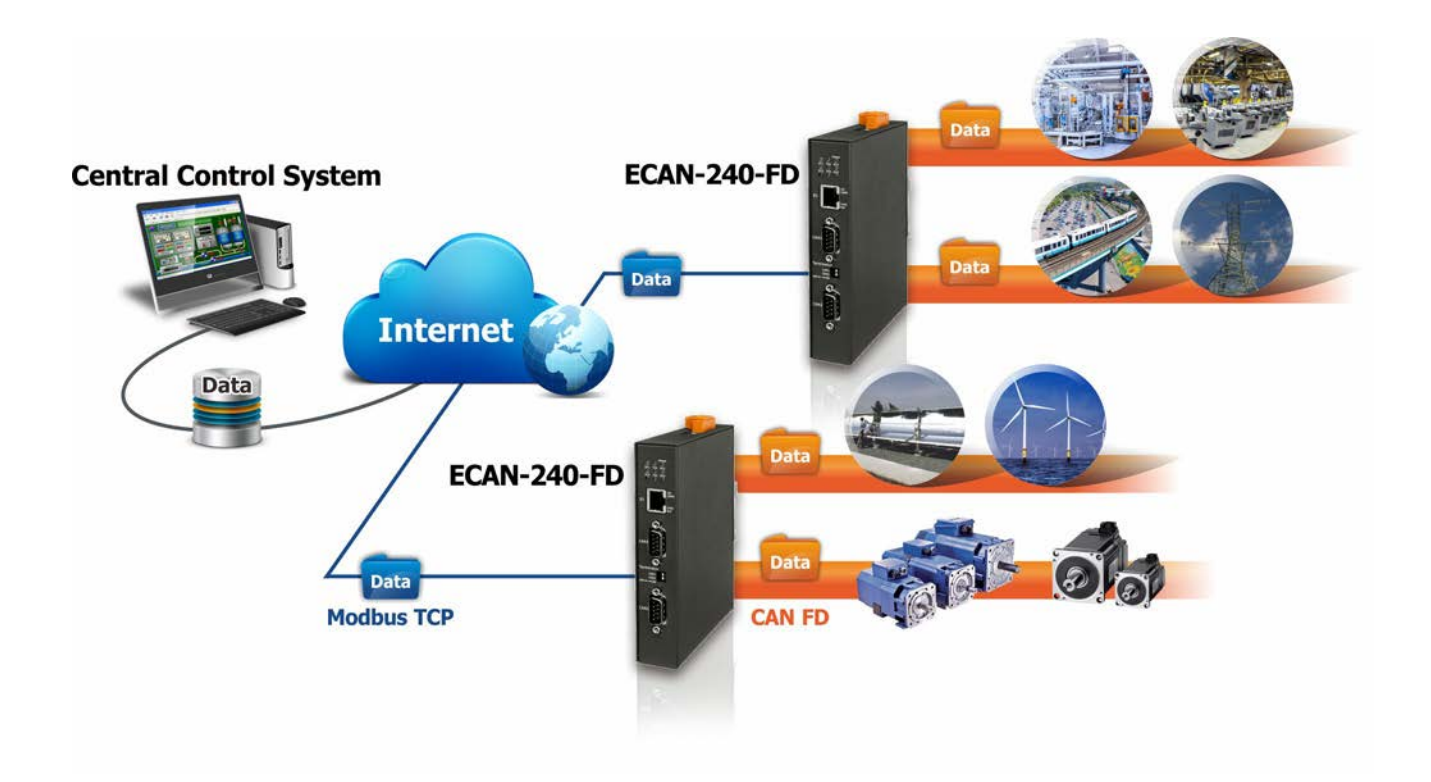

# 1.1. Features

#### Hardware

- ◆ Compatible with the ISO 11898-2 standard
- Compatible with CAN specification 2.0 A/B and FD
- CAN FD support for ISO and Non-ISO (Bosch) standards switchable
- CAN FD bit rates for data field from 100 kbps to 10000 kbps
- CAN bit rates from 10 kbps to 1000 kbps
- Built-in DIP-switch to enable/disable the CAN bus terminal resistor
- Two CAN bus interfaces with 9 pin D-sub connector

#### Software

- Web configuration
- CAN bus ID filter
- Modbus TCP server function
- TCP/UDP to CAN transparent communication
- CAN pair connection via UDP communication
- UDP responder for device discovery
- Static IP or DHCP network configuration

## **1.2.** Applications

- Control System
- Building Automation
- Factory Automation
- Distributed data acquisition

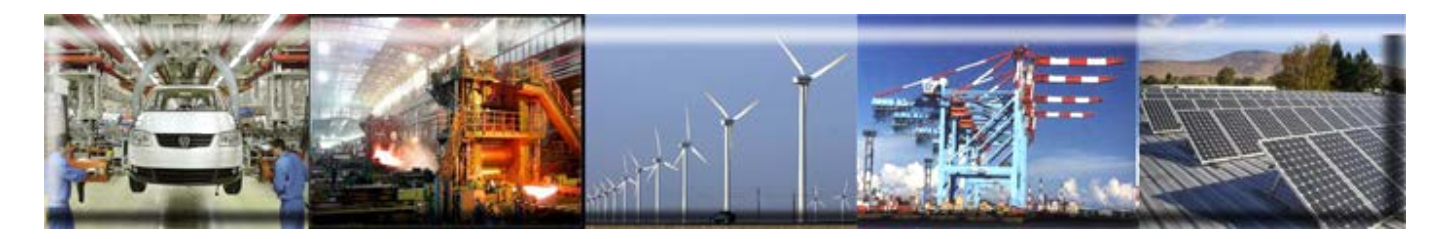

# 1.3. Web Server Technology

Web server technology enables the ECAN-240-FD to be configured via a standard web browser interface, e.g. Google Chrome, Internet Explorer, or Firefox, etc. This means that it is easy to check the configuration of the ECAN-240-FD via an Ethernet network without needing to install any other software tools, thereby reducing the learning curve required for maintaining the device.

|                                |                                  |                      |                         | - 0      | ж    |
|--------------------------------|----------------------------------|----------------------|-------------------------|----------|------|
| Modbus TCP to CAN FI ×         | "Course a compared a factor      |                      | + + H                   |          |      |
| ← → C 🗋 192.168.255.1          |                                  |                      |                         | 5 2      | ≡    |
|                                |                                  |                      |                         |          | _    |
|                                | to CAN ED Gateway (              |                      |                         |          |      |
| ICP Moubus ICF                 | to CAN PD Gateway (I             | -CAN-240-PD)         |                         |          |      |
| Home Port1 Port                | Network   Filter   Monitor  Pass | word Logout          |                         |          |      |
| DAG                            |                                  |                      |                         |          |      |
| Model Name:                    | ECAN-240-FD                      | Alias Name:          | CAN FD Gateway          |          |      |
| Firmware Version               | /2 00 [2023/07/17]               | MAC Address          | 00-0D-E0-20-00-10       |          | - 1  |
| ID Addrose:                    | 102 168 255 1                    | Communication Mode:  | Modbus TCP Server       |          |      |
|                                | 192.100.233.1                    |                      | moubus for Server       |          |      |
| Initial Switch:                | 00                               | Local Command Port:  | 502                     |          |      |
| Current CAN port settings:     |                                  |                      |                         |          |      |
| current CAN port settings.     |                                  |                      |                         |          |      |
| Port Settings                  | Port 1                           | Port 2               |                         |          |      |
| CAN FD Specification:          | ISO                              | ISO                  |                         |          |      |
| Arbitration Bit Rate (kbps):   | 1000.000                         | 1000.000             |                         |          |      |
| Data Phase Bit Rate (kbps):    | 1000.000                         | 1000.000             |                         |          |      |
| Arbitration Sample Point (%):  | 87.50                            | 87.50                |                         |          |      |
| Data Phase Sample Point (%):   | 87.50                            | 87.50                |                         |          |      |
| CAN Filter Settings            | Port 1                           | Port 2               |                         |          |      |
| Reject Remote Standard Frames: | Disable                          | Disable              |                         |          |      |
| Reject Remote Extended Frames: | Disable                          | Disable              |                         |          |      |
| Standard ID Filter (Hex):      | 0x000                            | 0x000                |                         |          |      |
| Standard ID Mask (Hex):        | 0x000                            | 0x000                |                         |          |      |
| Extended ID Filter (Hex):      | 0x0000000                        | 0x0000000            |                         |          |      |
| Extended ID Mask (Hex):        | 0x0000000                        | 0x0000000            |                         |          |      |
|                                |                                  |                      |                         |          |      |
|                                |                                  | Copyright © 2023 ICF | DAS Co., Ltd. All right | s reserv | red. |
|                                |                                  |                      |                         |          |      |

# 2. Hardware Information

This chapter provides a detailed description of the front panel, the hardware specifications and the dimensions for the ECAN-240-FD module.

# 2.1. Specifications

| CAN Bus Interface     |                                                                    |  |  |
|-----------------------|--------------------------------------------------------------------|--|--|
| Channels              | 2                                                                  |  |  |
| Connector             | 9-pin D-sub male x 2                                               |  |  |
| Transmission Spood    | CAN bit rates: 10 ~ 1000 kbps,                                     |  |  |
| Transmission Speed    | CAN FD bit rates for data field: 100 ~ 10000 kbps                  |  |  |
| Terminal Resistor     | DIP switch for the 120 $\Omega$ terminal resistor                  |  |  |
| Isolation             | 3 kV VDC for DC to DC, 2500 Vrms for photo couple                  |  |  |
| Specification         | ISO 11898-2, CAN 2.0 A/B and FD                                    |  |  |
| Ethernet Interface    |                                                                    |  |  |
| Ethornot              | 10/100 Base-TX, 8-pin RJ-45 x 1, (Auto-negotiating, Auto-MDI/MDIX, |  |  |
|                       | LED indicator)                                                     |  |  |
| Protocol              | Modbus TCP, TCP, UDP, HTTP, BOOTP, TFTP                            |  |  |
| LED Indicators        |                                                                    |  |  |
| Status                | 1 x Power status, 3 x CAN1 status, 3 x CAN2 status                 |  |  |
| Power                 |                                                                    |  |  |
| Power Supply          | Unregulated +10 ~ +30 VDC                                          |  |  |
| Power Consumption     | 0.05A @ 24V <sub>DC</sub>                                          |  |  |
| Mechanical            |                                                                    |  |  |
| Installation          | DIN-Rail                                                           |  |  |
| Casing                | Metal                                                              |  |  |
| Dimension (mm)        | 122.0 x 160.0 x 28.0 (W x L x H)                                   |  |  |
| Environment           |                                                                    |  |  |
| Operating Temperature | -25 °C ~ +75 °C                                                    |  |  |
| Storage Temperature   | -30 °C ~ +80 °C                                                    |  |  |
| Relative Humidity     | 10 ~ 90% RH, Non-condensing                                        |  |  |

ECAN-240-FD (Modbus TCP to 2-port CAN FD Gateway) User Manual Version 2.0.0

Page: 9

## 2.2. Appearance

| Front View | 1. LED indicator                                                     |                             |                                                                                                    |  |  |  |  |
|------------|----------------------------------------------------------------------|-----------------------------|----------------------------------------------------------------------------------------------------|--|--|--|--|
|            | Once pov                                                             | ver is su                   | pplied to the ECAN-240-FD module, the LED                                                                                             |  |  |  |  |
|            | indicator will illuminate. An overview of the LED functions is given |                             |                                                                                                    |  |  |  |  |
|            |                                                                      |                             |                                                                                                    |  |  |  |  |
|            |                                                                      |                             |                                                                                                    |  |  |  |  |
|            | ST1<br>ST2<br>ST2                                                    | Power<br>TX1 RX1<br>TX2 RX2 |                                                                                                    |  |  |  |  |
|            | LED                                                                  | Color                       | Description                                                                                                    |  |  |  |  |
|            | Power                                                                | Red                         | When power on the ECAN-240-FD, this LED is turned on.                                                                                 |  |  |  |  |
|            | ST1                                                                  | Red                         | If the ECAN-240-FD detects the CAN error-warning, error-passive and bus-off status on the CAN1 bus, this LED flashes once per 100 ms. |  |  |  |  |
|            | ST2                                                                  | Red                         | If the ECAN-240-FD detects the CAN error-warning, error-passive and bus-off status on the CAN2 bus, this LED flashes once per 100 ms. |  |  |  |  |
|            | TX1                                                                  | Green                       | When the ECAN-240-FD transmits one CAN/CAN FD message to CAN1 bus, this LED flashes once.                                             |  |  |  |  |
|            | RX1                                                                  | Green                       | When the ECAN-240-FD receives one CAN/CAN FD message from CAN1 bus, this LED flashes once.                                            |  |  |  |  |
|            | TX2                                                                  | Green                       | When the ECAN-240-FD transmits one CAN/CAN FD message to CAN2 bus, this LED flashes once.                                             |  |  |  |  |
|            | RX2 Gr                                                               | Green                       | When the ECAN-240-FD receives one CAN/CAN FD message from CAN2 bus, this LED flashes once.                                            |  |  |  |  |
|            |                                                                      |                             |                                                                                                    |  |  |  |  |

ECAN-240-FD (Modbus TCP to 2-port CAN FD Gateway) User Manual Version 2.0.0

Page : 10

| 2.                                                          | Ethernet RJ-45 Jack                                                                                                    |          |                                                                                                    |                      |                        |  |
|-------------------------------------------------------------|----------------------------------------------------------------------------------------------------|----------|----------------------------------------------------------------------------------------------------|----------------------|------------------------|--|
|                                                             | The ECAN-240-FD module is equipped with an RJ-45 jack that is                                                                           |          |                                                                                                    |                      |                        |  |
|                                                             | used as the 10/100 Base-TX Ethernet port and features networking capabilities. When an Ethernet link is detected and an Ethernet packet |          |                                                                                                    |                      |                        |  |
|                                                             | is receiv                                                                                                    | ed, the  | LINK/ACT LE                                                                                                    | D (Green) indicato   | r will be illuminated. |  |
|                                                             | When E                                                                                                    | thernet  | running at 1                                                                                                    | 100 Mbps, the $10/2$ | 100M LED (Orange)      |  |
|                                                             | indicator will be illuminated.                                                                                                    |          |                                                                                                    |                      |                        |  |
| 3.                                                          | 9-pin D-                                                                                                    | Sub mal  | e connecto                                                                                                    | r<br>O               |                        |  |
|                                                             | Pin assig                                                                                                    | gnments  | of CAN Bus                                                                                                    | Connector            | ]                      |  |
|                                                             |                                                                                                    |          | Pin                                                                                                    | Description          |                        |  |
|                                                             |                                                                                                    |          | 1                                                                                                    | N/A                  |                        |  |
| 9-pin D-Sub male connector                                  |                                                                                                    |          | 2                                                                                                    | CAN Low              |                        |  |
|                                                             |                                                                                                    |          | 3                                                                                                    | CAN Ground           |                        |  |
| 6789                                                        |                                                                                                    |          | 4                                                                                                    | N/A                  |                        |  |
| CAN_L CAN_H CAN_GND                                         |                                                                                                    |          | 5                                                                                                    | N/A                  |                        |  |
|                                                             |                                                                                                    |          | 6                                                                                                    | CAN Ground           |                        |  |
|                                                             |                                                                                                    |          | 7                                                                                                    | CAN High             |                        |  |
|                                                             |                                                                                                    |          | 8                                                                                                    | N/A                  |                        |  |
|                                                             |                                                                                                    |          | 9                                                                                                    | N/A                  |                        |  |
| 4.                                                          | CAN Bu                                                                                                    | s Termir | nal Resistor                                                                                                    | ,                    |                        |  |
| Terminator                                                  | Enable/Disable 120 $\Omega$ terminal resistor on CAN1/2 port.                                                                           |          |                                                                                                    |                      |                        |  |
| CAN1                                                        | ON → E                                                                                                    | nable 12 | 0Ω terminal                                                                                                    | resistor             |                        |  |
|                                                             | OFF $\rightarrow$ Disable 120 $\Omega$ terminal resistor                                                                                |          |                                                                                                    |                      |                        |  |
| 5.                                                          | Rotary Switch (SW1/SW2)                                                                                                    |          |                                                                                                    |                      |                        |  |
|                                                             |                                                                                                    |          |                                                                                                    |                      |                        |  |
|                                                             | SW2 SW1 Description                                                                                                    |          |                                                                                                    |                      |                        |  |
| 4F07,0345<br>90,457<br>90,457<br>90,457<br>90,457<br>90,457 | F                                                                                                    | F        | When booting up, ECAN-240-FD will into firmware upgrade mode. If there is no update action after 5 seconds, the module will work with factory default cotting |                      |                        |  |
|                                                             | F                                                                                                    | Е        | When boot                                                                                                    | ing up, EČAN-240-F   | D will restore and     |  |
| 3002 3001                                                   | Oth                                                                                                    | ers      | User-define                                                                                                    | ed                   | y.                     |  |
|                                                             |                                                                                                    |          |                                                                                                    |                      |                        |  |
|                                                             |                                                                                                    |          |                                                                                                    |                      |                        |  |

ECAN-240-FD (Modbus TCP to 2-port CAN FD Gateway) User Manual

Version 2.0.0

Page : 11

| 6.           | +10 to +30 V <sub>DC</sub> Terminal Block                                           |
|--------------|-------------------------------------------------------------------------------------|
|              | The ECAN-240-FD is equipped with a +10 $V_{\text{DC}}$ to +30 $V_{\text{DC}}$ 3-pin |
|              | terminal block that can be used to connect a DC power supply.                       |
| +Vs GND F.G. |                                                                                     |

# 2.3. Dimensions

The following diagrams provide the dimensions of the ECAN-240-FD module. All dimensions are in millimeters.

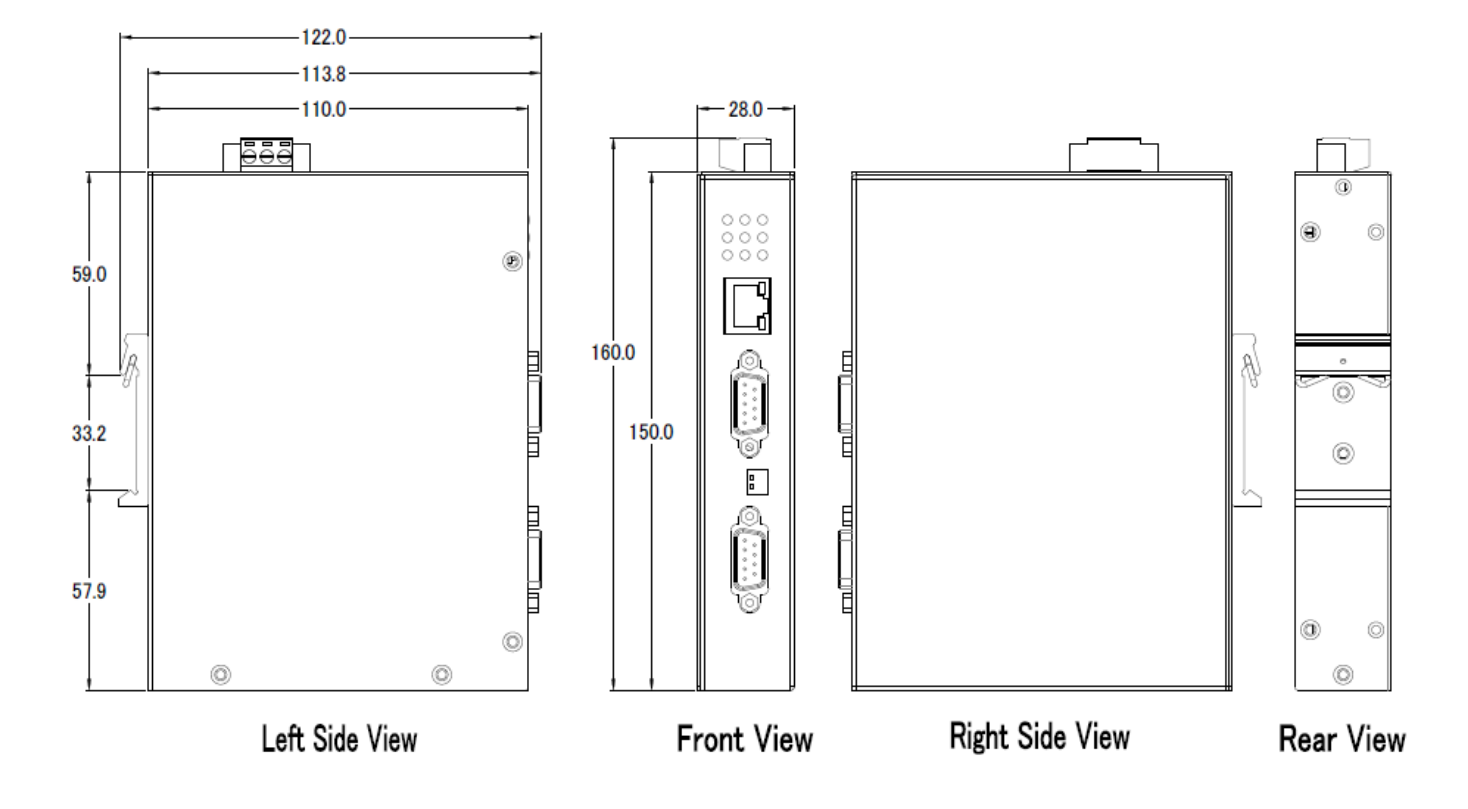

## 2.4. Terminal Resistor Notes for CAN Interface

In order to minimize the effects of reflection on the CAN Bus, the bus must be terminated using a terminal resistor at each end. According to the specifications given in ISO 11898-2, each terminal resistor should be  $120\Omega$  (or between  $96\Omega$  and  $144\Omega$ ). The bus topology and the positions of these terminal resistors are shown below.

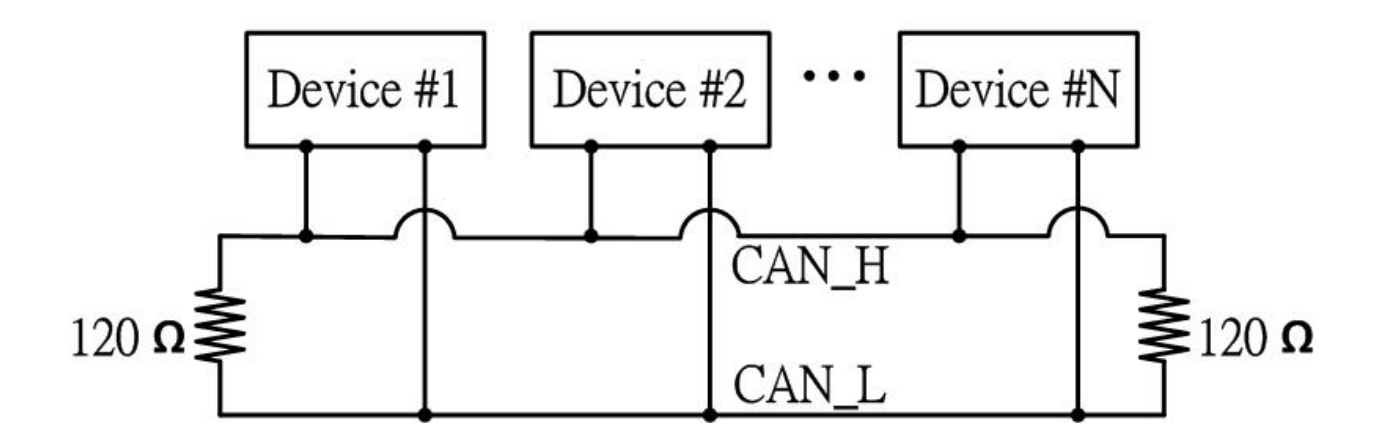

The ECAN-240-FD module includes two CAN ports and terminal resistors are provided for each CAN port. The terminal resistor can be enabled or disabled via the terminator DIP-switches as illustrated in following figure.

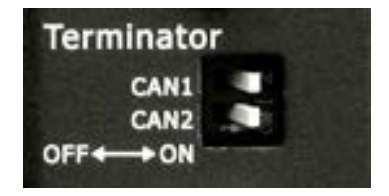

As indicated in the figure, when the DIP-switch is in the OFF position, the terminal resistor function is disabled. Similarly, when the DIP-switch is in the ON position, the terminal resistor function is enabled.

# 3. Getting Started for ECAN-240-FD

This chapter provides detailed information about how to use the ECAN-240-FD module. Before using the module, Ethernet configuration and eSearch utility installation procedures must first be fully completed. Follow the procedure described below:

# 3.1. Connecting the Power Supply and the Host PC

- 1. Ensure that the network settings on your PC are configured correctly.
- Ensure that the Windows firewall or any Anti-Virus firewall software is correctly configured or temporarily disable these functions; otherwise the "Search Servers" function in the eSearch Utility may not work as required. You may need to contact your System Administrator for more details of how to do this.

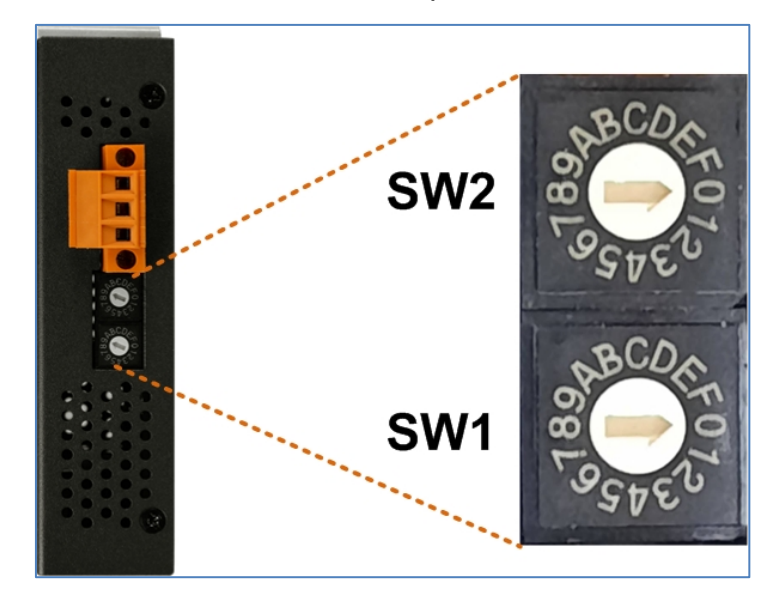

3. Check that the SW1/SW2 switch is in the "0/0" position

4. Connect both the ECAN-240-FD and the Host computer to the same sub-network or the same Ethernet Switch, and then power on the ECAN-240-FD. Refer to following figure for illustrations of how to do this.

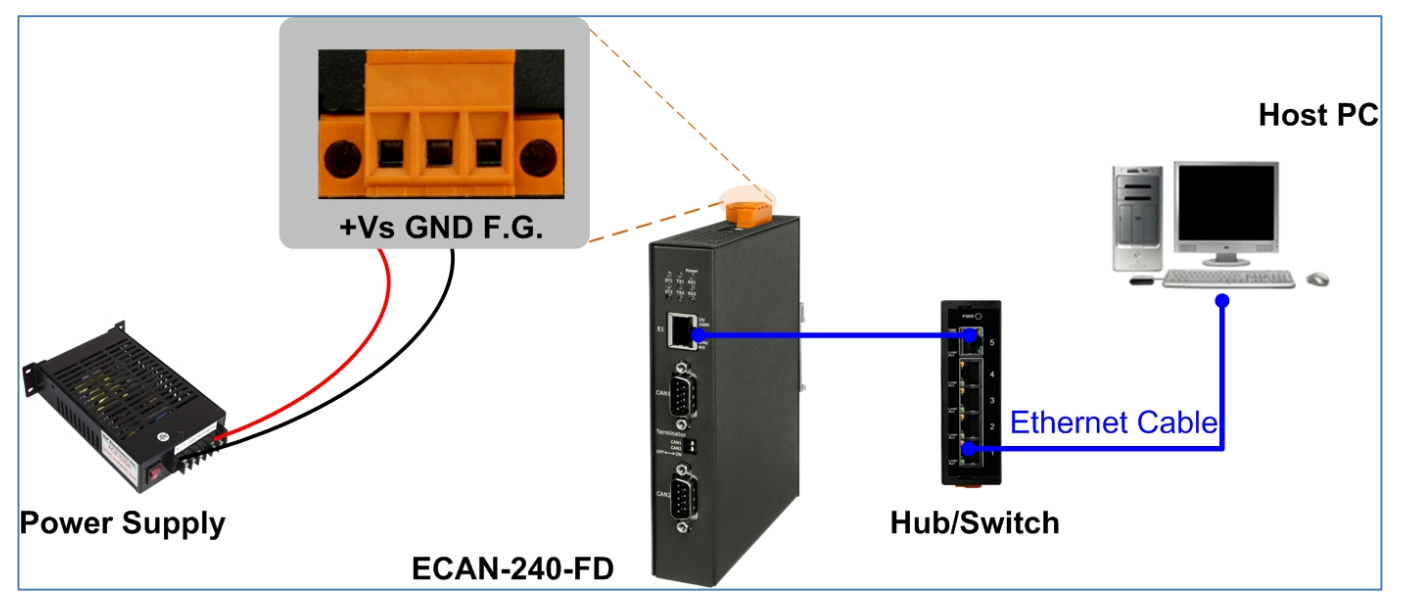

5. Verify that the Power LED indicator is illuminated.

# **3.2. Configuring the Network Settings**

 Downloaded the eSearch Utility and installed according to the installation instructions. The eSearch Utility can be obtained from the ICP DAS web site. The location of the install files on the download address is shown below:

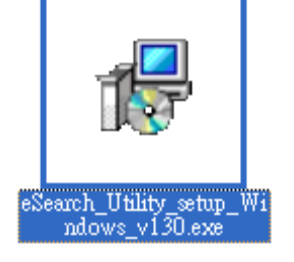

https://www.icpdas.com/tw/download/show.php?num=6710&nation= TW&kind1=&model=&kw=esearch

Note: The version of the eSearch Utility must be v1.3.0 or higher.

- 2. Open the eSearch Utility and then click the "Search Server" button to search for the ECAN-240-FD module.
- 3. Once the search process is complete, double-click the name of the ECAN-240-FD module to open the "Configure Server" dialog box.

| 🐳 eSearch Utility [ v1.3.0, Feb.24_2022 ] |               |               |              |             |               |  |
|-------------------------------------------|---------------|---------------|--------------|-------------|---------------|--|
| <u>File S</u> erver <u>T</u> ools         | 3             |               |              |             |               |  |
| Name                                      | Alias         | IP Address    | Sub-net Mask | Gateway     | MAC Address   |  |
| ECAN-240-FD                               | Modbus/CAN FD | 192.168.255.1 | 255.255.0.0  | 192.168.0.1 | 00:0d:e0:a1:( |  |
|                                           |               |               |              |             |               |  |
| < 2                                       |               |               |              |             | >             |  |
| Search Se                                 | configu       | ration (UDP)  | Web          | E           | ×it           |  |
| Status                                    |               |               |              |             | 1.            |  |

4. Enter the network settings information, including the IP, Mask and Gateway addresses, and then click "OK" button. The new settings for the ECAN-240-FD will take effect within 2 seconds. If you don't know the correct network configuration information, contact your Network Administrator to obtain the details.

ECAN-240-FD (Modbus TCP to 2-port CAN FD Gateway) User Manual Version 2.0.0 Page : 17
Copyright © 2023 ICP DAS Co., Ltd. All Rights Reserved E-mail: service@icpdas.com

| Configure Server (I          | JDP)                      | -                    |                          |        |                   |
|------------------------------|---------------------------|----------------------|--------------------------|--------|-------------------|
| Server Name :                | ECAN-240-FD               | 4                    |                          |        |                   |
| DHCP:                        | 0: OFF 💌                  | Sub-net Mask :       | 255.240.0.0              | Alias: | Modbus/CAN FD     |
| IP Address :                 | 172.17.13.141             | Gateway :            | 172.18.0.254             | MAC    | 00:0d:e0:a1:00:10 |
| Warning!!<br>Contact your Ne | twork Administrator to ge | et correct configura | ntion before any changin | g!     | OK Cancel         |

5. Wait 2 seconds and click "Search Server" button again to ensure the ECAN-240-FD is working well with new configuration.

| 🥩 eSearch Utility [ v                     | 🎺 eSearch Utility [ v1.3.0, Feb.24, 2022 ] |               |              |              |                |  |  |
|-------------------------------------------|--------------------------------------------|---------------|--------------|--------------|----------------|--|--|
| <u>F</u> ile <u>S</u> erver <u>T</u> ools |                                            |               |              |              |                |  |  |
| Name                                      | Aliac                                      | IP Address    | Sub-net Mask | Gateway      | MAC Address    |  |  |
| ECAN-240-FD                               | Modbus/                                    | 172.17.13.141 | 255.240.0.0  | 172.18.0.254 | 00:0d:e0:a1:00 |  |  |
| 5                                         |                                            |               |              |              |                |  |  |
| Search Serv                               | ver Config                                 | uration (UDP) | 👩 Web        |              | Exit           |  |  |
| Status                                    |                                            |               |              | ]            |                |  |  |

#### Factory Default Settings of ECAN-240-FD Module:

| IP Address  | 192.168.255.1 |
|-------------|---------------|
| Subnet Mask | 255.255.0.0   |
| Gateway     | 192.168.0.1   |

# **3.3. Configuring the CAN Port**

- Open a web browser, such as Google Chrome, Internet Explorer, or Firefox, and enter the URL for the ECNA-240-FD module in the address bar of the browser, or click the "Web" button in the eSearch Utility. You can right click the IP address field and click the "Copy to Clipboard" to copy the IP address.
- 2. When the login screen is displayed, enter the password (use the default password: **admin**) in the login password field, and then click the "**Submit**" button to enter the configuration web page.

| $\leftarrow$ $\rightarrow$ C                                                                          | CAN FD Get ×                                                          |  |  |  |
|----------------------------------------------------------------------------------------------------|-----------------------------------------------------------------------|--|--|--|
| ICP                                                                                                   | Modbus TCP to CAN FD Gateway (ECAN-240-FD)                            |  |  |  |
| DĂS                                                                                                   | Home   Port1   Port2   Network   Filter   Monitor   Password   Logout |  |  |  |
| The system is logged out.<br>To enter the web configuration are type password in the following field. |                                                                       |  |  |  |

Note: For the first time to use the ECAN-240-FD device, you may need to change the default password to other value.

3. Click the "Port1" tab to display the Port1 Settings page.

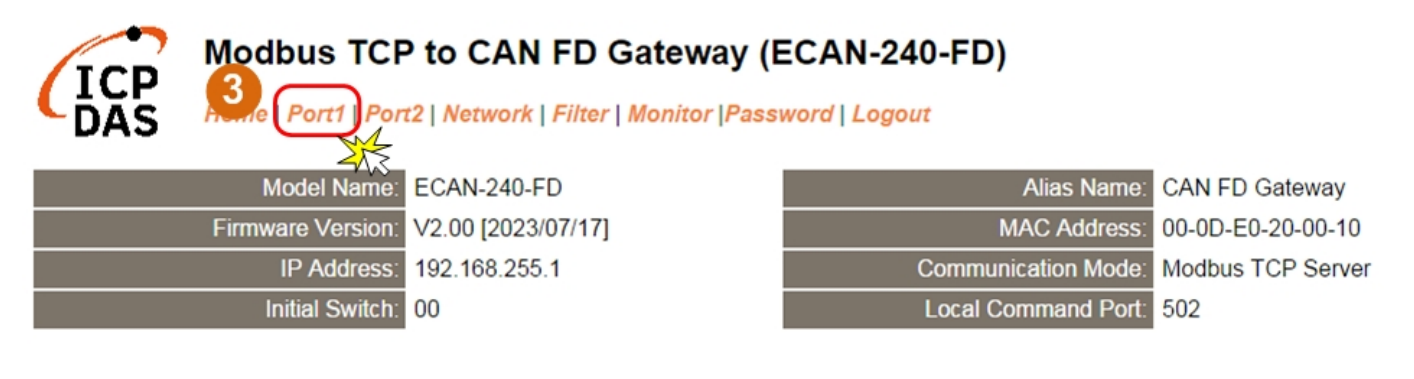

 Select the appropriate CAN Port and Filter Settings from the relevant drop down options. Click "Update Settings" to save your settings.

| CAN Port Settings              | Current    | Updated   | Comment             |
|--------------------------------|------------|-----------|---------------------|
| CAN FD Specification:          | ISO        | ISO 🔻     | ISO/Non-ISO sp      |
| Arbitration Bit Rate (kbps):   | 1000.000   | 1000.000  | e.g.: 1000.000,     |
| Data Phase Bit Rate (kbps):    | 1000.000   | 1000.000  | e.g.: 1000.000,     |
| Arbitration Sample Point (%):  | 87.50      | 87.50     | e.g.: 87.50, 1.00   |
| Data Phase Sample Point (%):   | 87.50      | 87.50     | e.g.: 87.50, 1.00   |
| CAN Filter Settings            | Current    | Updated   | Comment             |
| Reject Remote Standard Frames: | Disable    | Disable 🔻 | Disable/Enable      |
| Reject Remote Extended Frames: | Disable    | Disable 🔻 | Disable/Enable      |
| Standard ID Filter (Hex):      | 0x000      | 000       | 11-bit ID filter, 0 |
| Standard ID Mask (Hex):        | 0x000      | 000       | 11-bit ID mask,     |
| Extended ID Filter (Hex):      | 0x00000000 | 0000000   | 29 D filter, 0      |
| Extended ID Mask (Hex):        | 0x00000000 | 0000000   | 29-bit 1D mask,     |
|                                |            |           | Update Settings     |
|                                |            |           |                     |

#### CAN Port 1 Settings

# 3.4. Self-Test

Writing a CAN message to CAN1 and reading a CAN message from CAN2 via Modbus Poll Tool.

1. Connect the CAN1 "CAN\_H/CAN\_L" pins with CAN2 port.

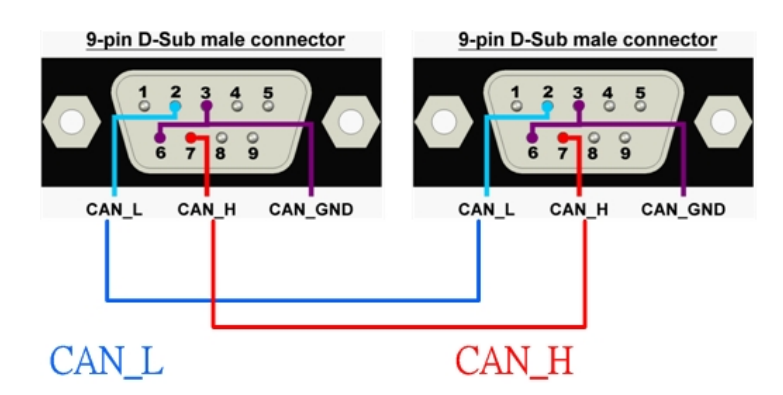

- 2. Download and install the "Modbus Poll" test program at below link. https://www.modbustools.com/download.html
- 3. Double-click the Modbus Poll shortcut to open.

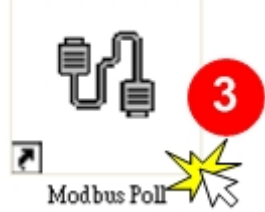

- 4. Select the "Read/Write Definition..." item from the "Setup" menu to open the "Read/Write Definition" dialog box.
- 5. Configure the setting for writing a CAN/CAN FD message to "CAN1 Tx FIFO #1" address (00000).
- 6. Configure the setting for reading a CAN/CAN FD message from "CAN2 Rx FIFO #1" address (04096).

Note: Refer to section 6 for Modbus address definition of ECAN-240-FD.

| 👯 Modbus Poll - Mbpolli                                                     |                    |                                                                                                    |
|-----------------------------------------------------------------------------|--------------------|----------------------------------------------------------------------------------------------------|
| File Edit Connection Setup Functions Display                                | V View Window      |                                                                                                    |
| 🗋 🖻 🖨 🎒 🗙 Read/Write Definition                                             | F8 17 4            | 23 TC 2                                                                                                 |
| Read/Write Disabled                                                         | Shift+F6           |                                                                                                    |
| Tx = 0: Err = 0: ID<br>No connection<br>Excel Logging Off                   | Alt+ C             |                                                                                                    |
| 0 Log<br>1 Logging Off                                                      | Alt+ .<br>Alt+ D   |                                                                                                    |
| 2         Reset Counters           3         Reset <u>All</u> Counters      | F12<br>SF ft+F12   |                                                                                                    |
| 5 Use as Default                                                            |                    |                                                                                                    |
| 7 0<br>8 0                                                                  |                    |                                                                                                    |
| 9 0                                                                         |                    |                                                                                                    |
|                                                                             |                    |                                                                                                    |
|                                                                             |                    |                                                                                                    |
| Read/write definition 92.168.2                                              | 255.1]: 502        |                                                                                                    |
|                                                                             |                    |                                                                                                    |
| Read/Write Definition                                                       |                    | Read/Write Definition                                                                                   |
| Slave ID:                                                                   | ОК                 | Slave ID:                                                                                               |
| Function: 16 Write Multiple Registers 💉                                     | Cancel             | Function: 04 Read Input Registers (3x) V Cancel                                                         |
| Address: 0 Protocol address. E.g. 4001                                      | 11 -> 10           | Address: 4096 Protocol address. E.g. 30011 -> 10                                                        |
| Quantity: 36                                                                |                    | Quantity: 40                                                                                            |
| Scan Rate: 1000 [ms]                                                        |                    | Scan Rate: 1000 [ms]                                                                                    |
| Disable<br>Read/Write <u>D</u> isabled                                      |                    | Disable                                                                                                 |
| Disable on error                                                            | ad/Write Once      | Disable on error Read/Write Once                                                                        |
| View<br>Rows<br>⊙ 10 ○ 20 ○ 50 ○ 100 ○ Fit to Qua                           | ntity              | New         Rows           10         20         50         100         Fit to Quantity                 |
| Hide Alias Columns     PLC Addresses     Address in Cell     Enron/Daniel N | s (Base 1)<br>Node | ✓ Hide Alias Columns       □ PLC Addresses (Base 1)         □ Address in Cell       ✓ Enron/Daniel Mode |

- 7. Select the "Connect..."item from the "Connection" menu to open the "Connection Setup" dialog box.
- 8. Configure the Ipv4 address and TCP port (default: 502) of ECAN-240-FD click "OK" to connect the ECAN-240-FD for testing.

| 🕷 Modbus Poll - Mbpoll2.mbp                                                         |                                                                                                    |                                                                              |
|-------------------------------------------------------------------------------------|----------------------------------------------------------------------------------------------------|------------------------------------------------------------------------------|
| File Edit Connection Setup Functions Display View V                                 | <u>W</u> indow <u>H</u> elp                                                                                              |                                                                              |
| 🗅 🗃 Connect F3 🎒 05 06 15                                                           | Connection Setup                                                                                                    |                                                                              |
| Auto Connect<br>Quick Connect F5                                                    | Connection<br>Modbus TCP/IP                                                                                              | OK                                                                           |
|                                                                                     | Serial Settings       通訊連接埠 (COM1)       115200 Baud        8 Data bits       None Parity       1 Stop Bit               | de<br>IRTU OASCII<br>sponse Timeout<br>100 [ms]<br>lay Between Polls<br>[ms] |
| $\begin{array}{c} \textcircled{\begin{tabular}{lllllllllllllllllllllllllllllllllll$ | Remote Modbus Server       IP Address or Node Name       192.168.255.1       Server Port       502       1000       [ms] | IPv4<br>IPv6                                                                 |

- 9. Write a CAN/CAN FD message to "CAN1 Tx FIFO #1" address (00000)
- 10. Read a CAN/CAN FD message from "CAN2 Rx FIFO #1" address (04096).

| 🐮 Modbus Poll - Mbpoll3.mbp                                                                                                    |                                                                                                    |
|----------------------------------------------------------------------------------------------------|----------------------------------------------------------------------------------------------------|
| <u>File E</u> dit <u>Connection</u> <u>S</u> etup F <u>u</u> nctions <u>D</u> isplay <u>V</u> iew <u>W</u> indow <u>H</u> elp                                                                                                    |                                                                                                    |
| 🗅 🗃 🖶 🎒 🗙 🛅 🗏 🚊 💷 05 06 15 16 17 22 23 TC 🖳 🤶 🕅                                                                                                    | ? 40                                                                                                    |
|                                                                                                    | 🗒 Mbpoll2.mbp                                                                                                    |
|                                                                                                    | Tx = 43: Err = 0: ID = 1: F = 04: SR = 1000ms                                                                                                    |
|                                                                                                    | 04090         04100         04110         04120         04130           0         (?4) 0x1234         (?7) 0x0000         (?7) 0x0000         (?7) 0x0000           1         (Yx) 0x5678         (?7) 0x0000         (?7) 0x0000         (?7) 0x0000           2         (?7) 0x9ABC         (?7) 0x0000         (?7) 0x0000         (?7) 0x0000           3         (?7) 0xDEF0         (?7) 0x0000         (?7) 0x0000         (?7) 0x000E |
|                                                                                                    | 4         (??) 0x0000         (??) 0x0000         (??) 0x0000           5         (??) 0x0000         (??) 0x0000         (??) 0x0000           6         (??) 0x0000         (??) 0x0000         (??) 0x0000           7         (??) 0x0000         (??) 0x0000         (??) 0x0000           8         (??) 0x0000         (??) 0x0000         (??) 0x0000           9         (??) 0x0000         (??) 0x0000         (??) 0x0000         |
| P Mbpoll3.mbp 9                                                                                                    |                                                                                                    |
| Tx = 43: Err = 0: ID = 1: F = 16: SR = 1000ms         0       00000       00010       00020       00030         0       (??) 0x0000       (??) 0x0000       (??) 0x0000       (??) 0x0000         1       (??) 0x0000       (??) 0x0000       (??) 0x0000       (??) 0x0000         2       (??) 0x0000       (??) 0x0000       (??) 0x0000       (??) 0x0000         3       (?4) 0x1224       (?7) 0x0000       (??) 0x0000       (??) 0x0000         4       (?4) 0x1224       (?7) 0x0000       (?7) 0x0000       (?7) 0x0000         5       (?x) 0x5678       (?7) 0x0000       (?7) 0x0000       (?7) 0x0000         6       (?7) 0x0000       (?7) 0x0000       (?7) 0x0000       (?7) 0x0000         7       (?2) 0x0000       (?7) 0x0000       (?7) 0x0000       (?7) 0x0000         9       (?7) 0x0000       (?7) 0x0000       (?7) 0x0000       (?7) 0x0000 |                                                                                                    |
| For Help, press F1.                                                                                                    | [192.168.255.1]: 502                                                                                                    |

11. If there is no "Err" count in the request/response messages, the test was successful.

# 4. Web Configuration

Once the ECAN-240-FD module has been correctly configured and is functioning on the network normally, the configuration details can be retrieved or modified using either the eSearch Utility or a standard web browser.

## 4.1. Logging in to the ECAN-240-FD Web Server

The embedded ECAN-240-FD web server can be accessed from any computer that has an Internet connection.

#### Step 1: Open a new browser window.

Open a web browser, for example, Google Chrome, Firefox or Internet Explorer, which are reliable and popular Internet browsers that can be used to configure ECAN-240-FD module.

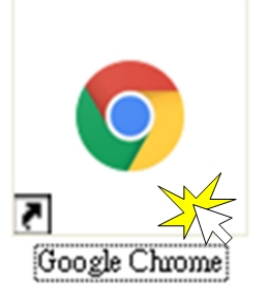

Note that if you intend to use Internet Explorer, ensure that the cache function is disabled in order to prevent browser access errors.

#### Step 2: Enter the URL for the ECAN-240-FD web server

Ensure that you have correctly configured the network settings for the ECAN-240-FD module (refer to <u>Chapter 3 Setting up the ECAN-240-FD module</u> for detailed instructions), and then enter the URL for the ECAN-240-FD web server in the address bar of the browser.

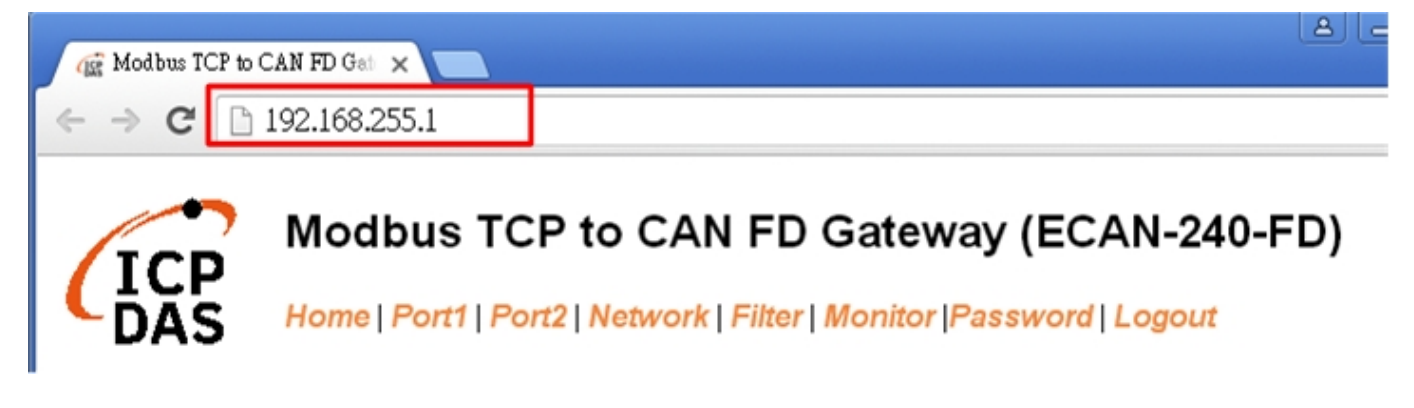

#### Step 3: Enter the Password

After the main login page is displayed, enter a password (the factory default password is "admin"), and then click the "Submit" button to continue.

Note: For the first time to use the ECAN-240-FD device, you may need to change the default password to other value.

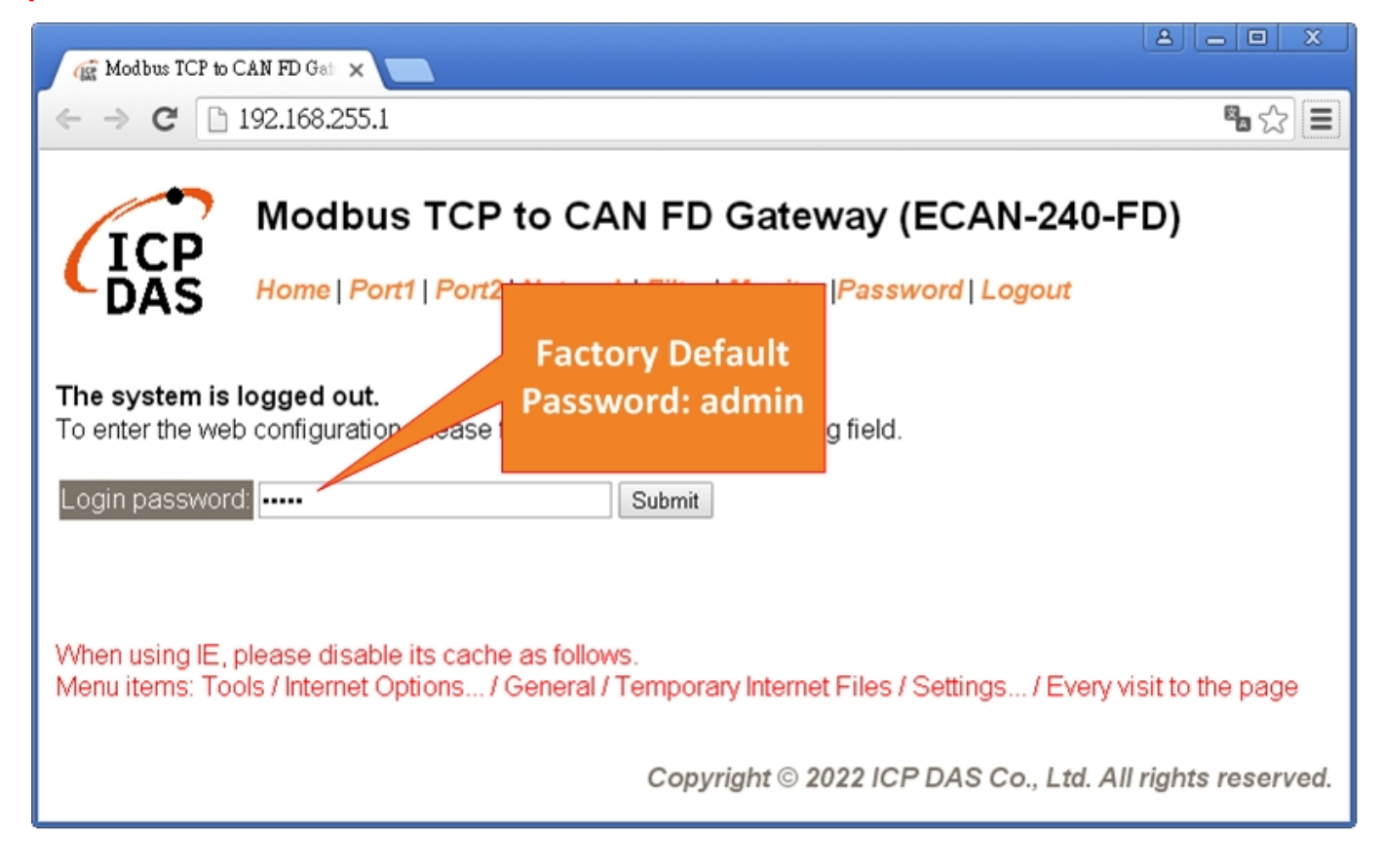

#### Step 4: Log in to the ECAN-240-FD Web Server

After logging into the ECAN-240-FD web server, the main page will be displayed.

| Concerns a strain party of Second |                                                                                                    | 5. c>                                                                                                    |
|-----------------------------------|----------------------------------------------------------------------------------------------------|----------------------------------------------------------------------------------------------------|
|                                   |                                                                                                    | (m [1]                                                                                                    |
| CAN ED Cataviau (                 |                                                                                                    |                                                                                                    |
| CAN FD Gateway (                  | ECAN-240-FD)                                                                                                    |                                                                                                    |
| letwork   Filter   Monitor  Pass  | word   Logout                                                                                                    |                                                                                                    |
|                                   |                                                                                                    |                                                                                                    |
| AN-240-FD                         | Alias Name: CAN FE                                                                                                    | ) Gateway                                                                                                    |
| 00 [2023/07/17]                   | MAC Address: 00-0D-E                                                                                                    | E0-20-00-10                                                                                                    |
| .168.255.1                        | Communication Mode: Modbus                                                                                                    | TCP Server                                                                                                    |
|                                   | Local Command Port 502                                                                                                    |                                                                                                    |
|                                   |                                                                                                    |                                                                                                    |
|                                   |                                                                                                    |                                                                                                    |
| Door 4                            | Dani 2                                                                                                    |                                                                                                    |
| Port                              | 150                                                                                                    |                                                                                                    |
| 1000.000                          | 1000.000                                                                                                    |                                                                                                    |
| 1000.000                          | 1000.000                                                                                                    |                                                                                                    |
| 87.50                             | 87.50                                                                                                    |                                                                                                    |
| 87.50                             | 87.50                                                                                                    |                                                                                                    |
| Port 1                            | Port 2                                                                                                    |                                                                                                    |
| Disable                           | Disable                                                                                                    |                                                                                                    |
| Disable                           | Disable                                                                                                    |                                                                                                    |
| 0x000                             | 0x000                                                                                                    |                                                                                                    |
| 0x000                             | 0x000                                                                                                    |                                                                                                    |
| 0x00000000                        | 0x0000000                                                                                                    |                                                                                                    |
| 0x00000000                        | 0x0000000                                                                                                    |                                                                                                    |
|                                   |                                                                                                    |                                                                                                    |
|                                   | CAN FD Gateway (I<br>letwork   Filter   Montor  Pass<br>W-240-FD<br>00 (2023/07/17)<br>168 255 1<br>1000 000<br>1000 000<br>1000 000<br>87.50<br>87.50<br>87 | CAN FD Gateway (ECAN-240-FD)           Wetwork   Filter   Monitor   Password   Logout           WN-240-FD         Alias Name         CAN FD           00 (2023/07/17)         MACA Address         00-00-6           168 255.1         Communication Mode         Modusi           150         1000-000         1000-000         502           Port 1         Port 2           1000-000         1000-000         87.50         87.50         87.50         87.50         87.50         87.50         87.50         87.50         87.50         87.50         87.50         87.50         87.50         87.50         87.50         87.50         87.50         87.50         87.50         87.50         87.50         87.50         87.50         87.50         87.50         87.50         87.50         87.50         87.50         87.50         87.50         87.50         87.50         87.50         87.50         87.50         87.50         87.50         87.50         87.50         87.50         87.50         87.50         87.50         87.50         87.50         87.50         87.50         87.50         87.50         87.50         87.50         87.50         87.50         87.50 |

ECAN-240-FD (Modbus TCP to 2-port CAN FD Gateway) User Manual Version 2.0.0 Page : 25

Copyright © 2023 ICP DAS Co., Ltd. All Rights Reserved E-mail: service@icpdas.com

# 4.2. Home Page

The Home link connects to the main page, which contains two parts.

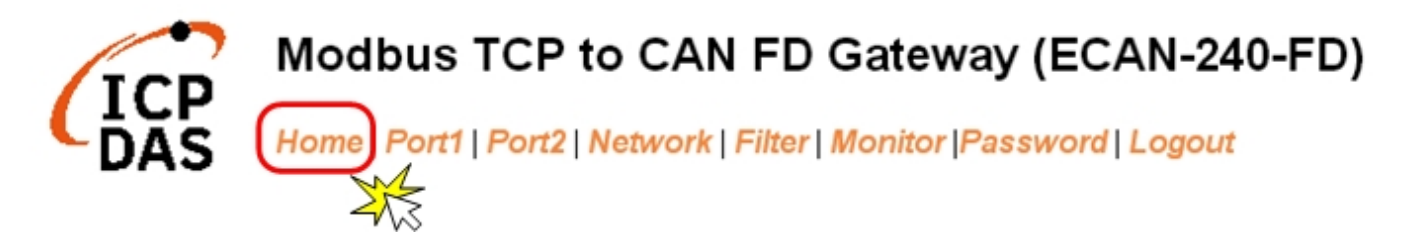

The first part of this page provides basic information about the ECAN-240-FD hardware and software

| Model Name:       | ECAN-240-FD        | Alias Name:         | CAN FD Gateway    |
|-------------------|--------------------|---------------------|-------------------|
| Firmware Version: | V2.00 [2023/07/17] | MAC Address:        | 00-0D-E0-20-00-10 |
| IP Address:       | 192.168.255.1      | Communication Mode: | Modbus TCP Server |
| Initial Switch:   | 00                 | Local Command Port: | 502               |

The software and hardware information section includes information related to the Model Name, the current Firmware version, the IP Address, the current position of the Initial Switch, the Alias, the MAC Address, and the Communication Mode, and the Local Command Port values. If you update the firmware for the ECAN-240-FD module, this page can be used to check the version information of the ECAN-240-FD software.

The second part of this page provides the status of the port settings.

#### Current CAN port settings:

| Port Settings                  | Port 1     | Port 2     |
|--------------------------------|------------|------------|
| CAN FD Specification:          | ISO        | ISO        |
| Arbitration Bit Rate (kbps):   | 1000.000   | 1000.000   |
| Data Phase Bit Rate (kbps):    | 1000.000   | 1000.000   |
| Arbitration Sample Point (%):  | 87.50      | 87.50      |
| Data Phase Sample Point (%):   | 87.50      | 87.50      |
| CAN Filter Settings            | Port 1     | Port 2     |
| Reject Remote Standard Frames: | Disable    | Disable    |
| Reject Remote Extended Frames: | Disable    | Disable    |
| Standard ID Filter (Hex):      | 0x000      | 0x000      |
| Standard ID Mask (Hex):        | 0x000      | 0x000      |
| Extended ID Filter (Hex):      | 0x0000000  | 0x0000000  |
| Extended ID Mask (Hex):        | 0x00000000 | 0x00000000 |

# 4.3. CAN Port Page

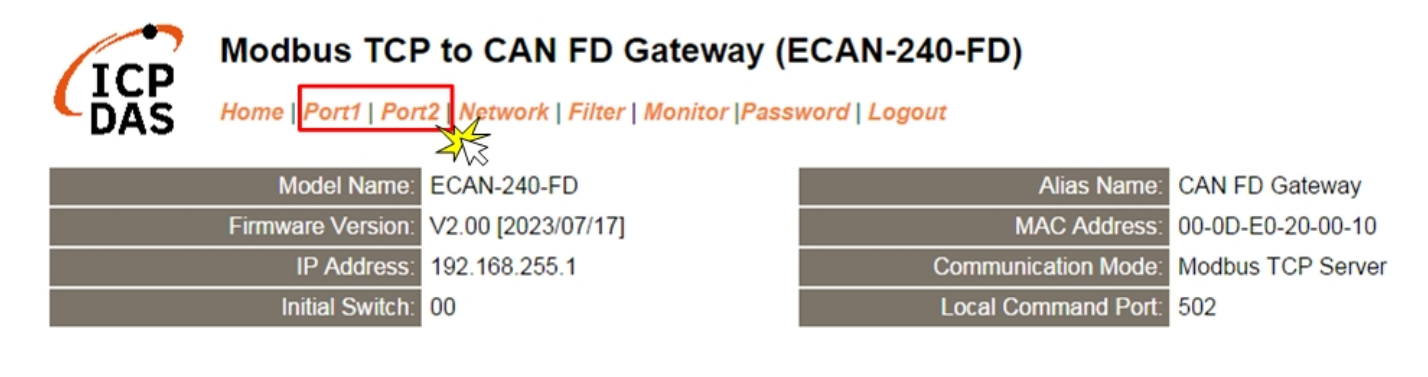

## 4.3.1. Port1/2 Settings

The Port1/2 Settings section provides functions allowing items such as CAN port and filter settings to be configured.

| CAN Port Settings              | Current    | Updated   | Comment                                  |  |
|--------------------------------|------------|-----------|------------------------------------------|--|
| CAN FD Specification:          | ISO        | ISO T     | ISO/Non-ISO specification                |  |
| Arbitration Bit Rate (kbps):   | 1000.000   | 1000.000  | e.g.: 1000.000, 10.000 ~ 1000.000 kbps   |  |
| Data Phase Bit Rate (kbps):    | 1000.000   | 1000.000  | e.g.: 1000.000, 100.000 ~ 10000.000 kbps |  |
| Arbitration Sample Point (%):  | 87.50      | 87.50     | e.g.: 87.50, 1.00 ~ 99.00 %              |  |
| Data Phase Sample Point (%):   | 87.50      | 87.50     | e.g.: 87.50, 1.00 ~ 99.00 %              |  |
| CAN Filter Settings            | Current    | Updated   | Comment                                  |  |
| Reject Remote Standard Frames: | Disable    | Disable 🔻 | Disable/Enable reject function           |  |
| Reject Remote Extended Frames: | Disable    | Disable 🔻 | Disable/Enable reject function           |  |
| Standard ID Filter (Hex):      | 0x000      | 000       | 11-bit ID filter, 0x000 ~ 0x7FF          |  |
| Standard ID Mask (Hex):        | 0x000      | 000       | 11-bit ID mask, 0x000 ~ 0x7FF            |  |
| Extended ID Filter (Hex):      | 0x00000000 | 0000000   | 29-bit ID filter, 0x00000000 ~ 0x1FFFFFF |  |
| Extended ID Mask (Hex):        | 0x00000000 | 00000000  | 29-bit ID mask, 0x00000000 ~ 0x1FFFFFF   |  |
| Update Settings                |            |           |                                          |  |

#### CAN Port 1 Settings

ECAN-240-FD (Modbus TCP to 2-port CAN FD Gateway) User Manual Version 2.0.0 Page : 27

Copyright © 2023 ICP DAS Co., Ltd. All Rights Reserved E-mail: service@icpdas.com

The following is an overview of the parameters contained in the Port1/2 Settings section:

| Item                 | Description                                                         | Default  |
|----------------------|---------------------------------------------------------------------|----------|
| CAN Port Settings    |                                                                     |          |
| CAN FD Specification | CAN FD specification: ISO or Non-ISO specification                  | ISO      |
| Arbitration Bit Rate | CAN/CAN FD arbitration bit rate, valid range: 10.000 ~ 1000.000     | 1000 000 |
| (kbps)               | kbps                                                                | 1000.000 |
| Data Phase Bit Rate  | CAN FD data phase bit rate, valid range: 100.000 ~ 10000.000        | 1000 000 |
| (kbps)               | kbps                                                                | 1000.000 |
| Arbitration Sample   | CAN/CAN FD arbitration bit timing sample point, valid range:        | 97 50    |
| Point (%)            | 1.00 ~ 99.00 %.                                                     | 07.50    |
| Data Phase Sample    | CAN FD data phase bit timing sample point, valid range: 1.00 $\sim$ | 97 50    |
| Point (%)            | 99.00 %.                                                            | 67.50    |
| CAN Filter Settings  |                                                                     |          |
| Reject Remote        | Reject remote standard CAN/CAN FD frame                             |          |
| Standard Frames      | Disable: disable this reject function                               | Disable  |
|                      | Enable: enable this reject function                                 |          |
| Reject Remote        | Reject remote extended CAN/CAN FD frame                             |          |
| Extended Frames      | Disable: disable this reject function                               | Disable  |
|                      | Enable: enable this reject function                                 |          |
| Standard ID Filter   | Filter ID setting of standard CAN frame, valid range: 000 ~ 7FF. A  |          |
| (Hex)                | filter that accepts frame whose identifier verifies:                | 000      |
|                      | identifier & "standard Mask ID" == "standard Filter ID" &           | 000      |
|                      | "standard Mask ID"                                                  |          |
| Standard ID Mask     | Mask ID setting of standard CAN frame, valid range: 000 ~ 7FF.      |          |
| (Hex)                | A filter that accepts frame whose identifier verifies:              | 000      |
|                      | identifier & "standard Mask ID" == "standard Filter ID" &           | 000      |
|                      | "standard Mask ID"                                                  |          |
| Extended ID Filter   | Filter ID setting of extended CAN frame, valid range: 00000000 ~    |          |
| (Hex)                | 1FFFFFF. A filter that accepts frame whose identifier verifies:     | 00000000 |
|                      | identifier & "extended Mask ID" == "extended Filter ID" &           |          |
|                      | "extended Mask ID"                                                  |          |
| Extended ID Mask     | Mask ID setting of extended CAN frame, valid range: 00000000        | 0000000  |

ECAN-240-FD (Modbus TCP to 2-port CAN FD Gateway) User Manual Version 2.0.0

Page : **28** 

Copyright © 2023 ICP DAS Co., Ltd. All Rights Reserved E-mail: service@icpdas.com

| (Hex)           | ~ 1FFFFFF. A filter that accepts frame whose identifier verifies:  |  |
|-----------------|--------------------------------------------------------------------|--|
|                 | identifier & "extended Mask ID" == "extended Filter ID" &          |  |
|                 | "extended Mask ID"                                                 |  |
| Update Settings | Click this button to save the revised settings to the ECAN-240-FD. |  |
|                 | All settings will take effect after rebooting the device.          |  |

# 4.3.2. Specific CAN ID Settings

This section provides functions allowing items such as specific CAN ID settings, which CAN frame will be saved into the Modbus address of "CAN Rx buffer", to be configured. This function is applicable when the module is set to Modbus TCP Server mode.

| Specific CAN ID List | Current | Updated         | Comment                                 |
|----------------------|---------|-----------------|-----------------------------------------|
| Spec. CAN ID Mode    | Disable | Disable 🔻       | Disable/Enable Specific CAN ID function |
|                      |         | Disable ngs     | J.                                      |
|                      |         |                 |                                         |
|                      |         | ~~~~            |                                         |
| Specific CAN ID List | Current | Updated         | Comment                                 |
| Specific CAN ID Mode | Disable | Enable 🔻        | Disable/Enable Specific CAN ID function |
| ID #00               | N/A     | N/A V           | #00, N/A:no used ; STD:2.0A ; EXT:2.0B  |
| ID #01               | N/A     | N/A • 0         | #01                                     |
| ID #02               | N/A     | N/A <b>v</b> 0  | #02                                     |
| ID #03               | N/A     | N/A • 0         | #03                                     |
| ID #04               | N/A     | N/A • 0         | #04                                     |
| ID #05               | N/A     | N/A <b>v</b> 0  | #05                                     |
| ID #06               | N/A     | N/A • 0         | #06                                     |
| ד07 #07              | NI/A    |                 | #07                                     |
| ID #21               | IN/A    | N/A V           | #21                                     |
| ID #22               | N/A     | N/A • 0         | #22                                     |
| ID #23               | N/A     | N/A • 0         | #23                                     |
| ID #24               | N/A     | N/A • 0         | #24                                     |
| ID #25               | N/A     | N/A • 0         | #25                                     |
| ID #26               | N/A     | N/A • 0         | #26                                     |
| ID #27               | N/A     | N/A • 0         | #27                                     |
| ID #28               | N/A     | N/A • 0         | #28                                     |
| ID #29               | N/A     | N/A • 0         | #29                                     |
|                      |         | Update Settings |                                         |

#### Port1 Specific CAN ID Settings

| Item                 | Description                                                        | Default |
|----------------------|--------------------------------------------------------------------|---------|
| Specific CAN ID List |                                                                    |         |
| Spec. CAN ID Mode    | Disable/Enable the Specific CAN ID function of this port           | Disable |
| ID #00 ~ ID #29      | Specific CAN ID #00 ~ #29 settings (hexadecimal format).           |         |
|                      | When received CAN frame's ID matched these "Specific CAN ID        |         |
|                      | #00 ~ #29" settings, this frame will be save into related Modbus   |         |
|                      | addresses of "CAN Rx Buffer Message #00 ~ #29". Refer to           |         |
|                      | Section 6.1.1.4 CAN Rx Buffer and Section 6.2.1.4 CAN FD Rx        |         |
|                      | Buffer for more details.                                           | N/A, U  |
|                      | N/A: this field no used.                                           |         |
|                      | STD: using standard (2.0A) CAN ID, valid range: 000 ~ 7FF.         |         |
|                      | EXT: using extended (2.0B) CAN ID, valid range: 00000000 ~         |         |
|                      | 1FFFFFF.                                                           |         |
| Update Settings      | Click this button to save the revised settings to the ECAN-240-FD. |         |
|                      | All settings will take effect after rebooting the device.          |         |

ECAN-240-FD (Modbus TCP to 2-port CAN FD Gateway) User Manual Version 2.0.0

Page : 30

## 4.4. Network Page

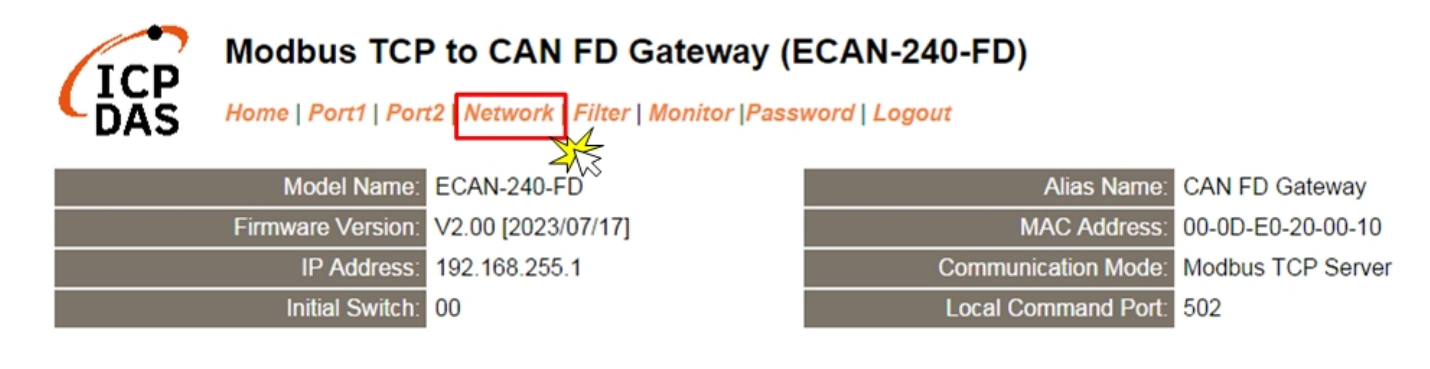

#### 4.4.1. IP Address Settings

The Address Type, Static IP Address, Subnet Mask and Default Gateway values are the most important network settings and should always correspond to the LAN configuration. If they do not match, the ECAN-240-FD module will not operate correctly. If the settings are changed while the module is operating, any connection currently in use will be lost and an error will occur.

#### **IP Address Settings**

| IP Address                |                                         |  |
|---------------------------|-----------------------------------------|--|
| Address Type:             | Static IP V                             |  |
| Static IP Address:        | 192 . 168 . 255 . 1                     |  |
| Subnet Mask:              | 255 . 255 . 0 . 0                       |  |
| Default Gateway:          | 192 . 168 . 0 . 1                       |  |
| User-defined MAC Address: | FF-FF-FF-FF-FF (Format: FF-FF-FF-FF-FF) |  |
| Update Settings           |                                         |  |

The following is an overview of the parameters contained in the IP Address Settings section:

| Item              | Description                                                           |
|-------------------|-----------------------------------------------------------------------|
| IP Address        |                                                                       |
|                   | Static IP: If no DHCP server is installed on the network, the network |
|                   | settings can be configured manually. Refer to Manual Configuration    |
|                   | for more details.                                                     |
| Address Type      | DHCP: The Dynamic Host Configuration Protocol (DHCP) is a             |
|                   | network application protocol that automatically assigns an IP address |
|                   | to each device. Refer to Dynamic Configuration for more details.      |
| Static IP Address | Each ECAN-240-FD connected to the network must have its own           |
|                   | unique IP address. This parameter is used to assign a specific IP     |
|                   | address.                                                              |
| Subnet Mask       | This parameter is used to assign the subnet mask for the              |
|                   | ECAN-240-FD device. The subnet mask indicates which portion of the    |
|                   | IP address is used to identify the local network or subnet.           |
| Default Gateway   | This parameter is used to assign the subnet mask for the              |
|                   | ECAN-240-FD device. The subnet mask indicates which portion of the    |
|                   | IP address is used to identify the local network or subnet.           |
| User-defined MAC  | This parameter is used to set a user-defined MAC address, which       |
| Address           | must be in the format FF-FF-FF-FF-FF.                                 |
| Update Settings   | Click this button to save the revised settings to the ECAN-240-FD.    |
|                   | All settings will take effect after rebooting the device.             |

# **Manual Configuration**

When using manual configuration, the network settings should be assigned in the following manner:

Step 1: Select the "Static IP" option from the "Address Type" drop-down menu.

Step 2: Enter the relevant details in the respective network settings fields.

Step 3: Click the "Update Settings" button to complete the configuration.

#### **IP Address Settings**

| IP Address                |                                         |
|---------------------------|-----------------------------------------|
| Address Type:             | Static IP V                             |
| Static IP Address:        | 192 . 168 . 255 . 1 2                   |
| Subnet Mask:              | 255 . 255 . 0 . 0                       |
| Default Gateway:          | 192 . 168 . 0 . 1                       |
| User-defined MAC Address: | FF-FF-FF-FF-FF (Format: FF-FF-FF-FF-FF) |
|                           | Update Settings 3                       |

## **Dynamic Configuration**

Dynamic configuration is very easy to perform. If a DHCP server is connected to you network, a network address can be dynamically configured by using the following procedure:

Step 1: Select the "DHCP" option from the "Address Type" drop-down menu.

Step 2: Click the "Update Settings" button to complete the configuration.

#### **IP Address Settings**

| IP Address                | 1                                    |
|---------------------------|--------------------------------------|
| Address Type              | DHCP                                 |
| Static IP Address:        | 192 . 168 . 255 . 1                  |
| Subnet Mask:              | 255 . 255 . 0 . 0                    |
| Default Gateway:          | 192 . 168 . 0 . 1                    |
| User-defined MAC Address: | FF-FF-FF-FF-FF (Format: FF-FF-FF-FF) |
|                           | Update Settings                      |

# 4.4.2. General Settings

The General Settings provides functions allowing items such as the Operation Settings, Network and Misc. setting to be configured.

#### General Settings

| Operation Settings                         |                                                                 |  |
|--------------------------------------------|-----------------------------------------------------------------|--|
| Operation Mode:                            | CAN FD <b>•</b> (CAN, CAN FD Mode)                              |  |
| Communication Mode:                        | Modbus TCP Server  (Modbus TCP Server, TCP/UDP Transparent)     |  |
| Modbus Net ID:                             | 1 (Default: 1)                                                  |  |
| Local Command Port:                        | 502 (Default: 502)                                              |  |
| Command Port Timeout:<br>(Socket Watchdog) | 180 (1 ~ 65535 seconds, 180=default, 0=disable)                 |  |
| Network                                    |                                                                 |  |
| HTTP port:                                 | 80 (Default: 80)                                                |  |
| System Idle:                               | 300 (30 ~ 65535 seconds, 300=default, 0=disable)                |  |
| Web Auto-logout:                           | 10 (1 ~ 255 minutes, 10=default, 0=disable)                     |  |
| CGI Configuration:                         | Enable  (Enable/Disable the assign.cgi, Enable=default.)        |  |
| UDP Configuration:                         | Enable  (Enable/Disable the UDP Configuration, Enable=default.) |  |
| Misc.                                      |                                                                 |  |
| Alias Name:                                | CAN FD Gateway (Max. 18 characters)                             |  |
| Update Settings                            |                                                                 |  |

Operation settings will be different depending on the communication mode.

#### Modbus TCP Server Mode

| Communication Mode: | Modbus TCP Server   (Modbus TCP Server, TCP/UDP Transparent) |
|---------------------|--------------------------------------------------------------|
| Modbus Net ID:      | 1 (Default: 1)                                               |
| Local Command Port: | 502 (Default: 502)                                           |

#### **TCP** Transparent Mode

| Communication Mode:    | TCP Transparent | Modbus TCP Server, TCP/UDP Transparent)         |
|------------------------|-----------------|-------------------------------------------------|
| Transmission Interval: | 10              | (1 ~ 65535 milliseconds, 10=default, 0=no wait) |
| Local Command Port:    | 502             | (Default: 502)                                  |

#### UDP Transparent Mode

| Communication Mode:    | UDP Transparent   (Modbus TCP Server, TCP/UDP Transparent) |
|------------------------|------------------------------------------------------------|
| Remote Device IP:      | 192 . 168 . 255 . 10                                       |
| Remote Device Port:    | 10003 (Default: 10003)                                     |
| Transmission Interval: | 10 (1 ~ 65535 milliseconds, 10=default, 0=no wait)         |
| Local Command Port:    | 502 (Default: 502)                                         |

ECAN-240-FD (Modbus TCP to 2-port CAN FD Gateway) User Manual Ve

Version 2.0.0

The following is an overview of the parameters contained in the General Settings section:

| Item               | Description                                                     |          |  |
|--------------------|-----------------------------------------------------------------|----------|--|
| Operation Settings |                                                                 |          |  |
| Operation Mode     | CAN or CAN FD operation mode                                    |          |  |
|                    | The Modbus and Ethernet commands used by the module vary        | CAN FD   |  |
|                    | depending on the operation mode.                                |          |  |
| Communication      | Modbus TCP Server                                               |          |  |
| Mode               | User can get/set CAN messages via Modbus TCP method. This       |          |  |
|                    | device will act as a Modbus TCP server. The client can make     |          |  |
|                    | TCP connection with it and using Modbus TCP command to          |          |  |
|                    | get/set CAN messages from/to the CAN ports.                     |          |  |
|                    | TCP Transparent                                                 |          |  |
|                    | User can get/set CAN messages via TCP method. This device       | Madhua   |  |
|                    | will act as a TCP server. The client can make TCP connection    |          |  |
|                    | the "Local command Port". And messages came from CAN ports      | Sorvor   |  |
|                    | will be sent to the connected client.                           | Server   |  |
|                    | UDP Transparent                                                 |          |  |
|                    | User can get/set CAN messages via UDP method. This device       |          |  |
|                    | will act as a UDP server. The client can make UDP connection to |          |  |
|                    | the "Local command Port". And messages came from the CAN        |          |  |
|                    | ports will be sent to the UDP client device with "Remote Device |          |  |
|                    | IP" and "Remote UDP Port " settings                             |          |  |
| Modbus Net ID      | For Modbus TCP Server Mode.                                     |          |  |
|                    | This parameter is used to configure the Modbus Net ID. of this  | 1        |  |
|                    | module                                                          |          |  |
| Remote Device IP   | For UDP Transparent Mode.                                       | 192.168. |  |
|                    | The IP setting of the remote device.                            | 255.10   |  |
| Remote Device      | For UDP Transparent Mode.                                       |          |  |
| Port               | The port setting of the remote device.                          | 10005    |  |
| Transmission       | For TCP and UDP Transparent Mode.                               |          |  |
|                    | Interval for polling the CAN port and sending data to Ethernet  | 10       |  |
|                    | Settings range value: 1 ~ 65535 (millisecond)                   |          |  |
| Local Command      | This parameter is used to configure the device local command    | 502      |  |

ECAN-240-FD (Modbus TCP to 2-port CAN FD Gateway) User Manual Version 2.0.0

 $\mathsf{Page}:\mathbf{35}$ 

 $Copyright @ 2023 \ \hbox{ICP DAS Co., Ltd. All Rights Reserved} \quad \hbox{E-mail: service@icpdas.com} \\$ 

| Port            | port to a custom value depending on your requirement.                |         |
|-----------------|----------------------------------------------------------------------|---------|
| Command Port    | If the local command port does not receive any data for a certain    |         |
| Timeout         | period, the ECAN-240-FD can disconnect the socket.                   | 400     |
| (Socket         | Settings range value: 1 ~ 65535 (seconds); Disabled: 0;              | 180     |
| Watchdog)       |                                                                      |         |
| Network         |                                                                      |         |
| HTTP Port       | The HTTP port number of the Web server function.                     | 80      |
| System Idle     | This parameter is used to configure the system timeout value. If     |         |
| (Network        | there is no activity on the network for a specific period of time,   |         |
| Watchdog)       | the system will be rebooted based on the configured system           | 300     |
|                 | timeout value.                                                       |         |
|                 | Timeout value range: 30 to 65535 (seconds); Disable = 0.             |         |
| Web Auto-logout | This parameter is used to configure the automatic logout value. If   |         |
|                 | there is no activity on the web server for a certain period of time, |         |
|                 | the current user account will be automatically logged out.           | 10      |
|                 | Range: 1 to 65535 (minutes); Disable = 0.                            |         |
| CGI             | This parameter is used to enable or disable CGI configuration        |         |
| Configuration   | function. For detailed CGI command and configuration                 | Enable  |
|                 | information, refer to Section 5 "CGI Configuration" for more         | Enable  |
|                 | details.                                                             |         |
| UDP             | This parameter is used to enable or disable UDP configuration        | Enable  |
| Configuration   | function of eSearch tool.                                            |         |
| Misc.           |                                                                      |         |
| Alias Name      | This parameter is used to assign an alias for each ECAN-240-FD       | CAN FD  |
|                 | device to assist with easy identification.                           | Gateway |
| Update Settings | Click this button to save the revised settings to the ECAN-240-FD    | device. |
|                 | All settings will take effect after rebooting the device.            |         |
## 4.4.3. Restore Factory Defaults

Use the following procedure to reset all parameters to their original factory default settings:

Step 1: Click the "Restore Defaults" button to reset the configuration.

Step 2: Click the "OK" button in the message dialog box.

Step 3: Reboot the device and check whether the module has been reset to the original factory default settings for use with the eSearch Utility. Refer to <u>Chapter 3 Getting started for</u> <u>ECAN-240-FD</u> for more details.

| Restore Factory                                        | Defaults                          |                                                                   |               |                             | 1       |             |
|--------------------------------------------------------|-----------------------------------|-------------------------------------------------------------------|---------------|-----------------------------|---------|-------------|
| Restore all options states:                            | to their factory                  | / default                                                         | [             | Restore Defaults            | ]       |             |
|                                                        |                                   |                                                                   |               | •                           |         |             |
| Forced Reboot                                          |                                   |                                                                   |               | Reboot                      |         |             |
| 192.168.255.1 顯示:<br>This will errors all existing cou | nfiormation changes and           | restore factors default set                                       | ×             |                             |         |             |
| Click OK if you are sure you                           | want to do this or Canc           | estone racing versand set<br>el to retain visting setting<br>音定 取 | 前             |                             |         |             |
|                                                        | 🛷 eSearch Utility                 | [ v1.3.0, Feb.24, 202                                             | 2 ]           |                             |         |             |
|                                                        | <u>File S</u> erver <u>T</u> ools |                                                                   | 3             |                             | -       |             |
|                                                        | Name<br>FCAN-240-FD               | Alias<br>Modbus/CAN FD                                            | 192.168.255.1 | Sub-net Mask<br>255.255.0.0 | Gateway | MAC Address |
|                                                        |                                   |                                                                   |               |                             |         |             |
|                                                        | <                                 |                                                                   |               | )                           |         | >           |
|                                                        |                                   |                                                                   |               |                             |         |             |
|                                                        | Search Se                         | erver Configu                                                     | ration (UDP)  | y Web                       |         | Exit        |

ECAN-240-FD (Modbus TCP to 2-port CAN FD Gateway) User Manual Version 2.0.0 Page : 37

|                          | •             | •              |                |  |  |
|--------------------------|---------------|----------------|----------------|--|--|
| Factory Default Settings |               |                |                |  |  |
| Network Settings         |               | Basic Settings |                |  |  |
| IP Address               | 192.168.255.1 | Alias          | CAN FD Gateway |  |  |
| Gateway Address          | 192.168.0.1   |                |                |  |  |
| Subnet Mask              | 255.255.0.0   |                |                |  |  |
| DHCP                     | Disabled      |                |                |  |  |

The following is an overview of the factory default settings:

The **Forced Reboot** function: can be used to force the ECAN-240-FD to reboot the device.

| Forced Reboot                                                                                                    | Reboot                                             |
|----------------------------------------------------------------------------------------------------|----------------------------------------------------|
|                                                                                                    |                                                    |
| And hous TCP to CAN FD Get x 2                                                                                    |                                                    |
| ← → C □ 192.168.255.1                                                                                             | <b>t 🖥 </b> 🔂 🗮                                    |
| Modbus TCP to CAN FD G<br>Home   Port1   Port2   Network   Filter   M                                             | ateway (ECAN-240-FD)                               |
| The system is logged out.<br>To enter the web configuration, please type password in the f                        | ollowing field.                                    |
| Login password: Submit                                                                                            |                                                    |
| When using IE, please disable its cache as follows.<br>Menu items: Tools / Internet Options / General / Temporary | nternet Files / Settings / Every visit to the page |
| Copyrig                                                                                                    | ht $©$ 2022 ICP DAS Co., Ltd. All rights reserved. |

# 4.4.4. Import/Export Settings

The "Import/Export Settings" provides functionality that allows the user to import settings from an XML file into the module and export settings from the module to an XML file. All settings will take effect after rebooting the device.

#### Import/Export Settings

| Import settings to module                                                              | 選擇檔案 未選擇任何檔案 | Import |  |  |  |
|----------------------------------------------------------------------------------------|--------------|--------|--|--|--|
| Export settings from module                                                            |              | Export |  |  |  |
| Note: The "CGI Configuration" setting must be enabled before this feature can be used. |              |        |  |  |  |

# 4.5. Filter Page

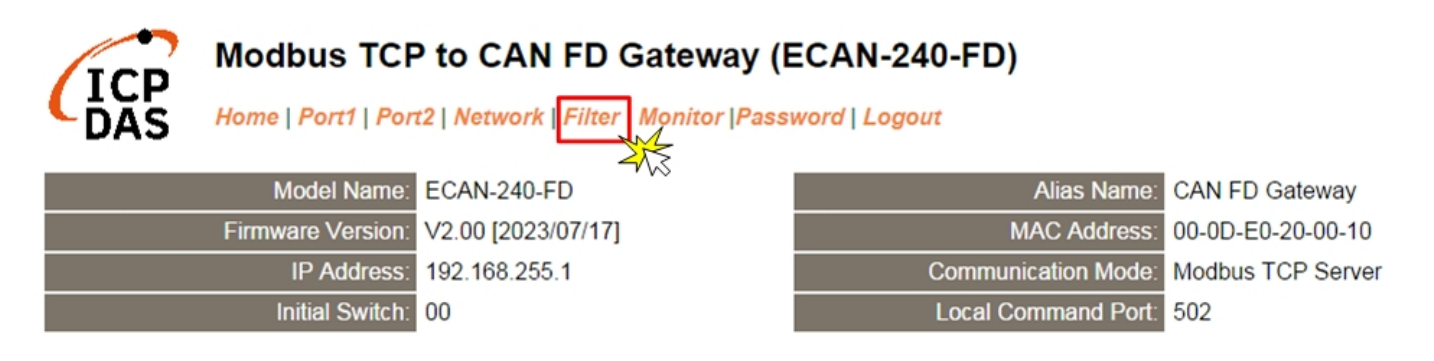

The Accessible IP Settings page is used to query or edit the IP Filter List. The IP Filter List restricts the access of packets based on the IP header. If one or more IP address are saved to the IP Filter table, only clients whose IP is specified in the IP Filter List can access the ECAN-240-FD.

#### Accessible IP (filter is disabled when all zero):

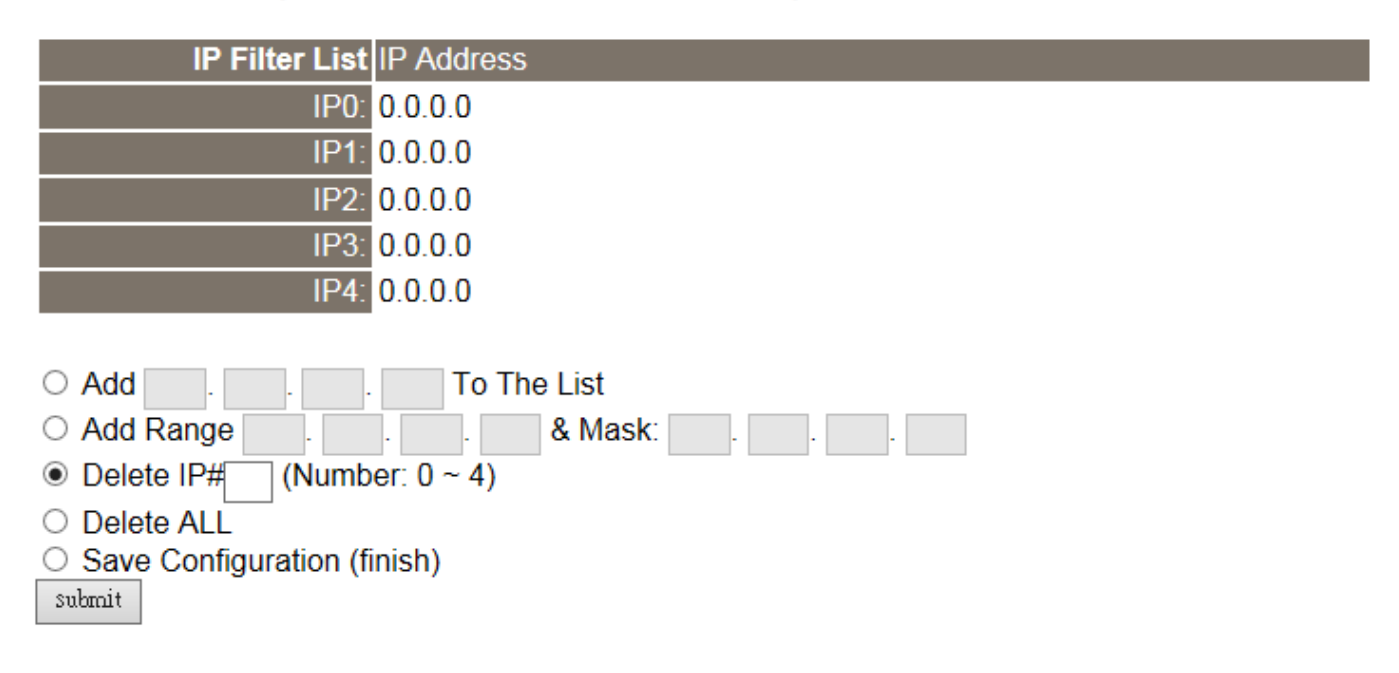

The following is an overview of the parameters contained in the Filter Settings (white list) section:

| ltem                        | Description                                               |
|-----------------------------|-----------------------------------------------------------|
| Add "IP" To The List        | Add an IP address to the IP Filter List.                  |
| Add Range "IP"& Mask "IP"   | Add an IP address range to the IP Filter List.            |
| Delete IP# "Number"         | Delete a specific IP# address from the IP Filter List.    |
|                             | (Number: 0 ~ 4)                                           |
| Delete All                  | Delete all items from the IP Filter List.                 |
| Save Configuration (finish) | Save a new IP Filter List to the Flash memory.            |
| Submit                      | Click this button to save the revised settings to the     |
|                             | ECAN-240-FD.                                              |
|                             | All settings will take effect after rebooting the device. |

# 4.6. Monitor Page

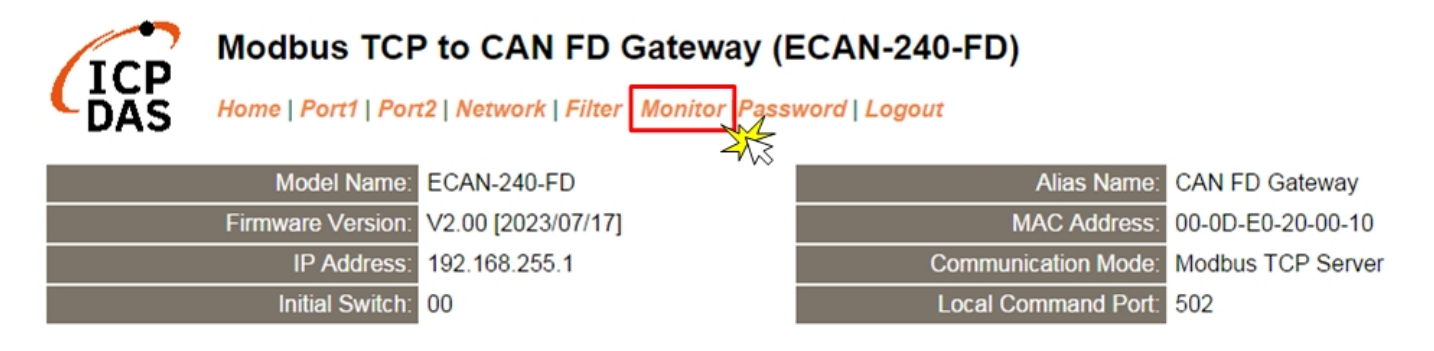

After clicking the **Monitor** tab, the **Current Status (CAN)** page will be displayed showing detailed information regarding the current status of the CAN port for the ECAN-240-FD module.

#### Current Status (CAN):

| Port Number           | Port 1   | Port 2   |
|-----------------------|----------|----------|
| CAN Status:           | 00000000 | 00000000 |
| Tx frames per second: | 0        | 0        |
| Rx frames per second: | 0        | 0        |
| Total Tx count:       | 0        | 0        |
| Total Rx count:       | 0        | 0        |

|     | CAN Status |       |                                                             |  |  |
|-----|------------|-------|-------------------------------------------------------------|--|--|
| Bit | Symbol     | Value | Description                                                 |  |  |
| 0   | RX         |       | CAN1/CAN2 receive software buffer status                    |  |  |
|     |            | 0     | Receive software buffer underrun                            |  |  |
|     |            | 1     | Receive software buffer overrun                             |  |  |
| 1   | ТΧ         |       | CAN1/CAN2 transmit software buffer status                   |  |  |
|     |            | 0     | Transmit software buffer underrun                           |  |  |
|     |            | 1     | Transmit software buffer overrun                            |  |  |
| 3:2 | -          |       | Reserved                                                    |  |  |
| 4   | EW         |       | CAN1/2 Error Warning status.                                |  |  |
|     |            | 0     | Both error counters are below the Error Warning limit of 96 |  |  |
|     |            | 1     | At least one of error counter has reached the Error Warning |  |  |

ECAN-240-FD (Modbus TCP to 2-port CAN FD Gateway) User Manual Version 2.0.0 Page : 42

|       |    |   | limit of 96                                           |  |
|-------|----|---|-------------------------------------------------------|--|
| 5     | EP |   | CAN1/2 Error passive status                           |  |
|       |    | 0 | The CAN is in Error Active state.                     |  |
|       |    | 1 | The CAN is in the Error Passive state                 |  |
| 6     | BO |   | CAN1/2 Bus Off status                                 |  |
|       |    | 0 | The CAN is not in Bus OFF state.                      |  |
|       |    | 1 | The CAN is in the Bus OFF state                       |  |
| 7     | -  |   | Reserved                                              |  |
| 8     | MR |   | CAN1/CAN2 to Modbus receiver software buffer status   |  |
|       |    | 0 | Receive software buffer underrun                      |  |
|       |    | 1 | Receive software buffer overrun                       |  |
| 9     | ET |   | CAN1/CAN2 to Ethernet Transmit software buffer status |  |
|       |    | 0 | Transmit software buffer underrun                     |  |
|       |    | 1 | Transmit software buffer overrun                      |  |
| 31:10 | -  | - | Reserved                                              |  |

# 4.7. Password Page

For the first time to use the ECAN-240-FD device or clicking the **Password** tab, the **Change Password** page will be displayed. To change a password, first enter the old password in the "Current password" field (use the default password "admin") and then enter a new password in the "New password" field. Re-enter the new password in the" **Confirm new password**" field, and then click the "**Submit**" button to update the password.

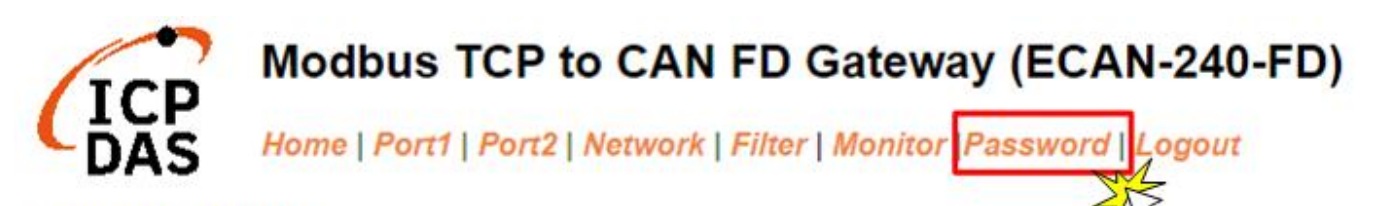

**Change Password** 

The length of the password is 11 characters maximum.

| Current password:     |        |
|-----------------------|--------|
| New password:         |        |
| Confirm new password: | Submit |

*Note: If you forgot your password, please refer to* <u>section A1. How to restore the factory</u> <u>default web password of the module?</u>

# 4.8. Logout Page

After clicking the **Logout** tab, you will be immediately logged out from the system and be returned to the login page.

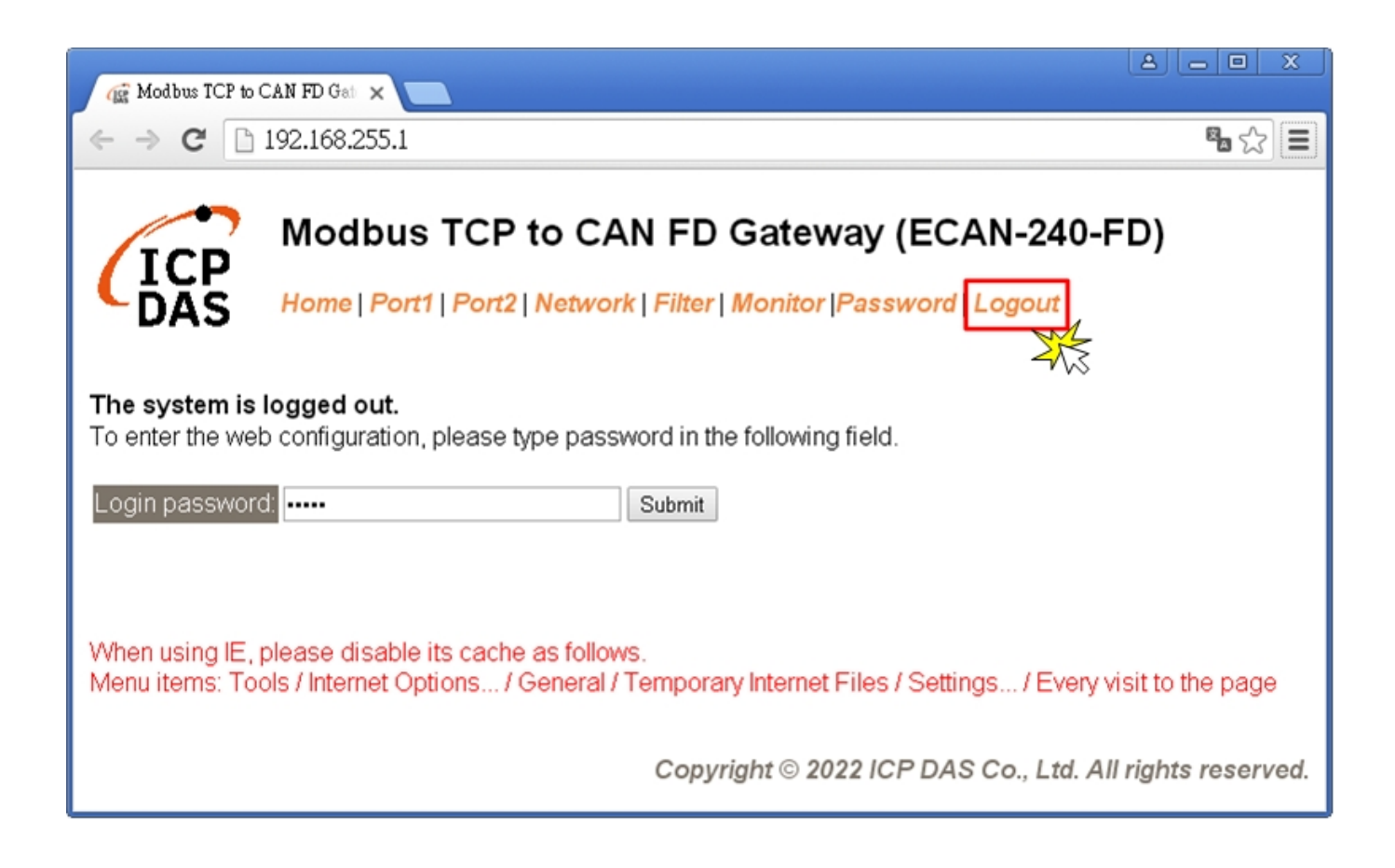

# 5. CGI Configuration

The ECAN-240-FD can be configured via convenient URL commands. This section lists the commands in URL format corresponding to the basic functions of ECAN-240-FD. Please make sure you have correctly configured the network settings for the ECAN-240-FD before using CGI configuration.

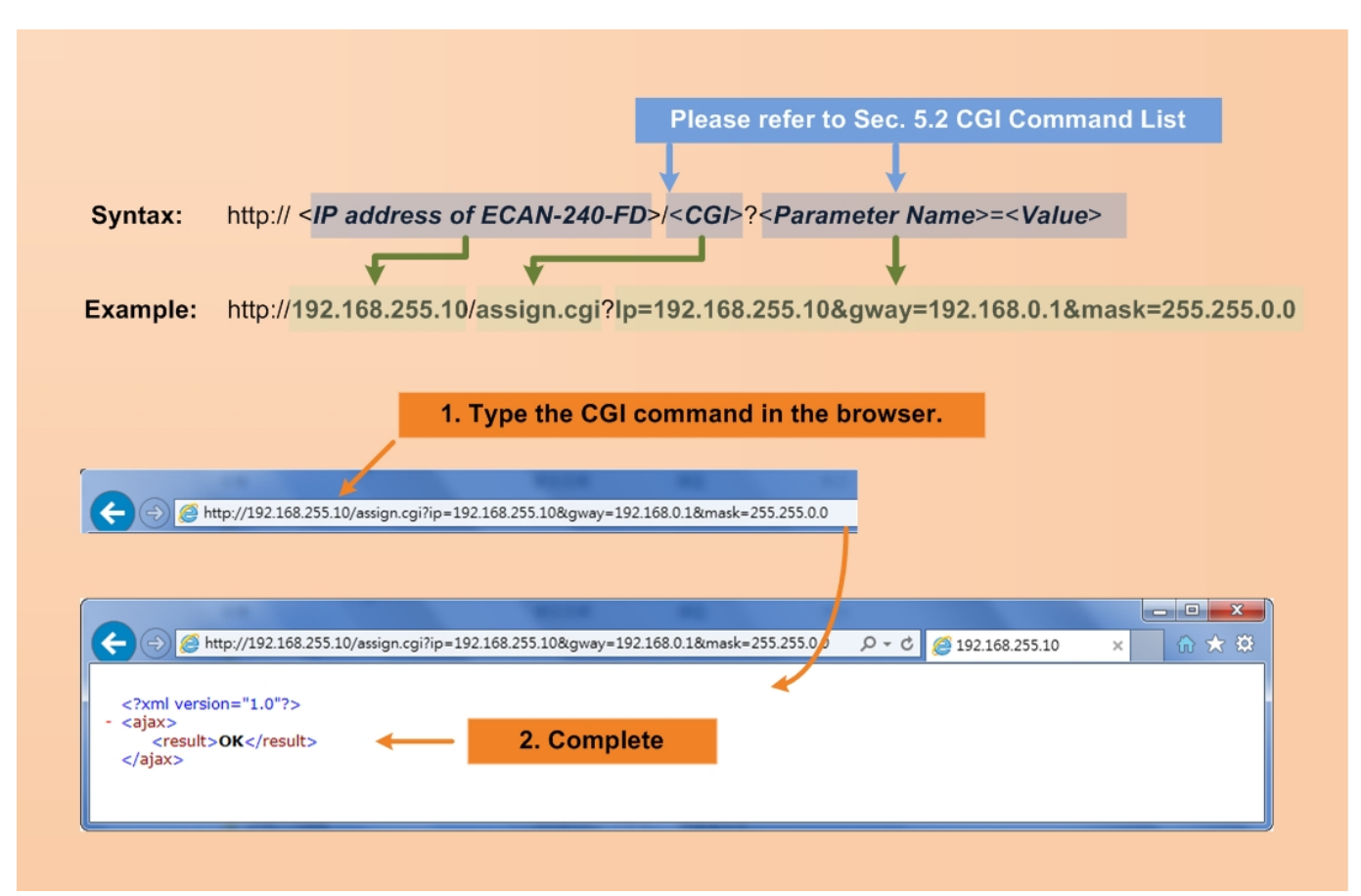

# 5.1. CGI URL Syntax

# 5.2. CGI Command List

| Netv | Network Settings |                |                  |            |  |  |
|------|------------------|----------------|------------------|------------|--|--|
| No.  | Function Name    | Parameter Name | Value Constraint | CGI        |  |  |
| 01   | Set Address Type | dhcp           | 0,1              | assign.cgi |  |  |
|      |                  |                | 0: Disable;      |            |  |  |
|      |                  |                | 1: Enable;       |            |  |  |
| 02   | Set IP Address   | ір             | XXX.XXX.XXX.XXX  |            |  |  |
| 03   | Set Gateway      | gway           | XXX.XXX.XXX.XXX  |            |  |  |
| 04   | Set Net Mask     | mask           | XXX.XXX.XXX.XXX  |            |  |  |
| 05   | Set MAC Address  | mac            | Format:          |            |  |  |
|      |                  |                | FF-FF-FF-FF-FF   |            |  |  |

| Network Filter Settings |                |                      |                  |            |
|-------------------------|----------------|----------------------|------------------|------------|
| No.                     | Function Name  | Parameter Name       | Value Constraint | CGI        |
| 01                      | Add IP to List | fip0 ~ fip4          | xxx.xxx.xxx.xxx  | assign.cgi |
|                         | (white list)   | fipm0 ~ fipm4 (mask) |                  |            |
| 02                      | Delete IP#     | delfip               | 0 ~ 4            |            |
| 03                      | Delete All     | delfip               | all              |            |

| Gen | General Configuration Settings |                |                      |            |  |
|-----|--------------------------------|----------------|----------------------|------------|--|
| No. | Function Name                  | Parameter Name | Value Constraint     | CGI        |  |
| 01  | Set operation mode             | cctl           | 0, 1                 | assign.cgi |  |
|     |                                |                | 0: CAN mode;         |            |  |
|     |                                |                | 1: CAN FD mode;      |            |  |
| 02  | Set communication              | comm           | 0, 1, 2              |            |  |
|     | mode                           |                | 0: Modbus TCP Server |            |  |
|     |                                |                | 1: TCP Transparent   |            |  |
|     |                                |                | 2: UDP Transparent   |            |  |
|     |                                |                | Default: 0           |            |  |
| 03  | Set Local Command              | cmdport        | 1~65532              |            |  |
|     | Port                           |                | Default: 502         |            |  |
| 04  | Set Command Port               | cmdwdt         | 1~65535 seconds,     |            |  |

|    | Timeout            |         | Default: 180;             |  |
|----|--------------------|---------|---------------------------|--|
|    | (Socket Watchdog)  |         | Disable: 0;               |  |
| 05 | Set Transparent    | cmdintv | 1~65535 milliseconds      |  |
|    | Command Interval   |         | Default: 10               |  |
|    |                    |         | No wait: 0                |  |
| 06 | Set Modbus Net ID  | netid   | 1 ~ 247                   |  |
|    |                    |         | Default: 1                |  |
| 07 | Set remote Device  | rip     | XXX.XXX.XXX.XXX           |  |
|    | UDP IP             |         | Default: 192.168.255.10   |  |
| 08 | Set remote Device  | rport   | 1~65535                   |  |
|    | UDP Port           |         | Default: 10003            |  |
| 09 | Set System Timeout | syswdt  | 30 ~ 65535 seconds,       |  |
|    |                    |         | Default: 300;             |  |
|    |                    |         | Disable: 0                |  |
| 10 | Set Alias Name     | aliname | Max. 18 chars             |  |
|    |                    |         | Default: "CAN FD Gateway" |  |
| 11 | Set HTTP port      | hport   | 1~65532                   |  |
|    |                    |         | Default: 80               |  |
| 12 | Set Web password   | webpwd  | Max. 11 chars             |  |
|    |                    |         | Default: "admin"          |  |
| 13 | Set assign CGI     | acgi    | 0,1                       |  |
|    | function           |         | 0: Disable;               |  |
|    |                    |         | 1: Enable;                |  |
|    |                    |         | Default: 1                |  |
| 14 | Set UDP Search     | ucfg    | 0,1                       |  |
|    | function           |         | 0: Disable;               |  |
|    |                    |         | 1: Enable;                |  |
|    |                    |         | Default: 1                |  |

| CAN | Port Settings (Parame   | ter Name 🗲 0: CAN | 1, 1: CAN2)             |            |
|-----|-------------------------|-------------------|-------------------------|------------|
| No. | Function Name           | Parameter Name    | Value Constraint        | CGI        |
| 01  | Set CAN FD              | cspec0 & cspec1   | 0, 1                    | assign.cgi |
|     | specification           |                   | 0: ISO mode;            |            |
|     |                         |                   | 1: Non-ISO mode;        |            |
|     |                         |                   | Default: 0              |            |
| 02  | Set CAN arbitration bit | cabr0 & cabr1     | 10,000~1,000,000 bps    |            |
|     | rate                    |                   | Default: 1,000,000 bps; |            |
| 03  | Set CAN FD data         | cdbr0 & cdbr1     | 100,000~10,000,000 bps  |            |
|     | phase bit rate          |                   | Default: 1,000,000 bps; |            |
| 04  | Set CAN arbitration bit | casp0 & casp1     | 1.00~99.00 (%)          |            |
|     | rate sample point       |                   | Default: 87.50 (%);     |            |
| 05  | Set CAN FD data         | cdsp0 & cdsp1     | 1.00~99.00 (%)          |            |
|     | phase bit rate sample   |                   | Default: 87.50 (%);     |            |
|     | point                   |                   |                         |            |
| 06  | Reject remote           | crsf0 & crsf1     | 0,1                     |            |
|     | standard ID             |                   | 0: Disable;             |            |
|     |                         |                   | 1: Enable;              |            |
| 07  | Reject remote           | cref0 & cref1     | 0,1                     |            |
|     | extended ID             |                   | 0: Disable;             |            |
|     |                         |                   | 1: Enable;              |            |
| 08  | Set CAN standard ID     | csidf0 & csidf1   | 000~7FF                 |            |
|     | filter                  |                   | (hexadecimal format)    |            |
|     |                         |                   | Default: 000;           |            |
| 09  | Set CAN standard ID     | csidm0 & csidm1   | 000~7FF                 |            |
|     | mask                    |                   | (hexadecimal format)    |            |
|     |                         |                   | Default: 000;           |            |
| 10  | Set CAN extended ID     | ceidf0 & ceidf1   | 00000000~1FFFFFFF       |            |
|     | filter                  |                   | (hexadecimal format)    |            |
|     |                         |                   | Default: 00000000;      |            |
| 11  | Set CAN extended ID     | ceidm0 & ceidm1   | 00000000~1FFFFFF        |            |
|     | mask                    |                   | (hexadecimal format)    |            |
|     |                         |                   | Default: 00000000;      |            |

| 12 | Set specific CAN ID | scide0 & scide1 | 0,1         |  |
|----|---------------------|-----------------|-------------|--|
|    | Mapping function    |                 | 0: Disable; |  |
|    |                     |                 | 1: Enable;  |  |
|    |                     |                 | Default: 0  |  |

| Res | Reset CAN Port status (Parameter Name → 0: CAN1, 1: CAN2) |                |                  |            |  |
|-----|-----------------------------------------------------------|----------------|------------------|------------|--|
| No. | Function Name                                             | Parameter Name | Value Constraint | CGI        |  |
| 01  | Clear CAN port tx/rx data lost                            | clr0 & clr1    | 1                | assign.cgi |  |
|     | status                                                    |                | 1: clear         |            |  |

| Spe | cific CAN ID Settings    |           |                                    |            |
|-----|--------------------------|-----------|------------------------------------|------------|
| No. | Function Name            | Parameter | Value Constraint                   | CGI        |
|     |                          | Name      |                                    |            |
| 01  | Set CAN1 #00~29 specific | scid0f00, | 0, 1, 2 ;                          | assign.cgi |
|     | CAN id format            | scid0f01, | 0: no used;                        |            |
|     |                          | scid0f29  | 1: 11-bit CAN id                   |            |
|     |                          |           | 2: 29-bit CAN id                   |            |
| 02  | Set CAN2 #00~29 specific | scid1f00, | 0, 1, 2 ;                          |            |
|     | CAN id format            | scid1f01, | 0: no used;                        |            |
|     |                          | scid1f29  | 1: 11-bit CAN id                   |            |
|     |                          |           | 2: 29-bit CAN id                   |            |
| 03  | Set CAN1 #00~29 specific | scid0i00, | CAN id format = 1 (11-bit CAN id): |            |
|     | CAN id                   | scid0i01, | 000 ~ 7FF                          |            |
|     |                          | scid0i29  |                                    |            |
|     |                          |           | CAN id format = 2 (29-bit CAN id): |            |
|     |                          |           | 00000000 ~ 1FFFFFF                 |            |
| 04  | Set CAN2 #00~29 specific | scid1i00, | CAN id format = 1 (11-bit CAN id): |            |
|     | CAN id                   | scid1i01, | 000 ~ 7FF                          |            |
|     |                          | scid1i29  |                                    |            |
|     |                          |           | CAN id format = 2 (29-bit CAN id): |            |
|     |                          |           | 00000000 ~ 1FFFFFF                 |            |

| Rest | Restore Factory Defaults        |                |                  |            |  |
|------|---------------------------------|----------------|------------------|------------|--|
| No.  | Function Name                   | Parameter Name | Value Constraint | CGI        |  |
| 01   | Reboot device                   | -              | -                | reboot.cgi |  |
| 02   | Reset all parameters To Factory | -              | -                | reset.cgi  |  |
|      | (No reboot device)              |                |                  |            |  |

| Que | ries Setting Status                         |           |            |                |
|-----|---------------------------------------------|-----------|------------|----------------|
| No. | Function Name                               | Parameter | Value      | CGI            |
|     |                                             | Name      | Constraint |                |
| 01  | Get module status.                          | -         | -          | status.cgi     |
| 02  | Get the CAN port configuration information. | -         | -          | conf_port.cgi  |
| 03  | Get the network configuration information.  | -         | -          | conf_net.cgi   |
| 04  | Get the CAN1 specific CAN ID information.   | -         | -          | conf_p1sid.cgi |
| 05  | Get the CAN2 specific CAN ID information    | -         | -          | conf_p2sid.cgi |

# 6. Modbus Information

The ECAN-240-FD supports the Modbus TCP protocol when its communication mode is "Modbus TCP Server". Users can use the following two Modbus function codes (0x04 and 0x10) to communicate with it and get/set CAN/CAN FD messages.

| Code      | Function        | Description                                                      |  |
|-----------|-----------------|------------------------------------------------------------------|--|
| 04 (0x04) | Read the Input  | This function code is used to read either the input registers of |  |
|           | Registers       | received CAN/CAN FD messages or the current CAN bus              |  |
|           |                 | status in input data area.                                       |  |
| 16 (0x10) | Preset Multiple | This function code is used to set multiple output registers that |  |
|           | Registers       | are used to store one or many CAN/CAN FD messages that           |  |
|           |                 | want to be transmitted out in output data area                   |  |

#### 6.1. Modbus/CAN Mapping Table

When the "Operation Mode" setting is "CAN" mode, users can access the CAN messages by using these Modbus address defined by ECAN-240-FD module. These Modbus address can be divided into two parts as below.

- Input Data Area (access by Modbus Function Code 0x04)
- Output Data Area (access by Modbus Function Code 0x10)

Input/Output Data to data field of Modbus command is transmitted in 8-, 16- and 32-bit format. The data for 16-bit registers is transmitted in high-byte first format. For example:  $0x0A0B \rightarrow 0x0A$ , 0x0B. The data for 32-bit registers is transmitted as two 16-bit registers, and is high-word first. For example:  $0x0A0B0C0D \rightarrow 0x0A$ , 0x0B, 0x0C, 0x0D.

# 6.1.1 Input Data Area

The "Input Data Area" including "CAN Rx FIFO", "CAN Status" and "CAN Rx Buffer" information for user to use Modbus Function Code 0x04 to get CAN messages and CAN status from ECAN-240-FD.

| Input Data Area                     | Input Data Area of ECAN-240-FD (CAN Mode) |  |  |  |  |
|-------------------------------------|-------------------------------------------|--|--|--|--|
| Protocol<br>Base Address<br>(0xxxx) | Description                               |  |  |  |  |
| 00000 ~ 00089                       | CAN1 Rx FIFO Message #1 ~ #10             |  |  |  |  |
| Reserved                            |                                           |  |  |  |  |
| 00512 ~ 00519                       | CAN1 Status                               |  |  |  |  |
| Reserved                            |                                           |  |  |  |  |
| 01024 ~ 02223                       | CAN1 Rx Buffer Message #00 ~ #29          |  |  |  |  |
| Reserved                            |                                           |  |  |  |  |
| 04096 ~ 04185                       | CAN2 Rx FIFO Message #1~ #10              |  |  |  |  |
| Reserved                            |                                           |  |  |  |  |
| 04608 ~ 04615                       | CAN2 Status                               |  |  |  |  |
| Reserved                            |                                           |  |  |  |  |
| 05120 ~ 05389                       | CAN2 Rx Buffer Message #0 ~ #29           |  |  |  |  |
| Reserved                            |                                           |  |  |  |  |
| 08193 ~ 08194                       | Others:                                   |  |  |  |  |
|                                     | Firmware version, rotary switch valueetc. |  |  |  |  |

### 6.1.1.1 CAN Rx Message Format

The content of CAN Rx message in the Rx FIFO/Buffer is described in below tale. Each CAN Rx message will occupy 9 words space of the Modbus address.

| CAN Rx F | CAN Rx Frame Format (CAN Mode)                  |                     |  |  |  |
|----------|-------------------------------------------------|---------------------|--|--|--|
| Word     | Description                                     | Note                |  |  |  |
| No       |                                                 |                     |  |  |  |
| 1        | Bit 15: Valid CAN message (1:Valid)             | STD: standard frame |  |  |  |
|          | Bit 6~14: Reserved                              | (11-bit CAN id)     |  |  |  |
|          | Bit 5: xtd (CAN Frame Type, 0:STD or 1:EXT)     |                     |  |  |  |
|          | Bit 4: rtr (CAN Frame Type, 0:DATA or 1:REMOTE) | EXT: extended frame |  |  |  |
|          | Bit 0~3: dlc (Data Length Code) *NOTE1          | (29-bit CAN id)     |  |  |  |
| 2, 3     | Bit 29~31: Reserved                             |                     |  |  |  |
|          | Bit 0~28: id (CAN Frame Identifier)             |                     |  |  |  |
| 4        | CAN Data 0, 1                                   | High Byte: Data 0,  |  |  |  |
|          |                                                 | Low Byte: Data 1    |  |  |  |
| 5        | CAN Data 2, 3                                   |                     |  |  |  |
| 6        | CAN Data 4, 5                                   |                     |  |  |  |
| 7        | CAN Data 6, 7                                   |                     |  |  |  |
| 8        | Receive frame timestamp in milliseconds         | high word           |  |  |  |
| 9        | Receive frame timestamp in milliseconds         | low word            |  |  |  |

\*NOTE1: dlc (Data Length Code) of CAN frame data length

| dlc<br>(Hexadecimal) | Frame data length (Decimal) |
|----------------------|-----------------------------|
| 0x0                  | 0                           |
| 0x1                  | 1                           |
| 0x2                  | 2                           |
| 0x3                  | 3                           |
| 0x4                  | 4                           |
| 0x5                  | 5                           |
| 0x6                  | 6                           |
| 0x7                  | 7                           |

### 6.1.1.2 CAN Rx FIFO Address

The CAN1/2 port support CAN Rx FIFO. By using Modbus function code 0x04 read command to read the protocol base address of "0" or "4096" and data length in multiples of 9 words, user can get maximum 10 CAN Messages from CAN1/2 Rx FIFO at one time.

| CAN1 Rx FIFO M                      | essage #1 ~ #10                |        |                                                                                                    |
|-------------------------------------|--------------------------------|--------|----------------------------------------------------------------------------------------------------|
| Protocol<br>Base Address            | PLC<br>Base Address            | Words  | Description                                                                                                    |
| (0xxxx)                             | (3xxxx)                        |        |                                                                                                    |
| 00000 ~ 00089                       | 30001 ~ 30090                  | 9 * 10 | CAN1 Rx FIFO Message #1 ~ #10 (N: 1~10)<br>Read "Protocol Base Address: 00000" and<br>"Word No: 9 * N", you can get N CAN messages<br>from CAN1 Rx FIFO (N: maximum 10<br>messages). When there is no data in Rx FIFO<br>#N, the corresponding 9 words data content will<br>be 0. |
| CAN2 Rx FIFO M                      | essage #1 ~ #10                |        |                                                                                                    |
| Protocol<br>Base Address<br>(0xxxx) | PLC<br>Base Address<br>(3xxxx) | Words  | Description                                                                                                    |
| 04096 ~ 04185                       | 34097 ~ 34186                  | 9 * 10 | CAN2 Rx FIFO Message #1~ #10 (N: 1~10)<br>Read "Protocol Base Address: 04096" and<br>"Word No 9 * N", you can get N CAN messages<br>from CAN2 Rx FIFO (N: maximum 10<br>messages). When there is no data in Rx FIFO                                                               |

#### 6.1.1.3 CAN Status Address

Status information of CAN1/2 ports, including CAN bus status, CAN FIFO overflow status, CAN Tx/Rx frame count and FPS (frame per second).

| CAN1 Status                         |                                |       |                                  |
|-------------------------------------|--------------------------------|-------|----------------------------------|
| Protocol<br>Base Address<br>(0xxxx) | PLC<br>Base Address<br>(3xxxx) | Words | Description                      |
| 00512 ~ 00513                       | 30513 ~ 30514                  | 2     | CAN1 Status                      |
|                                     |                                |       | Bit 10-31: reserved              |
|                                     |                                |       | Bit 9: Ethernet Tx FIFO overflow |
|                                     |                                |       | Bit 8: Modbus Rx FIFO overflow   |
|                                     |                                |       | Bit 7: reserved                  |
|                                     |                                |       | Bit 6: CAN bus off               |
|                                     |                                |       | Bit 5: CAN error passive         |
|                                     |                                |       | Bit 4: CAN error warning         |
|                                     |                                |       | Bit 2-3: reserved                |
|                                     |                                |       | Bit 1: CAN Tx FIFO overflow      |
|                                     |                                |       | Bit 0: CAN Rx FIFO overflow      |
| 00514 ~ 00515                       | 30515 ~ 30516                  | 2     | CAN1 Tx data count               |
| 00516 ~ 00517                       | 30517 ~ 30518                  | 2     | CAN1 Rx data count               |
| 00518 ~ 00518                       | 30519 ~ 30519                  | 1     | CAN1 Tx FPS (frame per second)   |
| 00519 ~ 00519                       | 30520 ~ 30520                  | 1     | CAN1 Rx FPS (frame per second)   |
| CAN2 Status                         |                                |       |                                  |
| Protocol<br>Base Address<br>(0xxxx) | PLC<br>Base Address<br>(3xxxx) | Words | Description                      |
| 04608 ~ 04609                       | 34609 ~ 34610                  | 2     | CAN2 Status                      |
|                                     |                                |       | Bit 10-31: reserved              |
|                                     |                                |       | Bit 9: Ethernet Tx FIFO overflow |
|                                     |                                |       | Bit 8: Modbus Rx FIFO overflow   |

ECAN-240-FD (Modbus TCP to 2-port CAN FD Gateway) User Manual

Version 2.0.0

Page : 56

|               |               |   | Bit 7: reserved             |
|---------------|---------------|---|-----------------------------|
|               |               |   | Bit 6: CAN bus off          |
|               |               |   | Bit 5: CAN error passive    |
|               |               |   | Bit 4: CAN error warning    |
|               |               |   | Bit 2-3: reserved           |
|               |               |   | Bit 1: CAN Tx FIFO overflow |
|               |               |   | Bit 0: CAN Rx FIFO overflow |
|               |               |   |                             |
| 04610 ~ 04611 | 34611 ~ 34612 | 2 | CAN2 Tx data count          |
| 04612 ~ 04613 | 34613 ~ 34614 | 2 | CAN2 Rx data count          |
| 04614 ~ 04614 | 34615 ~ 34615 | 1 | CAN2 Tx FPS                 |
| 04615 ~ 04615 | 34616 ~ 34616 | 1 | CAN2 Rx FPS                 |

#### 6.1.1.4 CAN Rx Buffer Address

The CAN1/2 port support CAN Rx Buffer. When enable the "**Spec. CAN ID Mode**" and the received CAN frame matched the "Specific CAN ID" setting (refer to <u>Section 4.3.2 Sepecfic CAN</u> <u>ID Settings</u>), this CAN frame will be saved into the relative "CAN Rx Buffer" (if there is no match, this CAN frame will be saved in the "CAN FD Rx FIFO"). By using Modbus function code 0x04 read command to read the protocol base address of "1024~1293" and "5120~5389", user can get the received CAN message from CAN1/2 Rx Buffer.

| CAN1 Rx Buffer Message #00 ~ #29    |                                |       |                            |
|-------------------------------------|--------------------------------|-------|----------------------------|
| Protocol<br>Base Address<br>(0xxxx) | PLC<br>Base Address<br>(3xxxx) | Words | Description                |
| 01024 ~ 01032                       | 31025 ~ 31033                  | 9     | CAN1 Rx Buffer Message #00 |
| 01033 ~ 01041                       | 31034 ~ 31042                  | 9     | CAN1 Rx Buffer Message #01 |
| 01042 ~ 01050                       | 31043 ~ 31051                  | 9     | CAN1 Rx Buffer Message #02 |
| 01051 ~ 01059                       | 31052 ~ 31060                  | 9     | CAN1 Rx Buffer Message #03 |
| 01060 ~ 01068                       | 31061 ~ 31069                  | 9     | CAN1 Rx Buffer Message #04 |
| 01069 ~ 01077                       | 31070 ~ 31078                  | 9     | CAN1 Rx Buffer Message #05 |
| 01078 ~ 01086                       | 31079 ~ 31087                  | 9     | CAN1 Rx Buffer Message #06 |
| 01087 ~ 01095                       | 31088 ~ 31096                  | 9     | CAN1 Rx Buffer Message #07 |
| 01096 ~ 01104                       | 31097 ~ 31105                  | 9     | CAN1 Rx Buffer Message #08 |
| 01105 ~ 01113                       | 31106 ~ 31114                  | 9     | CAN1 Rx Buffer Message #09 |
| 01114 ~ 01122                       | 31115 ~ 31123                  | 9     | CAN1 Rx Buffer Message #10 |
| 01123 ~ 01131                       | 31124 ~ 31132                  | 9     | CAN1 Rx Buffer Message #11 |
| 01132 ~ 01140                       | 31133 ~ 31141                  | 9     | CAN1 Rx Buffer Message #12 |
| 01141 ~ 01149                       | 31142 ~ 31150                  | 9     | CAN1 Rx Buffer Message #13 |
| 01150 ~ 01158                       | 31151 ~ 31159                  | 9     | CAN1 Rx Buffer Message #14 |
| 01159 ~ 01167                       | 31160 ~ 31168                  | 9     | CAN1 Rx Buffer Message #15 |
| 01168 ~ 01176                       | 31169 ~ 31177                  | 9     | CAN1 Rx Buffer Message #16 |
| 01177 ~ 01185                       | 31178 ~ 31186                  | 9     | CAN1 Rx Buffer Message #17 |
| 01186 ~ 01194                       | 31187 ~ 31195                  | 9     | CAN1 Rx Buffer Message #18 |
| 01195 ~ 01203                       | 31196 ~ 31204                  | 9     | CAN1 Rx Buffer Message #19 |
| 01204 ~ 01212                       | 31205 ~ 31213                  | 9     | CAN1 Rx Buffer Message #20 |
| 01213 ~ 01221                       | 31214 ~ 31222                  | 9     | CAN1 Rx Buffer Message #21 |

ECAN-240-FD (Modbus TCP to 2-port CAN FD Gateway) User Manual

Version 2.0.0

Page : 58

| 01222 ~ 01230           | 31223 ~ 31231    | 9     | CAN1 Rx Buffer Message #22 |
|-------------------------|------------------|-------|----------------------------|
| 01231 ~ 01239           | 31232 ~ 31240    | 9     | CAN1 Rx Buffer Message #23 |
| 01240 ~ 01248           | 31241 ~ 31249    | 9     | CAN1 Rx Buffer Message #24 |
| 01249 ~ 01257           | 31250 ~ 31258    | 9     | CAN1 Rx Buffer Message #25 |
| 01258 ~ 01266           | 31259 ~ 31267    | 9     | CAN1 Rx Buffer Message #26 |
| 01267 ~ 01275           | 31268 ~ 31276    | 9     | CAN1 Rx Buffer Message #27 |
| 01276 ~ 01284           | 31277 ~ 31285    | 9     | CAN1 Rx Buffer Message #28 |
| 01285 ~ 01293           | 31286 ~ 31294    | 9     | CAN1 Rx Buffer Message #29 |
| CAN2 Rx Buffer          | Message #00 ~ #2 | 9     |                            |
| Protocol                | PLC              | Words | Description                |
| Base Address<br>(0xxxx) | Base Address     |       |                            |
| 05120 ~ 05128           | 35121 ~ 35129    | 9     | CAN2 Rx Buffer Message #00 |
| 05129 ~ 05137           | 35130 ~ 35138    | 9     | CAN2 Rx Buffer Message #01 |
| 05138 ~ 05146           | 35139 ~ 35147    | 9     | CAN2 Rx Buffer Message #02 |
| 05147 ~ 05155           | 35148 ~ 35156    | 9     | CAN2 Rx Buffer Message #03 |
| 05156 ~ 05164           | 35157 ~ 35165    | 9     | CAN2 Rx Buffer Message #04 |
| 05165 ~ 05173           | 35166 ~ 35174    | 9     | CAN2 Rx Buffer Message #05 |
| 05174 ~ 05182           | 35175 ~ 35183    | 9     | CAN2 Rx Buffer Message #06 |
| 05183 ~ 05191           | 35184 ~ 35192    | 9     | CAN2 Rx Buffer Message #07 |
| 05192 ~ 05200           | 35193 ~ 35201    | 9     | CAN2 Rx Buffer Message #08 |
| 05201 ~ 05209           | 35202 ~ 35210    | 9     | CAN2 Rx Buffer Message #09 |
| 05210 ~ 05218           | 35211 ~ 35219    | 9     | CAN2 Rx Buffer Message #10 |
| 05219 ~ 05227           | 35220 ~ 35228    | 9     | CAN2 Rx Buffer Message #11 |
| 05228 ~ 05236           | 35229 ~ 35237    | 9     | CAN2 Rx Buffer Message #12 |
| 05237 ~ 05245           | 35238 ~ 35246    | 9     | CAN2 Rx Buffer Message #13 |
| 05246 ~ 05254           | 35247 ~ 35255    | 9     | CAN2 Rx Buffer Message #14 |
| 05255 ~ 05263           | 35256 ~ 35264    | 9     | CAN2 Rx Buffer Message #15 |
| 05264 ~ 05272           | 35265 ~ 35273    | 9     | CAN2 Rx Buffer Message #16 |
| 05273 ~ 05281           | 35274 ~ 35282    | 9     | CAN2 Rx Buffer Message #17 |
| 05282 ~ 05290           | 35283 ~ 35291    | 9     | CAN2 Rx Buffer Message #18 |
| 05291 ~ 05299           | 35292 ~ 35300    | 9     | CAN2 Rx Buffer Message #19 |
| 05300 ~ 05308           | 35301 ~ 35309    | 9     | CAN2 Rx Buffer Message #20 |
| 05309 ~ 05317           | 35310 ~ 35318    | 9     | CAN2 Rx Buffer Message #21 |

ECAN-240-FD (Modbus TCP to 2-port CAN FD Gateway) User Manual

Version 2.0.0

Page : 59

| 05318 ~ 05326 | 35319 ~ 35327 | 9 | CAN2 Rx Buffer Message #22 |
|---------------|---------------|---|----------------------------|
| 05327 ~ 05335 | 35328 ~ 35336 | 9 | CAN2 Rx Buffer Message #23 |
| 05336 ~ 05344 | 35337 ~ 35345 | 9 | CAN2 Rx Buffer Message #24 |
| 05345 ~ 05353 | 35346 ~ 35354 | 9 | CAN2 Rx Buffer Message #25 |
| 05354 ~ 05362 | 35355 ~ 35363 | 9 | CAN2 Rx Buffer Message #26 |
| 05363 ~ 05371 | 35364 ~ 35372 | 9 | CAN2 Rx Buffer Message #27 |
| 05372 ~ 05380 | 35373 ~ 35381 | 9 | CAN2 Rx Buffer Message #28 |
| 05381 ~ 05389 | 35382 ~ 35390 | 9 | CAN2 Rx Buffer Message #29 |

### 6.1.1.5 Others

"Others" information, including firmware version and rotary switch values of ECAN-240-FD module.

| Others                              |                                |       |                                 |
|-------------------------------------|--------------------------------|-------|---------------------------------|
| Protocol<br>Base Address<br>(0xxxx) | PLC<br>Base Address<br>(3xxxx) | Words | Description                     |
| 08193 ~ 08193                       | 38194 ~ 38194                  | 1     | Firmware Version                |
| 08194 ~ 08194                       | 38195 ~ 38195                  | 1     | Rotary Switch Values of SW2/SW1 |

# 6.1.2 Output Data Area

The "Output Data Area" including "CAN Tx FIFO", "Reboot System", "Restore default setting" and "Clear CAN status" information for user to use Modbus Function Code 0x10 to set CAN Tx messages and module status of ECAN-240-FD.

| Output Data Area of ECAN-240-FD (CAN Mode) |                                                   |  |  |  |
|--------------------------------------------|---------------------------------------------------|--|--|--|
| Protocol<br>Base Address<br>(0xxxx)        | Description                                       |  |  |  |
| 00000 ~ 00034                              | CAN1 Tx FIFO Message #1 ~ #5                      |  |  |  |
| Reserved                                   |                                                   |  |  |  |
| 01024 ~ 01058                              | CAN2 Tx FIFO Message #1 ~ #5                      |  |  |  |
| Reserved                                   |                                                   |  |  |  |
| 02049 ~ 02052                              | Others                                            |  |  |  |
|                                            | "System Reboot", "Restore default setting", Clear |  |  |  |
|                                            | CAN status etc                                    |  |  |  |

#### 6.1.2.1 CAN Tx Message Format

The content of CAN Tx message in the Tx FIFO is described in below tale. Each CAN Tx message will occupy 7 words space of the Modbus address.

| CAN Tx F   | CAN Tx Frame Format                                                                                                    |                                                                                  |  |  |  |  |  |
|------------|----------------------------------------------------------------------------------------------------|----------------------------------------------------------------------------------|--|--|--|--|--|
| Word<br>No | Description                                                                                                    | Note                                                                             |  |  |  |  |  |
| 1          | Bit 6~15:Reserved<br>Bit 5: xtd (CAN Frame Type, 0:STD or 1:EXT)<br>Bit 4: rtr (CAN Frame Type, 0:DATA or 1:REMOTE)<br>Bit 0~3: dlc ( Data Length Code) *NOTE1 | STD: standard frame<br>(11-bit CAN id)<br>EXT: extended frame<br>(29-bit CAN id) |  |  |  |  |  |
| 2, 3       | Bit 29~31: Reserved<br>Bit 0~28: id (CAN Frame Identifier)                                                                                                    | CAN ID                                                                           |  |  |  |  |  |
| 4          | CAN Data 0, 1 (High Byte: Data0, Low Byte: Data 1)                                                                                                    | CAN Data                                                                         |  |  |  |  |  |
| 5          | CAN Data 2, 3                                                                                                    |                                                                                  |  |  |  |  |  |
| 6          | CAN Data 4, 5                                                                                                    |                                                                                  |  |  |  |  |  |
| 7          | CAN Data 6, 7                                                                                                    |                                                                                  |  |  |  |  |  |

\*NOTE1: dlc (Data Length Code) of CAN frame data length

| dlc           | Frame data length |
|---------------|-------------------|
| (Hexadecimal) | (Decimal)         |
| 0x0           | 0                 |
| 0x1           | 1                 |
| 0x2           | 2                 |
| 0x3           | 3                 |
| 0x4           | 4                 |
| 0x5           | 5                 |
| 0x6           | 6                 |
| 0x7           | 7                 |

### 6.1.2.2 CAN Tx FIFO Address

The CAN1/2 port support CAN Tx FIFO. By using Modbus function code 0x10 write command to write the protocol base address of "0" or "1024" and the data length in multiples of 7 words, user can set maximum 5 CAN Messages to CAN1/2 Tx FIFO at one time.

| CAN1 Tx FIFO M                      | CAN1 Tx FIFO Message #1 ~ #5   |       |                                                                                                    |  |
|-------------------------------------|--------------------------------|-------|----------------------------------------------------------------------------------------------------|--|
| Protocol<br>Base Address<br>(0xxxx) | PLC<br>Base Address<br>(4xxxx) | Words | Description                                                                                                    |  |
| 00000 ~ 00034                       | 40001 ~ 40035                  | 7 * 5 | CAN1 Tx FIFO Message #1 ~ #5 (N: 1~5)<br>Write "Protocol Base Address: 00000" and<br>"Word No: 7 * N", you can set N CAN messages<br>to CAN1 Tx FIFO (N: maximum 5 messages). |  |
| CAN2 Tx FIFO M                      | CAN2 Tx FIFO Message #1 ~ #5   |       |                                                                                                    |  |
| Protocol<br>Base Address<br>(0xxxx) | PLC<br>Base Address<br>(4xxxx) | Words | Description                                                                                                    |  |
| 01024 ~ 01058                       | 41025 ~ 41059                  | 7 * 5 | CAN2 Tx FIFO Message #1~ #5 (N: 1~5)<br>Write "Protocol Base Address: 01024" and<br>"Word No: 7 * N", you can set N CAN messages<br>to CAN2 Tx FIFO (N: maximum 5 messages).  |  |

### 6.1.2.3 Others

"Others" information, including "Reboot system", "Restore default setting" and "Clear CAN status" of ECAN-240-FD module.

| Others                              |                                |       |                         |
|-------------------------------------|--------------------------------|-------|-------------------------|
| Protocol<br>Base Address<br>(0xxxx) | PLC<br>Base Address<br>(4xxxx) | Words | Description             |
| 02049 ~ 02049                       | 42050 ~ 42050                  | 1     | System Reboot           |
|                                     |                                |       | 0x55AA: Reboot system   |
|                                     |                                |       | Others: do nothing      |
| 02050 ~ 02050                       | 42051 ~ 42051                  | 1     | Restore default setting |
|                                     |                                |       | 0x55AA: Restore default |
|                                     |                                |       | Others: do nothing      |
| 02051 ~ 02051                       | 42052 ~ 42052                  | 1     | Clear CAN1 status       |
|                                     |                                |       | 1: clear                |
|                                     |                                |       | Others: do nothing      |
| 02052 ~ 02052                       | 42053 ~ 42053                  | 1     | Clear CAN2 status       |
|                                     |                                |       | 1: clear                |
|                                     |                                |       | Others: do nothing      |

# 6.2. Modbus/CAN FD Mapping Table

When the "Operation Mode" setting is "CAN FD" mode, users can access the CAN FD messages by using these Modbus address defined by ECAN-240-FD module. These Modbus address can be divided into two parts as below.

- Input Data Area (access by Modbus Function Code 0x04)
- Output Data Area (access by Modbus Function Code 0x10)

Input/Output Data to data field of Modbus command is transmitted in 8-, 16- and 32-bit format. The data for 16-bit registers is transmitted in high-byte first format. For example:  $0x0A0B \rightarrow 0x0A$ , 0x0B. The data for 32-bit registers is transmitted as two 16-bit registers, and is high-word first. For example:  $0x0A0B0C0D \rightarrow 0x0A$ , 0x0B, 0x0C, 0x0D.

# 6.2.1 Input Data Area

The "Input Data Area" including "CAN Rx FIFO", "CAN Status" and "CAN Rx Buffer" information for user to use Modbus Function Code 0x04 to get CAN FD messages and CAN status from ECAN-240-FD.

| Input Data Area of ECAN-240-FD (CAN FD Mode) |                                           |  |  |  |  |
|----------------------------------------------|-------------------------------------------|--|--|--|--|
| Protocol<br>Base Address<br>(0xxxx)          | Description                               |  |  |  |  |
| 00000 ~ 00399                                | CAN1 Rx FIFO Message #1 ~ #10             |  |  |  |  |
| Reserved                                     |                                           |  |  |  |  |
| 00512 ~ 00519                                | CAN1 Status                               |  |  |  |  |
| Reserved                                     |                                           |  |  |  |  |
| 01024 ~ 02223                                | CAN1 Rx Buffer Message #0 ~ #29           |  |  |  |  |
| Reserved                                     |                                           |  |  |  |  |
| 04096 ~ 04495                                | CAN2 Rx FIFO Message #1~ #10              |  |  |  |  |
| Reserved                                     |                                           |  |  |  |  |
| 04608 ~ 04615                                | CAN2 Status                               |  |  |  |  |
| Reserved                                     | Reserved                                  |  |  |  |  |
| 05120 ~ 06319                                | CAN2 Rx Buffer Message #0 ~ #29           |  |  |  |  |
| Reserved                                     |                                           |  |  |  |  |
| 08193 ~ 08194                                | Others:                                   |  |  |  |  |
|                                              | Firmware version, rotary switch valueetc. |  |  |  |  |

#### 6.2.1.1 CAN FD Rx Message Format

The content of CAN FD Rx message in the Rx FIFO/Buffer is described in below tale.

Each CAN FD Rx message will occupy 40 words space of the Modbus address.

| Word<br>NoDescriptionNote1, 2Bit 31:Valid CAN message (1:Valid)<br>Bit 8-30:Reserved<br>Bit 7: fdf (CAN FD format, 0:CAN or 1: CANFD)<br>Bit 6: brs (Bit Rate Switch, 1:Switch)<br>Bit 5: xtd (CAN Frame Type, 0:STD or 1:EXT)<br>Bit 4: tr (CAN Frame Type, 0:DATA or 1:REMOTE)<br>Bit 0-3: id (CAN Frame Identifier)STD: standard frame<br>(29-bit CAN id)3, 4Bit 29-31: Reserved<br>Bit 0-3: id (CAN Frame Identifier)Stores (29-bit CAN id)5CAN Data 0, 1 (High Byte: Data0, Low Byte: Data 1)No used for CAN<br>frame6CAN Data 4, 5store (20-bit CAN)7CAN Data 4, 5store (20-bit CAN)8CAN Data 4, 5store (20-bit CAN)9CAN Data 8, 9No used for CAN<br>frame10CAN Data 10, 11frame11CAN Data 16, 17frame12CAN Data 16, 17frame14CAN Data 22, 23frame17CAN Data 24, 25frame18CAN Data 24, 25frame19CAN Data 28, 29for CAN Data 28, 2920CAN Data 30, 31frame21CAN Data 36, 37for CAN Data 24, 2518CAN Data 38, 39for CAN Data 36, 3724CAN Data 42, 43for CAN Data 50, 5125CAN Data 42, 4526CAN Data 42, 4527CAN Data 44, 4528CAN Data 48, 4930CAN Data 50, 5131CAN Data 56, 57                                                                                                    | CAN Rx F | CAN Rx Frame Format (CAN FD Mode)                  |                     |  |  |  |  |
|----------------------------------------------------------------------------------------------------|----------|----------------------------------------------------|---------------------|--|--|--|--|
| No         STD: standard frame           1. 2         Bit 31:Valid CAN message (1:Valid)<br>Bit 8-30:Reserved<br>Bit 7: fdf (CAN FD format, 0:CAN or 1: CANFD)<br>Bit 6: brs (Bit Rate Switch, 1:Switch)<br>Bit 5: std (CAN Frame Type, 0:DATA or 1:REMOTE)<br>Bit 0-3: dl ( Data Length Code) "NOTE"         EXT: extended frame<br>(29-bit CAN id)           3. 4         Bit 29-31: Reserved<br>Bit 0-28: id (CAN Frame Identifier)         EXT: extended frame<br>(29-bit CAN id)           5         CAN Data 0, 1 (High Byte: Data0, Low Byte: Data 1)         6           6         CAN Data 2, 3         No           7         CAN Data 6, 7         Image: CAN Data 8, 9           9         CAN Data 8, 9         Image: CAN Data 10, 11           10         CAN Data 10, 11         frame           11         CAN Data 12, 13         Image: CAN Data 14, 15           13         CAN Data 16, 17         Frame           14         CAN Data 20, 21         Frame           16         CAN Data 26, 27         Image: CAN Data 30, 31           21         CAN Data 28, 29         Image: CAN Data 30, 31           21         CAN Data 36, 37         Image: CAN Data 40, 41           26         CAN Data 32, 33         Image: CAN Data 46, 47           28         CAN Data 42, 43         Image: CAN Data 50, 51           21         CAN Data 50, 51         Imag                                                  | Word     | Description                                        | Note                |  |  |  |  |
| 1, 2       Bit 31:Valid CAN message (1:Valid)<br>Bit 3-30:Reserved       STD: standard frame<br>(11-bit CAN id)         Bit 7: fdf (CAN FD format, 0:CAN or 1: CANFD)<br>Bit 6: brs (Bit Rate Switch, 1:Switch)<br>Bit 5: xtd (CAN Frame Type, 0:STD or 1:EXT)<br>Bit 4: tr (CAN Frame Type, 0:DATA or 1:REMOTE)<br>Bit 0-3: dlc (Data Length Code)       EXT: extended frame<br>(29-bit CAN id)         3, 4       Bit 29-31: Reserved<br>Bit 0-28: id (CAN Frame Identifier)       Note:<br>Stock       Note:<br>Stock         5       CAN Data 2, 3       CAN Data 4, 5       No         7       CAN Data 4, 5       No       seed for CAN<br>frame         11       CAN Data 6, 7       No       seed for CAN<br>frame         11       CAN Data 10, 11       frame       frame         12       CAN Data 16, 17       frame       frame         13       CAN Data 16, 17       frame       frame         14       CAN Data 22, 23       frame       frame         15       CAN Data 24, 25       frame       frame         16       CAN Data 26, 27       frame       frame         17       CAN Data 36, 37       frame       frame         20       CAN Data 36, 37       frame       frame         21       CAN Data 36, 37       frame       frame         22       CAN Data 40, 41       frame                                                                                                    | No       |                                                    |                     |  |  |  |  |
| Bit 8-30:Reserved       (11-bit CAN id)         Bit 7: fdf (CAN FD format, 0:CAN or 1: CANFD)       (EXT: extended frame         Bit 6: brs (Bit Rate Switch, 1:Switch)       (Bit 5: xtd (CAN Frame Type, 0:STD or 1:EXT)         Bit 0-30: dlc (Data Length Code) 'NOTE1       (29-bit CAN id)         Bit 29-31: Reserved       (Bit 0-28: id (CAN Frame Identifier)         5       CAN Data 2, 1 (High Byte: Data0, Low Byte: Data 1)         6       CAN Data 2, 3         7       CAN Data 4, 5         8       CAN Data 6, 7         9       CAN Data 10, 11         11       CAN Data 10, 11         11       CAN Data 10, 11         11       CAN Data 12, 13         12       CAN Data 16, 17         13       CAN Data 20, 21         16       CAN Data 20, 21         17       CAN Data 20, 21         18       CAN Data 20, 21         19       CAN Data 22, 23         17       CAN Data 20, 21         18       CAN Data 20, 21         19       CAN Data 30, 31         21       CAN Data 32, 33         22       CAN Data 32, 33         23       CAN Data 32, 33         24       CAN Data 38, 39         25       CA                                                                                                    | 1, 2     | Bit 31:Valid CAN message (1:Valid)                 | STD: standard frame |  |  |  |  |
| Bit 7: fdf (CAN FD format, 0:CAN or 1: CANFD)<br>Bit 6: brs (Bit Rate Switch, 1:Switch)<br>Bit 5: kt (CAN Frame Type, 0:STD or 1:EXT)<br>Bit 0-3: dlc (Data Length Code) ************************************                                                                                                    |          | Bit 8~30:Reserved                                  | (11-bit CAN id)     |  |  |  |  |
| Bit 6: brs (Bit Rate Switch, 1:Switch)         EXT: extended frame (29-bit CAN id)           Bit 3: xtd (CAN Frame Type, 0:STD or 1:EXT)         (29-bit CAN id)           Bit 0-3: dlc (Data Length Code) NOTE1         (29-bit CAN id)           3,4         Bit 29-31: Reserved         (29-bit CAN Frame Type, 0:STD or 1:REMOTE)           Bit 0-3: dlc (CAN Frame Identifier)         (29-bit CAN id)           5         CAN Data 0, 1 (High Byte: Data0, Low Byte: Data 1)         (29-bit CAN id)           6         CAN Data 2, 3         (20-bit CAN Frame Type, 0:TD id)           7         CAN Data 2, 3         (20-bit CAN Frame Type, 0:TD id)           7         CAN Data 2, 3         (20-bit CAN Frame Type, 0:TD id)           8         CAN Data 2, 3         (20-bit CAN Frame Type, 0:TD id)           9         CAN Data 4, 5         (20-bit CAN Frame Type, 0:TD id)           11         CAN Data 4, 5         (20-bit CAN Data 2, 13)           12         CAN Data 10, 11         (20-bit CAN Data 20, 21)           14         CAN Data 20, 21         (20-bit CAN Data 20, 21)           15         CAN Data 24, 25         (20-bit CAN Data 24, 25)           18         CAN Data 24, 25         (20-bit CAN Data 34, 35)           22         CAN Data 34, 35         (21-bit CAN Data 34, 35)           23 <t< th=""><th></th><th>Bit 7: fdf (CAN FD format, 0:CAN or 1: CANFD)</th><th></th></t<> |          | Bit 7: fdf (CAN FD format, 0:CAN or 1: CANFD)      |                     |  |  |  |  |
| Bit 5: xtd (CAN Frame Type, 0:STD or 1:EXT)<br>Bit 4: rtr (CAN Frame Type, 0:DATA or 1:REMOTE)<br>Bit 0-3: dlc (Data Length Code) "NOTE1       (29-bit CAN id)         3, 4       Bit 29-31: Reserved<br>Bit 0-28: id (CAN Frame Identifier)       (29-bit CAN id)         5       CAN Data 0, 1 (High Byte: Data0, Low Byte: Data 1)       (29-bit CAN id)         6       CAN Data 2, 3       (27)         7       CAN Data 4, 5       (20)         8       CAN Data 4, 5       (20)         9       CAN Data 10, 11       (7)         10       CAN Data 12, 13       (7)         11       CAN Data 14, 15       (20)         12       CAN Data 14, 15       (21)         13       CAN Data 20, 21       (21)         16       CAN Data 20, 21       (21)         16       CAN Data 20, 21       (21)         16       CAN Data 20, 21       (21)         17       CAN Data 20, 21       (21)         18       CAN Data 20, 21       (21)         19       CAN Data 30, 31       (22)         20       CAN Data 30, 31       (21)         21       CAN Data 30, 31       (22)         22       CAN Data 38, 39       (25)         23       CAN Data 40, 41       (26)                                                                                                    |          | Bit 6: brs (Bit Rate Switch, 1:Switch)             | EXT: extended frame |  |  |  |  |
| Bit 4: rtr (CAN Frame Type, 0:DATA or 1:REMOTE)<br>Bit 0-3: dlc (Data Length Code) *NOTE1         3, 4       Bit 29-31: Reserved<br>Bit 0-28: id (CAN Frame Identifier)         5       CAN Data 0, 1 (High Byte: Data0, Low Byte: Data 1)         6       CAN Data 2, 3         7       CAN Data 4, 5         8       CAN Data 6, 7         9       CAN Data 10, 11         10       CAN Data 10, 11         11       CAN Data 12, 13         12       CAN Data 14, 15         13       CAN Data 12, 23         14       CAN Data 12, 13         15       CAN Data 20, 21         16       CAN Data 22, 23         17       CAN Data 24, 25         18       CAN Data 26, 27         19       CAN Data 26, 27         19       CAN Data 30, 31         21       CAN Data 36, 37         22       CAN Data 36, 37         23       CAN Data 42, 43         24       CAN Data 44, 45         28       CAN Data 42, 43         27       CAN Data 42, 43         27       CAN Data 46, 47         28       CAN Data 46, 47         29       CAN Data 50, 51         31       CAN Data 50, 51                                                                                                    |          | Bit 5: xtd (CAN Frame Type, 0:STD or 1:EXT)        | (29-bit CAN id)     |  |  |  |  |
| Bit 03: dic ( Data Length Code)       Note         3, 4       Bit 2931: Reserved         Bit 028: id (CAN Frame Identifier)          5       CAN Data 0, 1 (High Byte: Data0, Low Byte: Data 1)         6       CAN Data 2, 3         7       CAN Data 4, 5         8       CAN Data 6, 7         9       CAN Data 8, 9         10       CAN Data 10, 11         11       CAN Data 14, 15         13       CAN Data 14, 15         13       CAN Data 14, 15         14       CAN Data 18, 19         15       CAN Data 20, 21         16       CAN Data 22, 23         17       CAN Data 24, 25         18       CAN Data 22, 23         17       CAN Data 24, 25         18       CAN Data 26, 27         19       CAN Data 30, 31         21       CAN Data 32, 33         22       CAN Data 36, 37         23       CAN Data 44, 45         24       CAN Data 42, 43         27       CAN Data 42, 43         27       CAN Data 44, 45         28       CAN Data 46, 47         29       CAN Data 50, 51         31       CAN Data 50, 51                                                                                                    |          | Bit 4: rtr (CAN Frame Type, 0:DATA or 1:REMOTE)    |                     |  |  |  |  |
| 3, 4       Bit 29-31: Reserved<br>Bit 0-28: id (CAN Frame Identifier)         5       CAN Data 0, 1 (High Byte: Data0, Low Byte: Data 1)         6       CAN Data 2, 3         7       CAN Data 4, 5         8       CAN Data 6, 7         9       CAN Data 6, 7         9       CAN Data 6, 7         9       CAN Data 6, 7         9       CAN Data 6, 7         9       CAN Data 10, 11         11       CAN Data 12, 13         12       CAN Data 14, 15         13       CAN Data 16, 17         14       CAN Data 20, 21         16       CAN Data 22, 23         17       CAN Data 26, 27         19       CAN Data 28, 29         20       CAN Data 28, 29         20       CAN Data 30, 31         21       CAN Data 34, 35         23       CAN Data 36, 37         24       CAN Data 36, 37         25       CAN Data 44, 45         28       CAN Data 46, 47         29       CAN Data 48, 49         30       CAN Data 50, 51         31       CAN Data 50, 57                                                                                                    |          | Bit 0~3: dlc ( Data Length Code)                   |                     |  |  |  |  |
| Bit 0-28: id (CAN Prame identifier)           5         CAN Data 0, 1 (High Byte: Data0, Low Byte: Data 1)           6         CAN Data 2, 3           7         CAN Data 4, 5           8         CAN Data 6, 7           9         CAN Data 8, 9           10         CAN Data 10, 11           11         CAN Data 12, 13           12         CAN Data 14, 15           13         CAN Data 16, 17           14         CAN Data 20, 21           16         CAN Data 22, 23           17         CAN Data 28, 29           20         CAN Data 28, 29           20         CAN Data 30, 31           21         CAN Data 30, 31           21         CAN Data 38, 39           22         CAN Data 30, 31           23         CAN Data 30, 31           24         CAN Data 30, 37           24         CAN Data 40, 41           26         CAN Data 42, 43           27         CAN Data 46, 47           29         CAN Data 50, 51           31         CAN Data 52, 53           32         CAN Data 54, 55           33         CAN Data 56, 57                                                                                                    | 3, 4     | Bit 29~31: Reserved                                |                     |  |  |  |  |
| 5       CAN Data 2, 1 (High Byte: Data), Low Byte: Data 1)         6       CAN Data 2, 3         7       CAN Data 4, 5         8       CAN Data 6, 7         9       CAN Data 10, 11         10       CAN Data 12, 13         12       CAN Data 14, 15         13       CAN Data 16, 17         14       CAN Data 18, 19         15       CAN Data 20, 21         16       CAN Data 26, 27         19       CAN Data 26, 27         19       CAN Data 32, 33         22       CAN Data 32, 33         23       CAN Data 36, 37         24       CAN Data 40, 41         26       CAN Data 42, 43         27       CAN Data 48, 49         30       CAN Data 50, 51         31       CAN Data 54, 55         32       CAN Data 54, 55         33       CAN Data 56, 57                                                                                                    |          | Bit 0~28: Id (CAN Frame Identifier)                |                     |  |  |  |  |
| 6       CAN Data 2, 3         7       CAN Data 4, 5         8       CAN Data 6, 7         9       CAN Data 8, 9         10       CAN Data 10, 11         11       CAN Data 14, 15         12       CAN Data 16, 17         14       CAN Data 16, 17         14       CAN Data 20, 21         16       CAN Data 22, 23         17       CAN Data 26, 27         18       CAN Data 28, 29         20       CAN Data 30, 31         21       CAN Data 32, 33         22       CAN Data 36, 37         24       CAN Data 44, 45         27       CAN Data 46, 47         29       CAN Data 50, 51         31       CAN Data 54, 55         32       CAN Data 54, 55         33       CAN Data 56, 57                                                                                                    | 5        | CAN Data 0, 1 (High Byte: Data0, Low Byte: Data 1) |                     |  |  |  |  |
| 7       CAN Data 4, 5         8       CAN Data 6, 7         9       CAN Data 8, 9         10       CAN Data 10, 11         11       CAN Data 12, 13         12       CAN Data 14, 15         13       CAN Data 16, 17         14       CAN Data 20, 21         16       CAN Data 24, 25         18       CAN Data 24, 25         19       CAN Data 28, 29         20       CAN Data 30, 31         21       CAN Data 32, 33         22       CAN Data 34, 35         23       CAN Data 40, 41         26       CAN Data 42, 43         27       CAN Data 44, 45         28       CAN Data 46, 47         29       CAN Data 50, 51         31       CAN Data 54, 55         33       CAN Data 54, 55                                                                                                    | 6        | CAN Data 2, 3                                      |                     |  |  |  |  |
| 8       CAN Data 8, 9       No used for CAN         9       CAN Data 10, 11       frame         11       CAN Data 12, 13       frame         12       CAN Data 14, 15       frame         13       CAN Data 14, 15       frame         14       CAN Data 18, 19       frame         15       CAN Data 20, 21       frame         16       CAN Data 22, 23       frame         17       CAN Data 24, 25       frame         18       CAN Data 24, 25       frame         20       CAN Data 28, 29       frame         20       CAN Data 30, 31       frame         21       CAN Data 32, 33       frame         22       CAN Data 36, 37       frame         24       CAN Data 36, 37       frame         25       CAN Data 40, 41       frame         26       CAN Data 42, 43       frame         27       CAN Data 44, 45       frame         28       CAN Data 50, 51       frame         30       CAN Data 50, 51       frame         31       CAN Data 54, 55       frame         32       CAN Data 54, 55       frame         33       CAN Data 56, 57       fr                                                                                                    | 1        | CAN Data 4, 5                                      |                     |  |  |  |  |
| 9       CAN Data 8, 9       No Used for CAN         10       CAN Data 10, 11       frame         11       CAN Data 12, 13       frame         12       CAN Data 14, 15       frame         13       CAN Data 16, 17       frame         14       CAN Data 20, 21       frame         16       CAN Data 22, 23       frame         17       CAN Data 24, 25       frame         18       CAN Data 28, 29       frame         20       CAN Data 30, 31       frame         21       CAN Data 32, 33       frame         22       CAN Data 34, 35       frame         23       CAN Data 36, 37       frame         24       CAN Data 38, 39       frame         25       CAN Data 40, 41       frame         26       CAN Data 40, 41       frame         27       CAN Data 40, 41       frame         28       CAN Data 40, 41       frame         30       CAN Data 50, 51       frame         31       CAN Data 50, 51       frame         32       CAN Data 52, 53       frame         33       CAN Data 56, 57       frame                                                                                                    | 8        |                                                    | No. wood fan OAN    |  |  |  |  |
| 10       CAN Data 10, 11       Infante         11       CAN Data 12, 13       Infante         12       CAN Data 14, 15       Infante         13       CAN Data 16, 17       Infante         14       CAN Data 20, 21       Infante         16       CAN Data 20, 21       Infante         16       CAN Data 24, 25       Infante         18       CAN Data 26, 27       Infante         19       CAN Data 28, 29       Infante         20       CAN Data 30, 31       Infante         21       CAN Data 32, 33       Infante         22       CAN Data 34, 35       Infante         23       CAN Data 36, 37       Infante         24       CAN Data 38, 39       Infante         25       CAN Data 40, 41       Infante         26       CAN Data 40, 41       Infante         27       CAN Data 46, 47       Infante         29       CAN Data 50, 51       Infante         30       CAN Data 50, 51       Infante         31       CAN Data 54, 55       Infante         32       CAN Data 54, 55       Infante                                                                                                    | 9        | CAN Data 8, 9                                      | NO USED FOR CAN     |  |  |  |  |
| 11       CAN Data 14, 15         13       CAN Data 16, 17         14       CAN Data 20, 21         15       CAN Data 20, 21         16       CAN Data 22, 23         17       CAN Data 24, 25         18       CAN Data 26, 27         19       CAN Data 30, 31         21       CAN Data 32, 33         22       CAN Data 34, 35         23       CAN Data 36, 37         24       CAN Data 38, 39         25       CAN Data 42, 43         27       CAN Data 46, 47         29       CAN Data 50, 51         31       CAN Data 52, 53         32       CAN Data 54, 55         33       CAN Data 56, 57                                                                                                    | 10       | CAN Data 10, 11                                    | Iname               |  |  |  |  |
| 12       CAN Data 14, 15         13       CAN Data 16, 17         14       CAN Data 18, 19         15       CAN Data 20, 21         16       CAN Data 22, 23         17       CAN Data 24, 25         18       CAN Data 26, 27         19       CAN Data 28, 29         20       CAN Data 30, 31         21       CAN Data 32, 33         22       CAN Data 36, 37         24       CAN Data 38, 39         25       CAN Data 40, 41         26       CAN Data 42, 43         27       CAN Data 44, 45         28       CAN Data 50, 51         31       CAN Data 52, 53         32       CAN Data 48, 49         30       CAN Data 54, 55         33       CAN Data 56, 57                                                                                                    | 11       | CAN Data 12, 13                                    | -                   |  |  |  |  |
| 13       CAN Data 16, 17         14       CAN Data 18, 19         15       CAN Data 20, 21         16       CAN Data 22, 23         17       CAN Data 24, 25         18       CAN Data 26, 27         19       CAN Data 30, 31         21       CAN Data 32, 33         22       CAN Data 34, 35         23       CAN Data 36, 37         24       CAN Data 40, 41         26       CAN Data 42, 43         27       CAN Data 44, 45         28       CAN Data 46, 47         29       CAN Data 50, 51         31       CAN Data 52, 53         32       CAN Data 54, 55         33       CAN Data 56, 57                                                                                                    | 12       | CAN Data 14, 15                                    | -                   |  |  |  |  |
| 14       CAN Data 18, 19         15       CAN Data 20, 21         16       CAN Data 22, 23         17       CAN Data 24, 25         18       CAN Data 26, 27         19       CAN Data 28, 29         20       CAN Data 30, 31         21       CAN Data 32, 33         22       CAN Data 34, 35         23       CAN Data 36, 37         24       CAN Data 38, 39         25       CAN Data 40, 41         26       CAN Data 44, 45         28       CAN Data 46, 47         29       CAN Data 50, 51         31       CAN Data 52, 53         32       CAN Data 54, 55         33       CAN Data 56, 57                                                                                                    | 13       | CAN Data 19, 10                                    | -                   |  |  |  |  |
| 13       CAN Data 20, 21         16       CAN Data 22, 23         17       CAN Data 24, 25         18       CAN Data 26, 27         19       CAN Data 28, 29         20       CAN Data 30, 31         21       CAN Data 32, 33         22       CAN Data 36, 37         23       CAN Data 36, 37         24       CAN Data 38, 39         25       CAN Data 40, 41         26       CAN Data 42, 43         27       CAN Data 44, 45         28       CAN Data 46, 47         29       CAN Data 50, 51         31       CAN Data 52, 53         32       CAN Data 54, 55         33       CAN Data 56, 57                                                                                                    | 14       | CAN Data 10, 19                                    | 4                   |  |  |  |  |
| 10       CAN Data 22, 23         17       CAN Data 24, 25         18       CAN Data 26, 27         19       CAN Data 28, 29         20       CAN Data 30, 31         21       CAN Data 32, 33         22       CAN Data 34, 35         23       CAN Data 36, 37         24       CAN Data 38, 39         25       CAN Data 40, 41         26       CAN Data 42, 43         27       CAN Data 44, 45         28       CAN Data 46, 47         29       CAN Data 50, 51         31       CAN Data 52, 53         32       CAN Data 54, 55         33       CAN Data 56, 57                                                                                                    | 15       | CAN Data 22, 23                                    | -                   |  |  |  |  |
| 11       OAN Data 24, 23         18       CAN Data 26, 27         19       CAN Data 28, 29         20       CAN Data 30, 31         21       CAN Data 32, 33         22       CAN Data 34, 35         23       CAN Data 36, 37         24       CAN Data 38, 39         25       CAN Data 40, 41         26       CAN Data 42, 43         27       CAN Data 44, 45         28       CAN Data 46, 47         29       CAN Data 50, 51         31       CAN Data 52, 53         32       CAN Data 54, 55         33       CAN Data 56, 57                                                                                                    | 10       | CAN Data 24, 25                                    | -                   |  |  |  |  |
| 10       CAN Data 28, 29         20       CAN Data 30, 31         21       CAN Data 32, 33         22       CAN Data 34, 35         23       CAN Data 36, 37         24       CAN Data 38, 39         25       CAN Data 40, 41         26       CAN Data 42, 43         27       CAN Data 44, 45         28       CAN Data 46, 47         29       CAN Data 50, 51         31       CAN Data 52, 53         32       CAN Data 54, 55         33       CAN Data 56, 57                                                                                                    | 18       | CAN Data 26, 27                                    | -                   |  |  |  |  |
| 10       CAN Data 30, 31         20       CAN Data 32, 33         21       CAN Data 32, 33         22       CAN Data 34, 35         23       CAN Data 36, 37         24       CAN Data 38, 39         25       CAN Data 40, 41         26       CAN Data 42, 43         27       CAN Data 44, 45         28       CAN Data 46, 47         29       CAN Data 50, 51         31       CAN Data 52, 53         32       CAN Data 54, 55         33       CAN Data 56, 57                                                                                                    | 19       | CAN Data 28, 29                                    | -                   |  |  |  |  |
| 21       CAN Data 32, 33         22       CAN Data 34, 35         23       CAN Data 36, 37         24       CAN Data 38, 39         25       CAN Data 40, 41         26       CAN Data 42, 43         27       CAN Data 44, 45         28       CAN Data 46, 47         29       CAN Data 50, 51         31       CAN Data 52, 53         32       CAN Data 54, 55         33       CAN Data 56, 57                                                                                                    | 20       | CAN Data 30, 31                                    | -                   |  |  |  |  |
| 22       CAN Data 34, 35         23       CAN Data 36, 37         24       CAN Data 38, 39         25       CAN Data 40, 41         26       CAN Data 42, 43         27       CAN Data 44, 45         28       CAN Data 46, 47         29       CAN Data 50, 51         31       CAN Data 52, 53         32       CAN Data 54, 55         33       CAN Data 56, 57                                                                                                    | 21       | CAN Data 32, 33                                    | -                   |  |  |  |  |
| 23       CAN Data 36, 37         24       CAN Data 38, 39         25       CAN Data 40, 41         26       CAN Data 42, 43         27       CAN Data 44, 45         28       CAN Data 46, 47         29       CAN Data 50, 51         31       CAN Data 52, 53         32       CAN Data 54, 55         33       CAN Data 56, 57                                                                                                    | 22       | CAN Data 34, 35                                    | -                   |  |  |  |  |
| 24       CAN Data 38, 39         25       CAN Data 40, 41         26       CAN Data 42, 43         27       CAN Data 44, 45         28       CAN Data 46, 47         29       CAN Data 48, 49         30       CAN Data 50, 51         31       CAN Data 54, 55         33       CAN Data 56, 57                                                                                                    | 23       | CAN Data 36, 37                                    | 1                   |  |  |  |  |
| 25       CAN Data 40, 41         26       CAN Data 42, 43         27       CAN Data 44, 45         28       CAN Data 46, 47         29       CAN Data 48, 49         30       CAN Data 50, 51         31       CAN Data 52, 53         32       CAN Data 54, 55         33       CAN Data 56, 57                                                                                                    | 24       | CAN Data 38, 39                                    |                     |  |  |  |  |
| 26       CAN Data 42, 43         27       CAN Data 44, 45         28       CAN Data 46, 47         29       CAN Data 48, 49         30       CAN Data 50, 51         31       CAN Data 52, 53         32       CAN Data 54, 55         33       CAN Data 56, 57                                                                                                    | 25       | CAN Data 40, 41                                    |                     |  |  |  |  |
| 27       CAN Data 44, 45         28       CAN Data 46, 47         29       CAN Data 48, 49         30       CAN Data 50, 51         31       CAN Data 52, 53         32       CAN Data 54, 55         33       CAN Data 56, 57                                                                                                    | 26       | CAN Data 42, 43                                    |                     |  |  |  |  |
| 28       CAN Data 46, 47         29       CAN Data 48, 49         30       CAN Data 50, 51         31       CAN Data 52, 53         32       CAN Data 54, 55         33       CAN Data 56, 57                                                                                                    | 27       | CAN Data 44, 45                                    | 1                   |  |  |  |  |
| 29       CAN Data 48, 49         30       CAN Data 50, 51         31       CAN Data 52, 53         32       CAN Data 54, 55         33       CAN Data 56, 57                                                                                                    | 28       | CAN Data 46, 47                                    |                     |  |  |  |  |
| 30         CAN Data 50, 51           31         CAN Data 52, 53           32         CAN Data 54, 55           33         CAN Data 56, 57                                                                                                    | 29       | CAN Data 48, 49                                    | ]                   |  |  |  |  |
| 31         CAN Data 52, 53           32         CAN Data 54, 55           33         CAN Data 56, 57                                                                                                    | 30       | CAN Data 50, 51                                    | ]                   |  |  |  |  |
| 32         CAN Data 54, 55           33         CAN Data 56, 57                                                                                                    | 31       | CAN Data 52, 53                                    |                     |  |  |  |  |
| 33 CAN Data 56, 57                                                                                                    | 32       | CAN Data 54, 55                                    | ]                   |  |  |  |  |
|                                                                                                    | 33       | CAN Data 56, 57                                    |                     |  |  |  |  |

ECAN-240-FD (Modbus TCP to 2-port CAN FD Gateway) User Manual

Version 2.0.0

Page : 68

| 34     | CAN Data 58, 59                                 |  |
|--------|-------------------------------------------------|--|
| 35     | CAN Data 60, 61                                 |  |
| 36     | CAN Data 62, 63                                 |  |
| 37, 38 | Sec (Receive frame timestamp in seconds)        |  |
| 39, 40 | Usec (Receive frame timestamp in micro-seconds) |  |

\*NOTE1: dlc (Data Length Code) of CAN FD frame data length

| dlc           | Frame data length | dlc           | Frame data length |
|---------------|-------------------|---------------|-------------------|
| (Hexadecimal) | (Decimal)         | (Hexadecimal) | (Decimal)         |
| 0x0           | 0                 | 0x8           | 8                 |
| 0x1           | 1                 | 0x9           | 12                |
| 0x2           | 2                 | 0xA           | 16                |
| 0x3           | 3                 | 0xB           | 20                |
| 0x4           | 4                 | 0xC           | 24                |
| 0x5           | 5                 | 0xD           | 32                |
| 0x6           | 6                 | 0xE           | 48                |
| 0x7           | 7                 | 0xF           | 64                |

#### 6.2.1.2 CAN FD Rx FIFO Address

The CAN1/2 port support CAN FD Rx FIFO. By using Modbus function code 0x04 read command to read the protocol base address of "0" or "4096" and data length in multiples of 40 words, user can get maximum 10 CAN FD Messages from CAN1/2 Rx FIFO at one time.

| CAN1 Rx FIFO Message #1 ~ #10       |                                |         |                                                                                                    |
|-------------------------------------|--------------------------------|---------|----------------------------------------------------------------------------------------------------|
| Protocol<br>Base Address<br>(0xxxx) | PLC<br>Base Address<br>(3xxxx) | Words   | Description                                                                                                    |
| 00000 ~ 00399                       | 30001 ~ 30400                  | 40 * 10 | CAN1 Rx FIFO Message #1 ~ #10 (N: 1~10)<br>Read "Protocol Base Address: 00000" and<br>"Word No: 40 * N", you can get N CAN<br>messages from CAN1 Rx FIFO (N: maximum 10<br>messages). When there is no data in Rx FIFO<br>#N, the corresponding 40 words data content<br>will be 0. |
| CAN2 Rx FIFO M                      | essage #1 ~ #10                |         |                                                                                                    |
| Protocol<br>Base Address<br>(0xxxx) | PLC<br>Base Address<br>(3xxxx) | Words   | Description                                                                                                    |
| 04096 ~ 04495                       | 34097 ~ 34496                  | 40 * 10 | CAN2 Rx FIFO Message #1~ #10 (N: 1~10)<br>Read "Protocol Base Address: 04096" and<br>"Word No 40 * N", you can get N CAN<br>messages from CAN2 Rx FIFO (N: maximum 10<br>messages). When there is no data in Rx FIFO<br>#N, the corresponding 40 words data content<br>will be 0.   |

#### 6.2.1.3 CAN Status Address

Status information of CAN1/2 ports, including CAN bus status, CAN FIFO overflow status, CAN Tx/Rx frame count and FPS (frame per second).

| CAN1 Status                         |                                |       |                                  |
|-------------------------------------|--------------------------------|-------|----------------------------------|
| Protocol<br>Base Address<br>(0xxxx) | PLC<br>Base Address<br>(3xxxx) | Words | Description                      |
| 00512 ~ 00513                       | 30513 ~ 30514                  | 2     | CAN1 Status                      |
|                                     |                                |       | Bit 10-31: reserved              |
|                                     |                                |       | Bit 9: Ethernet Tx FIFO overflow |
|                                     |                                |       | Bit 8: Modbus Rx FIFO overflow   |
|                                     |                                |       | Bit 7: reserved                  |
|                                     |                                |       | Bit 6: CAN bus off               |
|                                     |                                |       | Bit 5: CAN error passive         |
|                                     |                                |       | Bit 4: CAN error warning         |
|                                     |                                |       | Bit 2-3: reserved                |
|                                     |                                |       | Bit 1: CAN Tx FIFO overflow      |
|                                     |                                |       | Bit 0: CAN Rx FIFO overflow      |
| 00514 ~ 00515                       | 30515 ~ 30516                  | 2     | CAN1 Tx data count               |
| 00516 ~ 00517                       | 30517 ~ 30518                  | 2     | CAN1 Rx data count               |
| 00518 ~ 00518                       | 30519 ~ 30519                  | 1     | CAN1 Tx FPS (frame per second)   |
| 00519 ~ 00519                       | 30520 ~ 30520                  | 1     | CAN1 Rx FPS (frame per second)   |
| CAN2 Status                         |                                |       |                                  |
| Protocol<br>Base Address<br>(0xxxx) | PLC<br>Base Address<br>(3xxxx) | Words | Description                      |
| 04608 ~ 04609                       | 34609 ~ 34610                  | 2     | CAN2 Status                      |
|                                     |                                |       | Bit 10-31: reserved              |
|                                     |                                |       | Bit 9: Ethernet Tx FIFO overflow |
|                                     |                                |       | Bit 8: Modbus Rx FIFO overflow   |

ECAN-240-FD (Modbus TCP to 2-port CAN FD Gateway) User Manual

Version 2.0.0

Page : 71

|               |               |   | Bit 7: reserved             |
|---------------|---------------|---|-----------------------------|
|               |               |   | Bit 6: CAN bus off          |
|               |               |   | Bit 5: CAN error passive    |
|               |               |   | Bit 4: CAN error warning    |
|               |               |   | Bit 2-3: reserved           |
|               |               |   | Bit 1: CAN Tx FIFO overflow |
|               |               |   | Bit 0: CAN Rx FIFO overflow |
|               |               |   |                             |
| 04610 ~ 04611 | 34611 ~ 34612 | 2 | CAN2 Tx data count          |
| 04612 ~ 04613 | 34613 ~ 34614 | 2 | CAN2 Rx data count          |
| 04614 ~ 04614 | 34615 ~ 34615 | 1 | CAN2 Tx FPS                 |
| 04615 ~ 04615 | 34616 ~ 34616 | 1 | CAN2 Rx FPS                 |
### 6.2.1.4 CAN FD Rx Buffer Address

The CAN1/2 port support CAN Rx Buffer. When enable "**Spec. CAN ID Mode**" and the received CAN frame matched the "Specific CAN ID" setting (refer to <u>Section 4.3.2 Sepecfic CAN ID</u> <u>Settings</u>), this CAN frame will be saved into the relative "CAN FD Rx Buffer" (if there is no match, this CAN frame will be saved in the "CAN FD Rx FIFO"). By using Modbus function code 0x04 read command to read the protocol base address of "1024~2223" and "5120~6319", user can get the received CAN FD message from CAN1/2 Rx Buffer.

| CAN1 Rx Buffer Message #00 ~ #29    |                                |       |                            |  |
|-------------------------------------|--------------------------------|-------|----------------------------|--|
| Protocol<br>Base Address<br>(0xxxx) | PLC<br>Base Address<br>(3xxxx) | Words | Description                |  |
| 01024 ~ 01063                       | 31025 ~ 31064                  | 40    | CAN1 Rx Buffer Message #00 |  |
| 01064 ~ 01103                       | 31065 ~ 31104                  | 40    | CAN1 Rx Buffer Message #01 |  |
| 01104 ~ 01143                       | 31105 ~ 31144                  | 40    | CAN1 Rx Buffer Message #02 |  |
| 01144 ~ 01183                       | 31145 ~ 31184                  | 40    | CAN1 Rx Buffer Message #03 |  |
| 01184 ~ 01223                       | 31185 ~ 31224                  | 40    | CAN1 Rx Buffer Message #04 |  |
| 01224 ~ 01263                       | 31225 ~ 31264                  | 40    | CAN1 Rx Buffer Message #05 |  |
| 01264 ~ 01303                       | 31265 ~ 31304                  | 40    | CAN1 Rx Buffer Message #06 |  |
| 01304 ~ 01343                       | 31305 ~ 31344                  | 40    | CAN1 Rx Buffer Message #07 |  |
| 01344 ~ 01383                       | 31345 ~ 31384                  | 40    | CAN1 Rx Buffer Message #08 |  |
| 01384 ~ 01423                       | 31385 ~ 31424                  | 40    | CAN1 Rx Buffer Message #09 |  |
| 01424 ~ 01463                       | 31425 ~ 31464                  | 40    | CAN1 Rx Buffer Message #10 |  |
| 01464 ~ 01503                       | 31465 ~ 31504                  | 40    | CAN1 Rx Buffer Message #11 |  |
| 01504 ~ 01543                       | 31505 ~ 31544                  | 40    | CAN1 Rx Buffer Message #12 |  |
| 01544 ~ 01583                       | 31545 ~ 31584                  | 40    | CAN1 Rx Buffer Message #13 |  |
| 01584 ~ 01623                       | 31585 ~ 31624                  | 40    | CAN1 Rx Buffer Message #14 |  |
| 01624 ~ 01663                       | 31625 ~ 31664                  | 40    | CAN1 Rx Buffer Message #15 |  |
| 01664 ~ 01703                       | 31665 ~ 31704                  | 40    | CAN1 Rx Buffer Message #16 |  |
| 01704 ~ 01743                       | 31705 ~ 31744                  | 40    | CAN1 Rx Buffer Message #17 |  |
| 01744 ~ 01783                       | 31745 ~ 31784                  | 40    | CAN1 Rx Buffer Message #18 |  |
| 01784 ~ 01823                       | 31785 ~ 31824                  | 40    | CAN1 Rx Buffer Message #19 |  |
| 01824 ~ 01863                       | 31825 ~ 31864                  | 40    | CAN1 Rx Buffer Message #20 |  |
| 01864 ~ 01903                       | 31865 ~ 31904                  | 40    | CAN1 Rx Buffer Message #21 |  |

ECAN-240-FD (Modbus TCP to 2-port CAN FD Gateway) User Manual

Version 2.0.0

Page : 73

| 01904 ~ 01943           | 31905 ~ 31944    | 40    | CAN1 Rx Buffer Message #22 |
|-------------------------|------------------|-------|----------------------------|
| 01944 ~ 01983           | 31945 ~ 31984    | 40    | CAN1 Rx Buffer Message #23 |
| 01984 ~ 02023           | 31985 ~ 32024    | 40    | CAN1 Rx Buffer Message #24 |
| 02024 ~ 02063           | 32025 ~ 32064    | 40    | CAN1 Rx Buffer Message #25 |
| 02064 ~ 02103           | 32065 ~ 32104    | 40    | CAN1 Rx Buffer Message #26 |
| 02104 ~ 02143           | 32105 ~ 32144    | 40    | CAN1 Rx Buffer Message #27 |
| 02144 ~ 02183           | 32145 ~ 32184    | 40    | CAN1 Rx Buffer Message #28 |
| 02184 ~ 02223           | 32185 ~ 32224    | 40    | CAN1 Rx Buffer Message #29 |
| CAN2 Rx Buffer          | Message #00 ~ #2 | 9     |                            |
| Protocol                | PLC              | Words | Description                |
| Base Address<br>(0xxxx) | Base Address     |       |                            |
| 05120 ~ 05159           | 35121 ~ 35160    | 40    | CAN2 Rx Buffer Message #0  |
| 05160 ~ 05199           | 35161 ~ 35200    | 40    | CAN2 Rx Buffer Message #1  |
| 05200 ~ 05239           | 35201 ~ 35240    | 40    | CAN2 Rx Buffer Message #2  |
| 05240 ~ 05279           | 35241 ~ 35280    | 40    | CAN2 Rx Buffer Message #3  |
| 05280 ~ 05319           | 35281 ~ 35320    | 40    | CAN2 Rx Buffer Message #4  |
| 05320 ~ 05359           | 35321 ~ 35360    | 40    | CAN2 Rx Buffer Message #5  |
| 05360 ~ 05399           | 35361 ~ 35400    | 40    | CAN2 Rx Buffer Message #6  |
| 05400 ~ 05439           | 35401 ~ 35440    | 40    | CAN2 Rx Buffer Message #7  |
| 05440 ~ 05479           | 35441 ~ 35480    | 40    | CAN2 Rx Buffer Message #8  |
| 05480 ~ 05519           | 35481 ~ 35520    | 40    | CAN2 Rx Buffer Message #9  |
| 05520 ~ 05559           | 35521 ~ 35560    | 40    | CAN2 Rx Buffer Message #10 |
| 05560 ~ 05599           | 35561 ~ 35600    | 40    | CAN2 Rx Buffer Message #11 |
| 05600 ~ 05639           | 35601 ~ 35640    | 40    | CAN2 Rx Buffer Message #12 |
| 05640 ~ 05679           | 35641 ~ 35680    | 40    | CAN2 Rx Buffer Message #13 |
| 05680 ~ 05719           | 35681 ~ 35720    | 40    | CAN2 Rx Buffer Message #14 |
| 05720 ~ 05759           | 35721 ~ 35760    | 40    | CAN2 Rx Buffer Message #15 |
| 05760 ~ 05799           | 35761 ~ 35800    | 40    | CAN2 Rx Buffer Message #16 |
| 05800 ~ 05839           | 35801 ~ 35840    | 40    | CAN2 Rx Buffer Message #17 |
| 05840 ~ 05879           | 35841 ~ 35880    | 40    | CAN2 Rx Buffer Message #18 |
| 05880 ~ 05919           | 35881 ~ 35920    | 40    | CAN2 Rx Buffer Message #19 |
| 05920 ~ 05959           | 35921 ~ 35960    | 40    | CAN2 Rx Buffer Message #20 |
| 05960 ~ 05999           | 35961 ~ 36000    | 40    | CAN2 Rx Buffer Message #21 |

ECAN-240-FD (Modbus TCP to 2-port CAN FD Gateway) User Manual

Version 2.0.0

Page : 74

| 06000 ~ 06039 | 36001 ~ 36040 | 40 | CAN2 Rx Buffer Message #22 |
|---------------|---------------|----|----------------------------|
| 06040 ~ 06079 | 36041 ~ 36080 | 40 | CAN2 Rx Buffer Message #23 |
| 06080 ~ 06119 | 36081 ~ 36120 | 40 | CAN2 Rx Buffer Message #24 |
| 06120 ~ 06159 | 36121 ~ 36160 | 40 | CAN2 Rx Buffer Message #25 |
| 06160 ~ 06199 | 36161 ~ 36200 | 40 | CAN2 Rx Buffer Message #26 |
| 06200 ~ 06239 | 36201 ~ 36240 | 40 | CAN2 Rx Buffer Message #27 |
| 06240 ~ 06279 | 36241 ~ 36280 | 40 | CAN2 Rx Buffer Message #28 |
| 06280 ~ 06319 | 36281 ~ 36320 | 40 | CAN2 Rx Buffer Message #29 |

# 6.2.1.5 Others

"Others" information, including firmware version and rotary switch values of ECAN-240-FD module.

| Others                              |                                |       |                                 |  |
|-------------------------------------|--------------------------------|-------|---------------------------------|--|
| Protocol<br>Base Address<br>(0xxxx) | PLC<br>Base Address<br>(3xxxx) | Words | Description                     |  |
| 08193 ~ 08193                       | 38194 ~ 38194                  | 1     | Firmware Version                |  |
| 08194 ~ 08194                       | 38195 ~ 38195                  | 1     | Rotary Switch Values of SW2/SW1 |  |

# 6.2.2 Output Data Area

The "Output Data Area" including "CAN Tx FIFO", "Reboot System", "Restore default setting" and "Clear CAN status" information for user to use Modbus Function Code 0x10 to set CAN/CAN FD Tx messages and module status of ECAN-240-FD.

| Output Data Area of ECAN-240-FD (CAN FD Mode) |                                                   |  |  |  |
|-----------------------------------------------|---------------------------------------------------|--|--|--|
| Protocol<br>Base Address<br>(0xxxx)           | Description                                       |  |  |  |
| 00000 ~ 00179                                 | CAN1 Tx FIFO Message #1 ~ #5                      |  |  |  |
| Reserved                                      |                                                   |  |  |  |
| 01024 ~ 01203                                 | CAN2 Tx FIFO Message #1 ~ #5                      |  |  |  |
| Reserved                                      |                                                   |  |  |  |
| 02049 ~ 02052                                 | Others                                            |  |  |  |
|                                               | "System Reboot", "Restore default setting", Clear |  |  |  |
|                                               | CAN status etc                                    |  |  |  |

## 6.2.2.1 CAN FD Tx Message Format

The content of CAN FD Tx message in the Tx FIFO is described in below tale. Each CAN FD Tx message will occupy 36 words space of the Modbus address.

| CAN Tx F | Frame Format                                       |                     |
|----------|----------------------------------------------------|---------------------|
| Word     | Description                                        | Note                |
| No       |                                                    |                     |
| 1, 2     | Bit 8~31:Reserved                                  | STD: standard frame |
|          | Bit 7: fdf (CAN FD format, 0:CAN or 1: CANFD)      | (11-bit CAN id)     |
|          | Bit 6: brs (Bit Rate Switch, 1:Switch)             |                     |
|          | Bit 5: xtd (CAN Frame Type, 0:STD or 1:EXT)        | EXT: extended frame |
|          | Bit 4: rtr (CAN Frame Type, 0:DATA or 1:REMOTE)    | (29-bit CAN id)     |
|          | Bit 0~3: dlc ( Data Length Code)                   |                     |
| 3, 4     | Bit 29~31: Reserved                                |                     |
|          | Bit 0~28: id (CAN Frame Identifier)                |                     |
| 5        | CAN Data 0, 1 (High Byte: Data0, Low Byte: Data 1) |                     |
| 6        | CAN Data 2, 3                                      |                     |
| 7        | CAN Data 4, 5                                      |                     |
| 8        | CAN Data 6, 7                                      |                     |
| 9        | CAN Data 8, 9                                      | No used for CAN     |
| 10       | CAN Data 10, 11                                    | frame               |
| 11       | CAN Data 12, 13                                    | _                   |
| 12       | CAN Data 14, 15                                    | _                   |
| 13       | CAN Data 16, 17                                    | _                   |
| 14       | CAN Data 18, 19                                    | _                   |
| 15       | CAN Data 20, 21                                    | _                   |
| 16       | CAN Data 22, 23                                    |                     |
| 17       | CAN Data 24, 25                                    | _                   |
| 18       | CAN Data 26, 27                                    | _                   |
| 19       | CAN Data 28, 29                                    | _                   |
| 20       | CAN Data 30, 31                                    | _                   |
| 21       | CAN Data 32, 33                                    | _                   |
| 22       | CAN Data 34, 35                                    |                     |
| 23       | CAN Data 36, 37                                    |                     |
| 24       | CAN Data 38, 39                                    |                     |
| 25       | CAN Data 40, 41                                    |                     |
| 26       | CAN Data 42, 43                                    |                     |
| 27       | CAN Data 44, 45                                    |                     |
| 28       | CAN Data 46, 47                                    |                     |
| 29       | CAN Data 48, 49                                    |                     |
| 30       | CAN Data 50, 51                                    |                     |
| 31       | CAN Data 52, 53                                    |                     |
| 32       | CAN Data 54, 55                                    |                     |

ECAN-240-FD (Modbus TCP to 2-port CAN FD Gateway) User Manual

Version 2.0.0

Page : **78** 

| 33 | CAN Data 56, 57 |  |
|----|-----------------|--|
| 34 | CAN Data 58, 59 |  |
| 35 | CAN Data 60, 61 |  |
| 36 | CAN Data 62, 63 |  |

### \*NOTE1: dlc (Data Length Code) of CAN FD frame data length

| dlc           | Frame data length | dlc           | Frame data length |
|---------------|-------------------|---------------|-------------------|
| (Hexadecimal) | (Decimal)         | (Hexadecimal) | (Decimal)         |
| 0x0           | 0                 | 0x8           | 8                 |
| 0x1           | 1                 | 0x9           | 12                |
| 0x2           | 2                 | 0xA           | 16                |
| 0x3           | 3                 | 0xB           | 20                |
| 0x4           | 4                 | 0xC           | 24                |
| 0x5           | 5                 | 0xD           | 32                |
| 0x6           | 6                 | 0xE           | 48                |
| 0x7           | 7                 | 0xF           | 64                |

## 6.2.2.2 CAN FD Tx FIFO Address

The CAN1/2 port support CAN FD Tx FIFO. By using Modbus function code 0x10 write command to write the protocol base address of "0" or "1024" and the data length in multiples of 36 words, user can set maximum 5 CAN FD Messages to CAN1/2 Tx FIFO at one time.

| CAN1 Tx FIFO Message #1 ~ #5        |                                |        |                                                                                                    |
|-------------------------------------|--------------------------------|--------|----------------------------------------------------------------------------------------------------|
| Protocol<br>Base Address<br>(0xxxx) | PLC<br>Base Address<br>(4xxxx) | Words  | Description                                                                                                    |
| 00000 ~ 00179                       | 40001 ~ 40180                  | 36 * 5 | CAN1 Tx FIFO Message #1 ~ #5 (N: 1~5)<br>Write "Protocol Base Address: 00000" and<br>"Word No: 36 * N", you can set N CAN<br>messages to CAN1 Tx FIFO (N: maximum 5<br>messages). |
| CAN2 Tx FIFO M                      | essage #1 ~ #5                 |        |                                                                                                    |
| Protocol<br>Base Address<br>(0xxxx) | PLC<br>Base Address<br>(4xxxx) | Words  | Description                                                                                                    |
| 01024 ~ 01203                       | 41025 ~ 41204                  | 36 * 5 | CAN2 Tx FIFO Message #1~ #5 (N: 1~5)<br>Write "Protocol Base Address: 01024" and<br>"Word No: 36 * N", you can set N CAN<br>messages to CAN2 Tx FIFO (N: maximum 5<br>messages).  |

# 6.2.2.3 Others

"Others" information, including "Reboot system", "Restore default setting" and "Clear CAN status" of ECAN-240-FD module.

| Others                              |                                |       |                         |
|-------------------------------------|--------------------------------|-------|-------------------------|
| Protocol<br>Base Address<br>(0xxxx) | PLC<br>Base Address<br>(4xxxx) | Words | Description             |
| 02049 ~ 02049                       | 42050 ~ 42050                  | 1     | System Reboot           |
|                                     |                                |       | 0x55AA: Reboot system   |
|                                     |                                |       | Others: do nothing      |
| 02050 ~ 02050                       | 42051 ~ 42051                  | 1     | Restore default setting |
|                                     |                                |       | 0x55AA: Restore default |
|                                     |                                |       | Others: do nothing      |
| 02051 ~ 02051                       | 42052 ~ 42052                  | 1     | Clear CAN1 status       |
|                                     |                                |       | 1: clear                |
|                                     |                                |       | Others: do nothing      |
| 02052 ~ 02052                       | 42053 ~ 42053                  | 1     | Clear CAN2 status       |
|                                     |                                |       | 1: clear                |
|                                     |                                |       | Others: do nothing      |

# 7. Ethernet Command Information

When the communication mode of the ECAN-240-FD module is set to TCP/UDP Transparent, TCP/UDP client devices can access the ECAN-240-FD module using the Ethernet commands in CAN/CAN FD format listed in this section. The ECAN-240-FD module then converts these Ethernet commands into CAN/CAN FD format messages and sends them to the CAN network. Similarly, when CAN/CAN FD format messages are received from the CAN network, the ECAN-240-FD converts the messages to Ethernet commands and sends them to the connected TCP/UDP client device.

# 7.1. Ethernet/CAN Command

When the "Operation Mode" setting is "CAN" mode, the Ethernet command that ECAN-240-FD supports for transmitting and receiving CAN messages are described in the table below.

| CAN Port | CAN Message Format | CAN ID  | CAN Data |
|----------|--------------------|---------|----------|
| 1 byte   | 1 byte             | 4 bytes | 8 Bytes  |

The length of each CAN command is fixed at 14 bytes.

| Parameters | Size (Byte) | Description                                           |
|------------|-------------|-------------------------------------------------------|
|            |             | CAN Port                                              |
| CAN Port   | 1           | 1: CAN1                                               |
|            |             | 2: CAN2                                               |
| CAN        |             | CAN Message Format                                    |
|            |             | [bit6~7] : Reserved                                   |
| Nessage    | 1           | [bit5] : Mode, 0 – Standard frame, 1 – Extended frame |
| Format     |             | [bit4] : RTR, 0 – Data frame, 1 – Remote frame        |
|            |             | [bit0~3] : DLC <sup>*NOTE1</sup> , Data Length Code   |
| CAN ID     | 4           | CAN ID                                                |
| CAN Data   | 8           | CAN Data                                              |

All the parameters are in 8-bit and 32-bit (1 and 4 bytes) format. The data for 32-bit (4 bytes) size is in high-byte first. For example:  $0x0A0B0C0D \rightarrow 0x0A$ , 0x0B, 0x0C, 0x0D.

\*NOTE1: DLC (Data Length Code) of CAN frame data length

| 0 /               | 5                           |
|-------------------|-----------------------------|
| DLC (Hexadecimal) | Frame data length (Decimal) |
| 0x0               | 0                           |
| 0x1               | 1                           |
| 0x2               | 2                           |
| 0x3               | 3                           |
| 0x4               | 4                           |
| 0x5               | 5                           |
| 0x6               | 6                           |
| 0x7               | 7                           |

# 7.2. Ethernet/CAN FD Command

When the "Operation Mode" setting is "CAN FD" mode, the Ethernet command that ECAN-240-FD supports for transmitting and receiving CAN FD messages are described in the table below and following sections.

| Command Header Field |        |         | Cor      | nmand Data | Field (Max. 18 | Data)    |
|----------------------|--------|---------|----------|------------|----------------|----------|
| Header               | Туре   | Length  | Data-1   | Data-2     |                | Data-N   |
| 1 byte               | 1 byte | 2 bytes | 80 Bytes | 80 Bytes   |                | 80 Bytes |

# 7.2.1 Command Header Field

The command header field contains three parameters, header, type and length.

| Command Header Field |        |         |  |
|----------------------|--------|---------|--|
| Header Type Length   |        |         |  |
| 1 byte               | 1 byte | 2 bytes |  |

| Parameters | Size (Byte) | Description                                                                  |
|------------|-------------|------------------------------------------------------------------------------|
| Header     | 1           | The content of this parameter is fixed to the value of <b>0x55</b> .         |
|            |             | The content of the "Command Data Field" is used for CAN Port 1 or 2.         |
| Туре       | 1           | <b>0x01:</b> The content of the "Command Data Field" is used for CAN Port 1. |
|            |             | <b>0x02:</b> The content of the "Command Data Field" is used for CAN Port 2. |
|            |             | Others: Reserved, for future used.                                           |
|            |             | Total Length of the "Command Data Field"                                     |
|            |             | When the content of "Type" parameter is 0x01 or 0x02, this "Length"          |
|            |             | parameter is meaning length of "Command Data Field". Because the             |
| Longth     | 2           | length of each data in "Command Data Field" is fixed at 80 Bytes. And a      |
| Length     | Z           | single command can be up to 18 data. So the content of Length must be        |
|            |             | 80 multiple N (N: 1~18, data number).                                        |
|            |             | For Example:                                                                 |
|            |             | <ul> <li>One Data → Length = 80</li> </ul>                                   |
|            |             | • Two Data $\rightarrow$ Length = 80 x 2 = 160                               |

|  | <ul> <li>…</li> <li>Eighteen Data → Length = 80 x 18 = 1440</li> </ul>                             |
|--|----------------------------------------------------------------------------------------------------|
|  | When the content of "Type" parameter is other values: This parameter will be reserved and no used. |

All the parameters are in 8-bit and 16-bit (1 and 2 bytes) format. The data for 16-bit (2 bytes) size is in high-byte first format. For example:  $0x0A0B \rightarrow 0x0A$ , 0x0B.

# 7.2.2 Command Data Field

The command data field contains several data (maximum 18 data) which each data size is fixed to 80 bytes. The content of the data is listed in following table.

| Command Data Field (Max. 18 Data) |          |  |          |  |
|-----------------------------------|----------|--|----------|--|
| Data-1 Data-2 Data-N              |          |  |          |  |
| 80 Bytes                          | 80 Bytes |  | 80 Bytes |  |

|             |                   | Data-N                                                                     |
|-------------|-------------------|----------------------------------------------------------------------------|
| Parameters  | Size (Byte)       | Description                                                                |
| CAN         | 4                 | CAN ID of Standard or Extended CAN/CAN FD Frame.                           |
| Message ID  |                   | Standard Frame: use 11 bits CAN ID                                         |
|             |                   | Extended Frame: use 29 bits CAN ID                                         |
| CAN         | 2                 | Message Format.                                                            |
| Message     |                   | [bit15:6] : Reserved                                                       |
| Format      |                   | [bit5] : ESI <sup>[1]</sup> , 0 – Active Error, 1 – Passive Error          |
|             |                   | [bit4] : EVE, 0 – Normal message                                           |
|             |                   | [bit3] : BRS <sup>[2]</sup> , 0 – bit rate not switch, 1 – bit rate switch |
|             |                   | [bit2] : XTD, 0 – Standard frame, 1 – Extended frame                       |
|             |                   | [bit1] : RTR <sup>[3]</sup> , 0 – Data frame, 1 – Remote frame             |
|             |                   | [bit0] : FDF, 0 – CAN frame, 1 – CAN FD frame                              |
| CAN Data    | 2                 | Data Length Code <sup>[5]</sup> of the CAN/CAN FD frame length             |
| Length Code |                   | CAN Frame:                                                                 |
|             |                   | 0 ~ 8 ➔ 0 ~ 8 data bytes                                                   |
|             |                   | CAN FD Frame:                                                              |
|             |                   | 0 ~ 8 ➔ 0 ~ 8 data bytes,                                                  |
|             |                   | 0x9 ~ 0xF ➔ 12, 16, 20, 24, 32, 48, 64 data bytes                          |
| CAN Data    | 64 <sup>[4]</sup> | Content of CAN Data.                                                       |
|             |                   | CAN Frame → maximum use 8 bytes data, no used for others                   |
|             |                   | CAN FD Frame 🗲 maximum use 64 bytes data                                   |
| Timestamp   | 4                 | Timestamp of received CAN message (unit: second).                          |
| (sec)       |                   | Reserved and no used for transmitted CAN message                           |

ECAN-240-FD (Modbus TCP to 2-port CAN FD Gateway) User Manual Version 2.0.0 Page : 86

| Timestamp   | 4 | Timestamp of received CAN message (unit: micro second). |
|-------------|---|---------------------------------------------------------|
| (micro-sec) |   | Reserved and no used for transmitted CAN message        |

All the parameters are in 16-bit and 32-bit (2 and 4 bytes) format. The data for 16-bit (2 bytes) size is in high-byte first format. For example:  $0x0A0B \rightarrow 0x0A$ , 0x0B. And the data for 32-bit (4 bytes) size is in high-byte first. For example:  $0x0A0B0C0D \rightarrow 0x0A$ , 0x0B, 0x0C, 0x0D.

#### NOTE:

- [1]: This ESI bit is valid when receiving a CAN FD frame  $\circ$
- [2]: CAN FD frame bit rate switchable. This BRS bit is valid when FDF=1.
- [3]: When FDF=1, the RTR bit cannot set to 1.
- [4]: The size of CAN Data is fixed to 64 bytes. When the "CAN Message format" is a CAN frame, this field will use up to 8 bytes of data. When it is a CAN FD frame, this field will use up to 64 bytes of data.
- [5]: Mapping table of Data Length Code to Frame data length

| Data Length Code<br>(Hexadecimal) | Frame data length (Decimal) | Data Length Code<br>(Hexadecimal) | Frame data length (Decimal) |
|-----------------------------------|-----------------------------|-----------------------------------|-----------------------------|
| 0x0                               | 0                           | 0x8                               | 8                           |
| 0x1                               | 1                           | 0x9                               | 12                          |
| 0x2                               | 2                           | 0xA                               | 16                          |
| 0x3                               | 3                           | 0xB                               | 20                          |
| 0x4                               | 4                           | 0xC                               | 24                          |
| 0x5                               | 5                           | 0xD                               | 32                          |
| 0x6                               | 6                           | 0xE                               | 48                          |
| 0x7                               | 7                           | 0xF                               | 64                          |

# 7.2.3 Ethernet command Examples

- Example 1: Transmit a CAN message from CAN1 of ECAN-240-FD which frame format is listed below
  - Standard CAN frame which CAN ID is 0x123
  - CAN Data length is 4 with data 0x11, 0x22, 0x33, 0x44

#### Transmitted Ethernet command will like below table.

| Command                   | Data Content (Hexadecimal)              | Note       |  |  |
|---------------------------|-----------------------------------------|------------|--|--|
| Command Header Field      |                                         |            |  |  |
| Header                    | 0x55                                    |            |  |  |
| Туре                      | 0x01                                    | CAN1       |  |  |
| Data Length               | 0x00 0x50                               | 80         |  |  |
| Command Data Field - Data | ata1                                    |            |  |  |
| CAN Message ID            | 0x00 0x00 0x01 0x23                     |            |  |  |
| CAN Message Format        | 0x00 0x00                               |            |  |  |
| CAN Data Length Code      | 0x00 0x04                               |            |  |  |
|                           | 0x11 0x22 0x33 0x44 0x00 0x00 0x00 0x00 |            |  |  |
|                           | 0x00 0x00 0x00 0x00 0x00 0x00 0x00 0x0  |            |  |  |
|                           | 0x00 0x00 0x00 0x00 0x00 0x00 0x00 0x0  |            |  |  |
| CAN Data                  | 0x00 0x00 0x00 0x00 0x00 0x00 0x00 0x0  | 4 bytes    |  |  |
| CAN Data                  | 0x00 0x00 0x00 0x00 0x00 0x00 0x00 0x0  | data valid |  |  |
|                           | 0x00 0x00 0x00 0x00 0x00 0x00 0x00 0x0  |            |  |  |
|                           | 0x00 0x00 0x00 0x00 0x00 0x00 0x00 0x0  |            |  |  |
|                           | 0x00 0x00 0x00 0x00 0x00 0x00 0x00 0x0  |            |  |  |
| Timestamp (sec)           | 0x00 0x00 0x00 0x00                     | Reserved   |  |  |
| Timestamp (micro-sec)     | 0x00 0x00 0x00 0x00                     | Reserved   |  |  |

Example 2: Transmit one CAN message and one CAN FD message from CAN2 of ECAN-240-FD by using one command which frame format is listed below

#### CAN message #1

- Extended CAN frame which CAN ID is 0x12345678
- CAN Data length is 2 with data 0x11, 0x22

#### CAN message #2

- Standard CAN FD frame which CAN ID is 0x123
- CAN Data length is 16 with data 0x01, 0x02, 0x03, 0x04, 0x05, 0x06, 0x07, 0x08, 0x09, 0x0A, 0x0B, 0x0C, 0x0D, 0x0E, 0x0F, 0x10
- Transmit this CAN FD message with bit rate switch enable

Command **Data Content (Hexadecimal)** Note **Command Header Field** Header 0x55 0x02 CAN2 Type Data Length 0x00 0xA0 160 **Command Data Field - Data1** 0x12 0x34 0x56 0x78 CAN Message ID **CAN Message Format** 0x00 0x04 **CAN Data Length Code** 0x00 0x02 0x00 0x00 0x00 0x00 0x00 0x00 0x00 0x00 0x00 0x00 0x00 0x00 0x00 0x00 0x00 0x00 0x00 0x00 0x00 0x00 0x00 0x00 0x00 0x00 2 bytes **CAN Data** 0x00 0x00 0x00 0x00 0x00 0x00 0x00 0x00 data valid 0x00 0x00 0x00 0x00 0x00 0x00 0x00 0x00 0x00 0x00 0x00 0x00 0x00 0x00 0x00 0x00 0x00 0x00 0x00 0x00 0x00 0x00 0x00 0x00 Timestamp (sec) 0x00 0x00 0x00 0x00 Reserved 0x00 0x00 0x00 0x00 Timestamp (micro-sec) Reserved **Command Data Field - Data2** 

#### Transmitted Ethernet command will like below table.

ECAN-240-FD (Modbus TCP to 2-port CAN FD Gateway) User Manual Version 2.0.0

Page : **89** 

| CAN Message ID        | 0x00 0x00 0x01 0x23                     |            |
|-----------------------|-----------------------------------------|------------|
| CAN Message Format    | 0x00 0x09                               |            |
| CAN Data Length Code  | 0x00 0x0A                               |            |
|                       | 0x01 0x02 0x03 0x04 0x05 0x06 0x07 0x08 |            |
|                       | 0x09 0x0A 0x0B 0x0C 0x0D 0x0E 0x0F 0x10 |            |
|                       | 0x00 0x00 0x00 0x00 0x00 0x00 0x00 0x00 |            |
|                       | 0x00 0x00 0x00 0x00 0x00 0x00 0x00 0x0  | 16 bytes   |
| CAN Data              | 0x00 0x00 0x00 0x00 0x00 0x00 0x00 0x00 | data valid |
|                       | 0x00 0x00 0x00 0x00 0x00 0x00 0x00 0x0  |            |
|                       | 0x00 0x00 0x00 0x00 0x00 0x00 0x00 0x0  |            |
|                       | 0x00 0x00 0x00 0x00 0x00 0x00 0x00 0x0  |            |
| Timestamp (sec)       | 0x00 0x00 0x00 0x00                     | Reserved   |
| Timestamp (micro-sec) | 0x00 0x00 0x00 0x00                     | Reserved   |

- Example 3: Receive a CAN FD message from CAN1 of ECAN-240-FD at 10s.000us which frame format is listed below
  - Extended CAN FD frame which CAN ID is 0x12345678
  - CAN Data length is 8 with data 0x11, 0x22, 0x33, 0x44, 0x55, 0x66, 0x77 0x88
  - CAN FD bit rate switch is enabled

Received Ethernet command will like below table.

| Command                   | Data Content (Hexadecimal)              | Note       |  |  |  |
|---------------------------|-----------------------------------------|------------|--|--|--|
| Command Header Field      | Command Header Field                    |            |  |  |  |
| Header                    | 0x55                                    |            |  |  |  |
| Туре                      | 0x01                                    | CAN1       |  |  |  |
| Data Length               | 0x00 0x50                               | 80         |  |  |  |
| Command Data Field - Data | ata1                                    |            |  |  |  |
| CAN Message ID            | 0x12 0x34 0x56 0x78                     |            |  |  |  |
| CAN Message Format        | 0x00 0x0D                               |            |  |  |  |
| CAN Data Length Code      | 0x00 0x08                               |            |  |  |  |
|                           | 0x11 0x22 0x33 0x44 0x55 0x66 0x77 0x88 |            |  |  |  |
|                           | 0x00 0x00 0x00 0x00 0x00 0x00 0x00 0x0  |            |  |  |  |
|                           | 0x00 0x00 0x00 0x00 0x00 0x00 0x00 0x0  |            |  |  |  |
| CAN Data                  | 0x00 0x00 0x00 0x00 0x00 0x00 0x00 0x0  | 8 bytes    |  |  |  |
| CAN Data                  | 0x00 0x00 0x00 0x00 0x00 0x00 0x00 0x0  | data valid |  |  |  |
|                           | 0x00 0x00 0x00 0x00 0x00 0x00 0x00 0x0  |            |  |  |  |
|                           | 0x00 0x00 0x00 0x00 0x00 0x00 0x00 0x0  |            |  |  |  |
|                           | 0x00 0x00 0x00 0x00 0x00 0x00 0x00 0x0  |            |  |  |  |
| Timestamp (sec)           | 0x00 0x00 0x00 0x0A                     | 10 s       |  |  |  |
| Timestamp (micro-sec)     | 0x00 0x00 0x00 0x00                     | 000 us     |  |  |  |

Example 4: Receive two CAN FD messages from CAN2 of ECAN-240-FD at 10s.000us and 10s.1000us which frame format is listed below

#### CAN message #1

- Standard CAN FD frame which CAN ID is 0x123
- CAN Data length is 4 with data 0x01, 0x02, 0x03, 0x04
- CAN FD bit rate switch is enabled

#### CAN message #2

- Extended CAN FD frame which CAN ID is 0x12345678
- CAN Data length is 12 with data 0x01, 0x02, 0x03, 0x04, 0x05, 0x06, 0x07, 0x08, 0x09, 0x0A, 0x0B, 0x0C
- CAN FD bit rate switch is enabled

#### Received Ethernet command will like below table.

| Command                        | Data Content (Hexadecimal)              |            |  |  |
|--------------------------------|-----------------------------------------|------------|--|--|
| Command Header Field           |                                         |            |  |  |
| Header                         | 0x55                                    |            |  |  |
| Туре                           | 0x02                                    | CAN2       |  |  |
| Data Length                    | 0x00 0xA0                               | 160        |  |  |
| Command Data Field - D         | ata1                                    |            |  |  |
| CAN Message ID                 | 0x00 0x00 0x01 0x23                     |            |  |  |
| CAN Message Format             | CAN Message Format 0x00 0x09            |            |  |  |
| CAN Data Length Code 0x00 0x04 |                                         |            |  |  |
|                                | 0x01 0x02 0x03 0x04 0x00 0x00 0x00 0x00 |            |  |  |
|                                | 0x00 0x00 0x00 0x00 0x00 0x00 0x00 0x0  |            |  |  |
|                                | 0x00 0x00 0x00 0x00 0x00 0x00 0x00 0x00 |            |  |  |
| CAN Data                       | 0x00 0x00 0x00 0x00 0x00 0x00 0x00 0x00 | 4 bytes    |  |  |
|                                | 0x00 0x00 0x00 0x00 0x00 0x00 0x00 0x00 | data valid |  |  |
|                                | 0x00 0x00 0x00 0x00 0x00 0x00 0x00 0x00 |            |  |  |
|                                | 0x00 0x00 0x00 0x00 0x00 0x00 0x00 0x0  |            |  |  |
|                                | 0x00 0x00 0x00 0x00 0x00 0x00 0x00 0x0  |            |  |  |
| Timestamp (sec)                | 0x00 0x00 0x00 0x0A                     | 10 s       |  |  |
| Timestamp (micro-sec)          | 0x00 0x00 0x00 0x00                     | 000 us     |  |  |

ECAN-240-FD (Modbus TCP to 2-port CAN FD Gateway) User Manual Version 2.0.0 Page : 92

| Command Data Field - Data2 |                                         |            |  |
|----------------------------|-----------------------------------------|------------|--|
| CAN Message ID             | 0x12 0x34 0x56 0x78                     |            |  |
| CAN Message Format         | sage Format 0x00 0x0D                   |            |  |
| CAN Data Length Code       | 0x00 0x09                               |            |  |
|                            | 0x01 0x02 0x03 0x04 0x05 0x06 0x07 0x08 |            |  |
|                            | 0x09 0x0A 0x0B 0x0C 0x00 0x00 0x00 0x00 |            |  |
|                            | 0x00 0x00 0x00 0x00 0x00 0x00 0x00 0x0  |            |  |
| CAN Data                   | 0x00 0x00 0x00 0x00 0x00 0x00 0x00 0x0  | 12 bytes   |  |
| CAN Data                   | 0x00 0x00 0x00 0x00 0x00 0x00 0x00 0x00 | data valid |  |
|                            | 0x00 0x00 0x00 0x00 0x00 0x00 0x00 0x0  |            |  |
|                            | 0x00 0x00 0x00 0x00 0x00 0x00 0x00 0x00 |            |  |
|                            | 0x00 0x00 0x00 0x00 0x00 0x00 0x00 0x0  |            |  |
| Timestamp (sec)            | 0x00 0x00 0x00 0x0A                     | 10 s       |  |
| Timestamp (micro-sec)      | 0x00 0x00 0x03 0xE8                     | 1000 us    |  |

# 8. Typical Applications

This chapter provides some examples of typical scenarios for the ECAN-240-FD module, including applications focused on the Modbus TCP Server, TCP/UDP Transparent and CAN Pair Connection etc...

# 8.1. Modbus TCP Server Application

The Modbus TCP server function is used to enable communication between CAN devices and Modbus TCP clients. When the ECAN-240-FD module is acting as a Modbus TCP server, Modbus TCP clients need to use Modbus commands based on CAN format in order to access the ECAN-240-FD module. The ECAN-240-FD module then converts these commands into CAN format messages and sends them to the CAN network. Similarly, when receiving CAN formatted messages from the CAN network, the ECAN-240-FD converts the messages to Modbus format and then uses Modbus commands to access the messages.

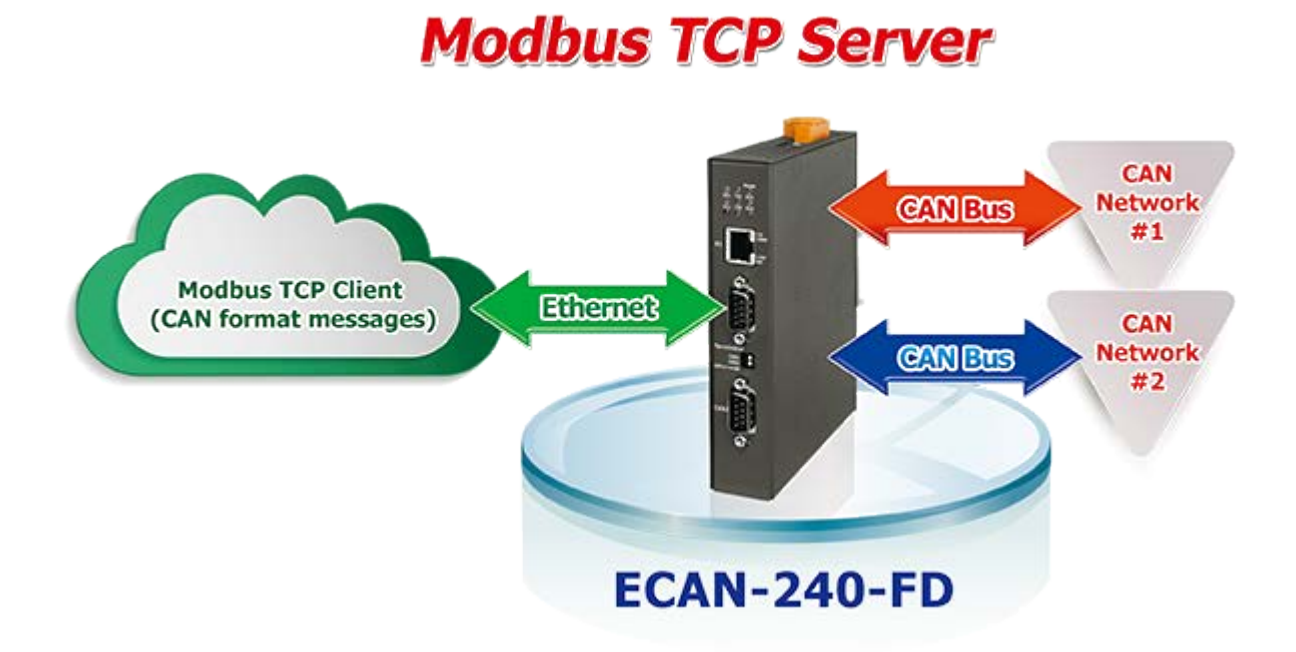

# 8.2. TCP/UDP Transparent Application

The TCP/UDP transparent function is used to implement communications between CAN devices and a TCP/UDP Client device. When the communication mode of ECAN-240-FD module is set to TCP/UDP Transparent, the TCP/UDP Client device can use Ethernet commands base on the CAN/CAN FD format, listed in section 7, in order to access the ECAN-240-FD module. Then ECAN-240-FD module will translate these Ethernet commands into CAN/CAN FD format messages and send them to the CAN networks. Similarly, when a CAN/CAN FD format message is received from the CAN network, the ECAN-240-FD will translates the message into Ethernet commands and sent it to the connected TCP/UDP client device.

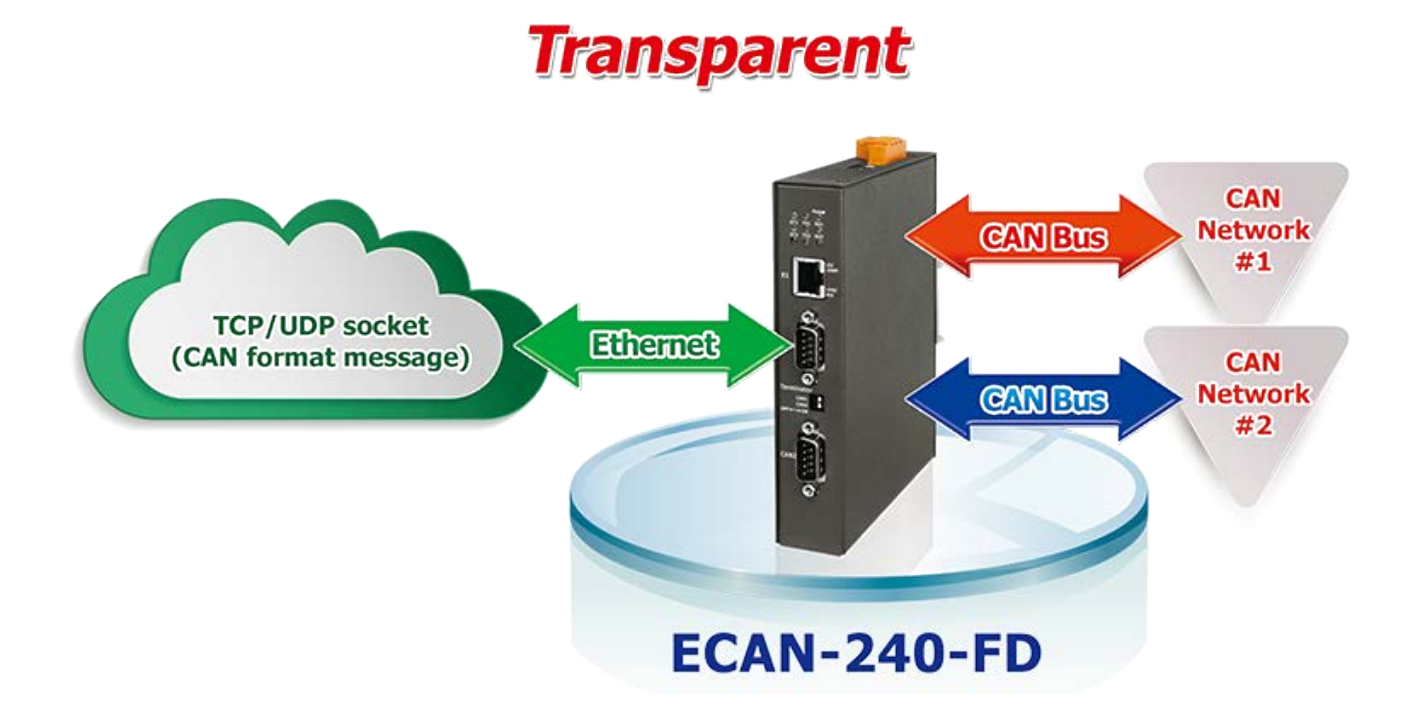

# 8.3. CAN Pair Connection Application

The CAN pair connection application of the ECAN-240-FD module is used to implement communication between two ends of CAN network via Ethernet. It is implemented via UDP protocol for CAN Network #1 can communicate with CAN Network #3 and CAN Network #2 can also communicate with CAN Network #4 in the same manner.

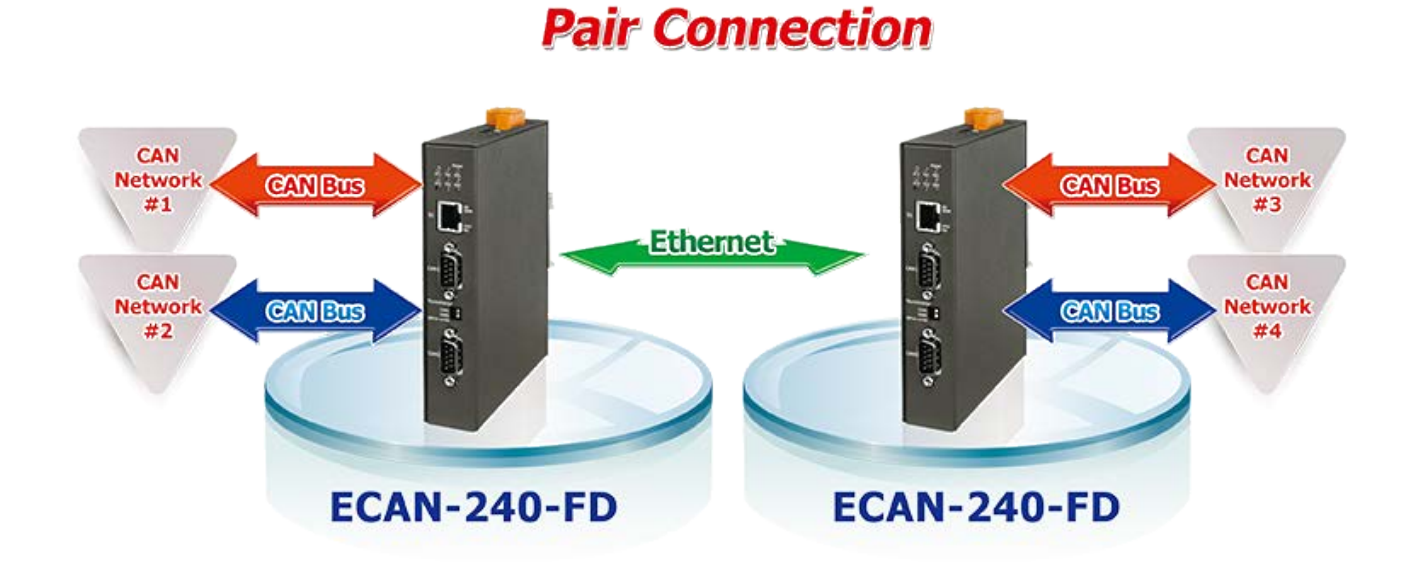

| CAN Network #1 ⇔ CAN Network #3          |                                 |                 |  |  |  |
|------------------------------------------|---------------------------------|-----------------|--|--|--|
| CA                                       | CAN Network #2 ⇔ CAN Network #4 |                 |  |  |  |
| Parameters ECAN-240-FD #1 ECAN-240-FD #2 |                                 |                 |  |  |  |
| IP Address 192.168.255.1                 |                                 | 192.168.255.2   |  |  |  |
| Operation Mode                           | CAN FD                          | CAN FD          |  |  |  |
| Communication Mode UDP Transparent       |                                 | UDP Transparent |  |  |  |
| Local command Port                       | 10003                           | 10003           |  |  |  |
| Remote Device IP                         | 192.168.255.2                   | 192.168.255.1   |  |  |  |
| Remote Device Port                       | 10003                           | 10003           |  |  |  |

# **Appendix A. Troubleshooting**

# A.1. How do I restore the web password for the module to the factory default password?

The instructions below outline the procedure for resetting the web password to the factory default value.

#### Note:

Be aware that ALL settings will be restored to the factory default values after the module is reset.

#### Step 1

Locate the SW1/SW2 switch that can be found on the top side of the ECAN-240-FD module and set SW2 to "**F**" and SW1 to "**E**" position. Reboot the module to **load factory default settings** including default web password.

#### Step 2

Execute either the eSearch Utility to search for any ECAN-240-FD modules connected to the network. Verify that the ECAN-240-FD has been reset to the original factory default settings. For example, the module should be shown as having the default IP address, which is 192.168.255.1.

| 🥩 eSearch Utility [ v1.3.0, Feb.24, 2022 ] |                   |               |              |             |               |  |
|--------------------------------------------|-------------------|---------------|--------------|-------------|---------------|--|
| <u>File S</u> erver <u>T</u> ools          | File Server Tools |               |              |             |               |  |
| Name                                       | Alias             | IP Address    | Sub-net Mask | Gateway     | MAC Address   |  |
| ECAN-240-FD                                | Modbus/CAN FD     | 192.168.255.1 | 255.255.0.0  | 192.168.0.1 | 00:0d:e0:a1:( |  |
|                                            |                   |               | )            |             |               |  |
|                                            |                   |               | 9            |             |               |  |
| Search Se                                  | erver Configu     | ration (UDP)  | y Web        | E           | Exit          |  |
| Status                                     |                   |               |              |             | 1.            |  |

ECAN-240-FD (Modbus TCP to 2-port CAN FD Gateway) User Manual Version 2.0.0 Page : 97

### Step 3

Double-click the name of the module to open the Configure Server (UDP) dialog box, and modify the basic settings as necessary, e.g., the IP, Mask and Gateway addresses, and then click the **"OK"** button to **save the new settings**.

| Configure Server (UDP)                                                                                            |               |                |             |        |                   |
|----------------------------------------------------------------------------------------------------|---------------|----------------|-------------|--------|-------------------|
| Server Name :                                                                                                    | ECAN-240-FD   |                |             |        |                   |
| DHCP:                                                                                                    | 0: OFF 🗨      | Sub-net Mask : | 255.255.0.0 | Alias: | Modbus/CAN FD     |
| IP Address :                                                                                                    | 192.168.255.1 | Gateway :      | 192.168.0.1 | MAC:   | 00:0d:e0:a1:00:10 |
| Warning!!         Contact your Network Administrator to get correct configuration before any changing!         OK |               |                |             |        |                   |

### Step 4

Reset the SW1/SW2 switch on the ECAN-240-FD module to SW2 to "**0**" and SW1 to "**0**" position and reboot the device.

### Step 5

Log in to the web configuration pages for the ECAN-240-FD module, using the default web password, "admin".

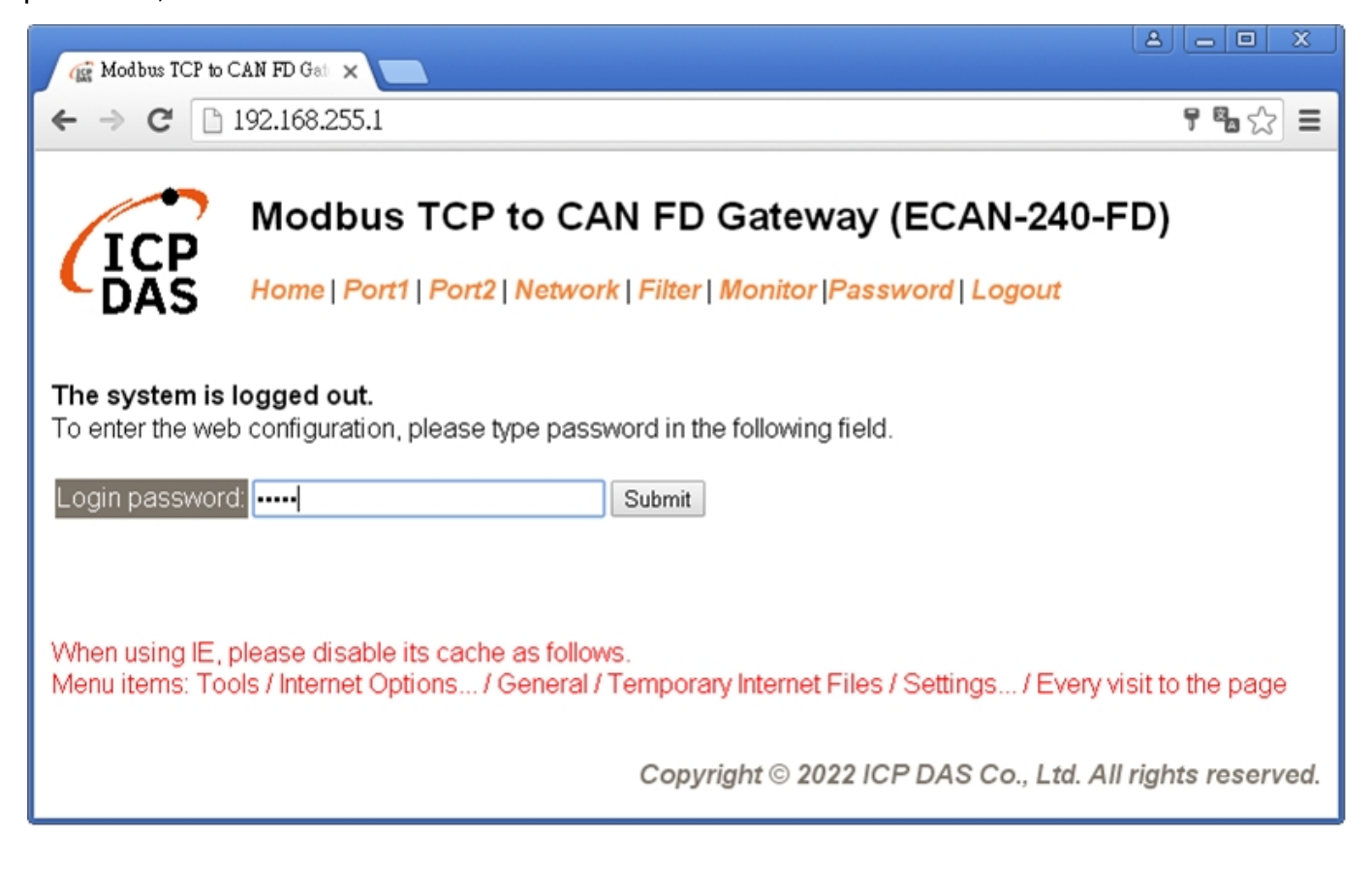

# **Appendix B. Glossary**

### 1. ARP (Address Resolution Protocol)

The Address Resolution Protocol (ARP) is a telecommunication protocol that is used to convert an IP address to a physical address, such as an Ethernet address.

Consider two machines A and B that share the same physical network. Each has an assigned IP address IPA and IPB, and a MAC address, MACA and MACB. The goal is to devise a low-level software application that hides the MAC addresses and allows higher-level programs to work only with the IP addresses. Ultimately, however, communication must be carried out by the physical networks using whatever MAC address scheme the hardware supplies.

Suppose machine a wants to send a packet to machine B across a physical network to which they are both attached, but an only has the Internet address for B,  $IP_B$ . The question arises: how does A map that address to the MAC address for B,  $MAC_B$ ?

ARP provides a method of dynamically mapping 32-bit IP address to the corresponding 48-bit MAC address. The term dynamic is used since the mapping is performed automatically and is normally not a concern for either the application user or the system administrator.

### 2. RARP (Reverse Address Resolution Protocol)

RARP provides a method of dynamically mapping 48-bit MAC address to the corresponding 32-bit IP address. RARP has now been replaced by the Bootstrap Protocol (BOOTP) and the modern Dynamic Host Configuration Protocol (DHCP).

32-bit IP Address 48-bit MAC Address

### 3. Clients and Servers

The client-server paradigm uses the direction of initiation to categorize whether a program is a client or server. In general, an application that initiates peer-to-peer communication is called a client. End users usually invoke client programs when they use network services.

By comparison, a server is any program that waits for incoming requests from a client program. The server receives a request from a client, performs the necessary action sand returns the result to the client.

#### 4. Ethernet

The term Ethernet generally refers to a standard published in 1982 by Digital Equipment Corp., Intel Corp. and Xerox Corp. Ethernet is the most popular physical layer Local Area Network (LAN) technology in use today.

#### 5. Firmware

Firmware is an embedded software program or set of instructions programmed on a device that provides the necessary instructions for how the device communicated with other computer hardware, and is located or stored in a semi-permanent storage area, e.g., ROM, EEPROM, or Flash memory. Firmware can often be updated by downloading a file from the manufacturer's web site or FTP.

### 6. ICMP (Internet Control Message Protocol)

ICMP provides a method of communicating between the Internet Protocol software on one machine and the corresponding software on another. It allows a gateway to send error or control messages to other gateways, or allows a host to diagnose problems with the network communication.

#### 7. Internet

Physically, the Internet is a collection of packet switching networks interconnected by gateways that together with the TCP/IP protocol, allows them to perform logically as a single, large and virtual network. The Internet recognizes hosts using 32-bit IP address.

### 8. IP (Internet Protocol) Address

Each interface on the Internet must have a unique IP address (also called an Internet address). These addresses are 32-bit numbers, and are normally written as four decimal numbers, one for each byte of the address for example "192.168.41.1". This is called dotted-decimal notation.

### 9. Subnet Mask

A Subnet mask, often simply called the "Mask", is a 32-bit number that masks and IP address, and divides the IP address into the network address and the host address. Given its own IP address and its subnet mask, a host can determine whether a TCP/IP packet is destined for a host that is (1) on its own subnet, or (2) on a different network. If (1), the packet will be delivered directly; otherwise it, will be delivered via a gateway or a router.

### 10. Gateway

Computers that interconnect two networks and pass packets from one to the other are called Internet Gateways or Internet Routers. Gateways route packets that are based on the destination network, rather than the destination host.

### 11. MAC (Media Access Control) Address

To allow a computer to determine which packets are meant for it, each device attached to an Ethernet network is assigned a 48-bit integer known as its MAC address (also called the Ethernet address, the hardware address or the physical address). A MAC address is normally written as six hexadecimal numbers, for example "00:0D:E0:20:00:01". Ethernet hardware manufacturers purchase blocks of MAC addresses and assign them in sequence as they manufacture Ethernet interface hardware. Thus, no two hardware interfaces can have the same MAC address.

### 12. Packet

A packet is the unit of data sent across a physical network. It consists of a series of bits containing data and control information, including the source and the destination node (host) address, and is formatted for transmission from one node to another.

### 13. Ping

Ping is a network administration utility used to test the whether a host on an Internet network is active, and to measure the round-trip time for messages sent from the originating host to a destination computer. Ping operates by sending an ICMP echo request message to a host, expecting an ICMP echo reply to be returned. Normally, if a host cannot be pinged, Telnet or FTP cannot be used to connect to the host. Conversely, if Telnet or FTP cannot be used to connect to a host, Ping is often the starting point to determine the nature of the problem.

### 14. Socket

Each TCP segment contains a source and destination port number that can be used to identify the sending and receiving application. These two values, along with the source and destination IP addresses in the IP header, uniquely identify each connection. The combination of an IP address and a port number is called a socket.

### 15. TCP (Transmission Control Protocol)

TCP is a set of rules used in combination with the Internet Protocol to send data in the form of message units between computers over the Internet. TCP provides a reliable flow of data between two hosts and is associated with tasks such as dividing the data passed to it from an application into appropriately sized chunks for the network layer below, acknowledging received packets, setting timeouts to make certain that the other end acknowledges packets that are sent, and so on.

### 16. TCP/IP

The Transmission Control Protocol (TCP) and the Internet Protocol (IP) is standard network protocols that are almost always implemented and used together in a formation are known as TCP/IP. TCP/IP can be used to communicate across any set of interconnected networks.

### 17. UDP (User Datagram Protocol)

UDP is an internet protocol that provides a much simpler service to the application layer as it only sends packets of data from one host to another, but there is no guarantee that the packets will reach the destination host. UDP is suitable for purposes where error checking and correction is either not necessary or is performed in the application.

# Appendix C. Valid Data Phase Bit Rate of CAN FD

|       | Supported Data Phase Bit Rate (kbps) |          |          |          |          |
|-------|--------------------------------------|----------|----------|----------|----------|
| Items | 0 1 2 3                              |          | 4        |          |          |
| 0     | 10000.000                            | 8571.429 | 7500.000 | 6666.667 | 6000.000 |
| 5     | 5454.545                             | 5000.000 | 4615.385 | 4285.714 | 4000.000 |
| 10    | 3750.000                             | 3529.412 | 3333.333 | 3157.895 | 3000.000 |
| 15    | 2857.143                             | 2727.273 | 2608.696 | 2500.000 | 2400.000 |
| 20    | 2307.692                             | 2222.222 | 2142.857 | 2068.966 | 2000.000 |
| 25    | 1935.484                             | 1875.000 | 1818.182 | 1764.706 | 1714.286 |
| 30    | 1666.667                             | 1621.622 | 1578.947 | 1538.462 | 1500.000 |
| 35    | 1463.415                             | 1428.571 | 1395.349 | 1363.636 | 1333.333 |
| 40    | 1304.348                             | 1276.596 | 1250.000 | 1224.49  | 1200.000 |
| 45    | 1176.471                             | 1153.846 | 1132.075 | 1111.111 | 1090.909 |
| 50    | 1071.429                             | 1052.632 | 1034.483 | 1016.949 | 1000.000 |
| 55    | 983.6066                             | 967.7419 | 952.381  | 937.500  | 923.0769 |
| 60    | 909.0909                             | 895.5224 | 882.3529 | 869.5652 | 857.1429 |
| 65    | 845.0704                             | 833.3333 | 821.9178 | 810.8108 | 800.000  |
| 70    | 789.4737                             | 779.2208 | 769.2308 | 759.4937 | 750.000  |
| 75    | 740.7407                             | 731.7073 | 722.8916 | 714.2857 | 705.8824 |
| 80    | 697.6744                             | 689.6552 | 681.8182 | 674.1573 | 666.6667 |
| 85    | 659.3407                             | 652.1739 | 645.1613 | 638.2979 | 631.5789 |
| 90    | 625.000                              | 618.5567 | 612.2449 | 606.0606 | 600.000  |
| 95    | 594.0594                             | 588.2353 | 582.5243 | 576.9231 | 571.4286 |
| 100   | 566.0377                             | 560.7477 | 555.5556 | 550.4587 | 545.4545 |
| 105   | 540.5405                             | 535.7143 | 530.9735 | 526.3158 | 521.7391 |
| 110   | 517.2414                             | 512.8205 | 508.4746 | 504.2017 | 500.000  |
| 115   | 495.8678                             | 491.8033 | 487.8049 | 483.871  | 480.000  |
| 120   | 476.1905                             | 472.4409 | 468.750  | 465.1163 | 461.5385 |
| 125   | 458.0153                             | 454.5455 | 451.1278 | 447.7612 | 444.4444 |
| 130   | 441.1765                             | 437.9562 | 434.7826 | 431.6547 | 428.5714 |
| 135   | 425.5319                             | 422.5352 | 419.5804 | 416.6667 | 413.7931 |

ECAN-240-FD (Modbus TCP to 2-port CAN FD Gateway) User Manual

Version 2.0.0

Page : 103

| 140       | 410.9589 | 408.1633 | 405.4054 | 402.6846         | 400.000  |
|-----------|----------|----------|----------|------------------|----------|
| 145       | 397.351  | 394.7368 | 392.1569 | 389.6104 387.096 |          |
| 150       | 384.6154 | 382.1656 | 379.7468 | 377.3585         | 375.000  |
| 155       | 372.6708 | 370.3704 | 368.0982 | 365.8537 363.636 |          |
| 160       | 361.4458 | 359.2814 | 357.1429 | 355.0296         | 352.9412 |
| 165       | 350.8772 | 348.8372 | 346.8208 | 344.8276         | 342.8571 |
| 170       | 340.9091 | 338.9831 | 337.0787 | 335.1955         | 333.3333 |
| 175       | 331.4917 | 329.6703 | 327.8689 | 326.087          | 324.3243 |
| 180       | 322.5806 | 320.8556 | 319.1489 | 317.4603         | 315.7895 |
| 185       | 314.1361 | 312.500  | 310.8808 | 309.2784         | 307.6923 |
| 190       | 306.1224 | 304.5685 | 303.0303 | 301.5075         | 300.000  |
| 195       | 298.5075 | 297.0297 | 295.5665 | 294.1176         | 292.6829 |
| 200       | 291.2621 | 289.8551 | 288.4615 | 287.0813         | 285.7143 |
| 205       | 284.3602 | 283.0189 | 281.6901 | 280.3738         | 279.0698 |
| 210       | 277.7778 | 276.4977 | 275.2294 | 273.9726         | 272.7273 |
| 215       | 271.4932 | 270.2703 | 269.0583 | 267.8571         | 266.6667 |
| 220       | 265.4867 | 264.3172 | 263.1579 | 262.0087         | 260.8696 |
| 225       | 259.7403 | 258.6207 | 257.5107 | 256.4103         | 255.3191 |
| 230       | 254.2373 | 253.1646 | 252.1008 | 251.046          | 250.000  |
| 235       | 248.9627 | 247.9339 | 246.9136 | 245.9016         | 244.898  |
| 240       | 243.9024 | 242.915  | 241.9355 | 240.9639 240.000 |          |
| 245 ~ 290 |          |          |          |                  |          |
| 290       | 202.7027 | 202.0202 | 201.3423 | 200.6689         | 200.000  |
| 295 ~ 365 |          |          |          |                  |          |
| 365       | 161.7251 | 161.2903 | 160.8579 | 160.4278 160.000 |          |
| 370~390   |          |          |          |                  |          |
| 390       | 151.5152 | 151.1335 | 150.7538 | 150.3759         | 150.000  |
| 395~470   |          |          |          |                  |          |
| 470       | 126.0504 | 125.7862 | 125.523  | 125.261          | 125.000  |
| 475 ~ 490 |          |          |          |                  |          |
| 490       | 120.9677 | 120.7243 | 120.4819 | 120.2405         | 120.000  |
| 495 ~ 590 |          |          |          |                  |          |
| 590       | 100.6711 | 100.5025 | 100.3344 | 100.1669         | 100.000  |

ECAN-240-FD (Modbus TCP to 2-port CAN FD Gateway) User Manual

Version 2.0.0

Page : 104

# **Appendix D. Revision History**

This chapter provides revision history information to this document.

The table below shows the revision history.

| Revision | Date      | Description   |
|----------|-----------|---------------|
| 2.0.0    | Aug. 2023 | Initial issue |